SIMS, Inc.

# SIMS III Manual

### Содержание

| Глава 1: журнал SIMS III в экране и панели инструментов | 2     |
|---------------------------------------------------------|-------|
| Глава 2: .SIMS III Панель инструментов файлов меню      | 12    |
| Глава 3: Меню SIMS III Изменить учетную запись          | 26    |
| Глава 4: SIMS III редактировать Доб.уч.запись           | 62    |
| Глава 5: дилер счет SIMS III Редактировать              | 69    |
| Глава 6: SIMS III Таблица технического обслуживания     | 88    |
| Глава 7: SIMS III Отчеты                                | . 123 |
| Глава 8: SIMS III Сервис                                | . 139 |
| Глава 9: Система SIMS III                               | 160   |

Глава 1: журнал SIMS III в экране и панели инструментов

#### SIMS III экран входа в систему

| Log In |                                                                       |                                                         |
|--------|-----------------------------------------------------------------------|---------------------------------------------------------|
| SI     | MS                                                                    | Security Information &<br>Management Systems<br>v 3     |
| S      | Welcome to SIMS for<br>Please provide your u<br>started with SIMS for | r Windows!<br>user name and password to get<br>Windows. |
|        | User name:                                                            |                                                         |
|        | Password:                                                             |                                                         |
|        |                                                                       | OK Cancel                                               |
|        | Remote Options                                                        |                                                         |
| 10 M   |                                                                       |                                                         |

Пользователи должны ввести свое имя пользователя и пароль Пароль не чувствителен к регистру

#### SIMS III Главное меню

В большинстве полей, пользователи могут нажать на них и нажать клавишу F1 для помощи

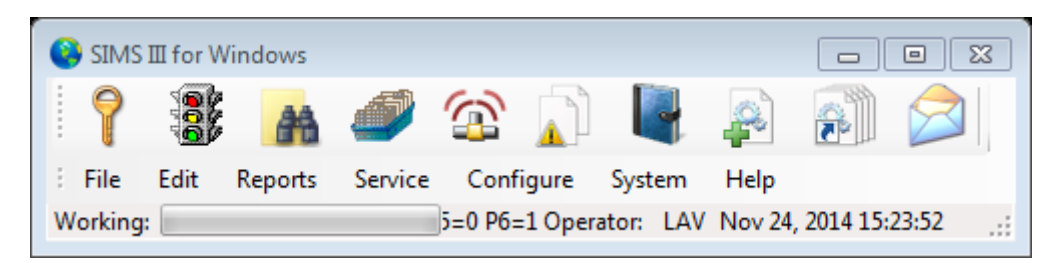

## 000

Сигнализация движения экрана. Отображение трафика в режиме реального времени

| дисплей | T | pad | þı | ка |
|---------|---|-----|----|----|
| дноныен | - | pui | PI | mu |

| Help<br>F 1 | )     | Sear<br>F 2 | ch OUS<br>2 F 3 | His  | tory<br>4 | Man.<br>F 5    | W/O<br>F 6 | EmgMde<br>F7 | Addres<br>F 8 | s   | AMaint Lo<br>F9 F | <b>ig</b><br>10 I | Print<br>LAV |
|-------------|-------|-------------|-----------------|------|-----------|----------------|------------|--------------|---------------|-----|-------------------|-------------------|--------------|
| Р           | Time  |             | Account         | Line | Name      |                |            | Grp          | Zone          | 0/C | Desc              | Opr               |              |
| 1           | 16:23 | •           | 01-01-0005      |      | Garret    | 's Art Gallery |            | ACME         | 19            | N/A | FIRE ALARM        |                   |              |
| 2           | 11:09 | •           | 01-01-0003      |      | Tony's    | On the Pier    |            | ACME         | A020          | N/A | ALARM             |                   |              |
| 2           | 11:10 | •           | 01-01-0004      |      | Best V    | Vay Movers &   | Stora      | SIMS         | BA02          | N/A | BURGLARY          |                   |              |
| 2           | 16:22 |             | 01-01-0005      |      | Garret    | 's Art Gallery |            | ACME         | 12            | N/A | BACK ACNT         |                   |              |
| 3           | 11:06 | •           | 00-00-0006      |      | INGLE     | S #6           |            | 0001         | -             | N/A | DBL KNOCK         |                   |              |
| 3           | 11:08 | •           | 00-00-0008      |      | INGLE     | S #8           |            | 0001         | -             | N/A | RUNAWAY           |                   |              |
| 3           | 16:12 | •           | 98-01-0006      |      | Code      | e Alarm Gener  | ic Z       |              | ??06          | N/A | DBL KNOCK         |                   |              |
| 6           | 08:36 |             | 01-01-0005      |      | Garret    | 's Art Gallery |            | ACME         | 12            | N/A | UNRESTORED        | )                 |              |
|             | 08:41 |             | 01-01-0005      |      | Garret    | 's Art Gallery |            | ACME         | 12            | N/A | UNRESTORED        | )                 | 1            |
|             | 09:46 | Т           | 02-02-0005      |      | Garret    | 's Art Gallery |            | ACME         | -             | N/A | ON TEST           |                   | 1            |
|             | 09:46 | Т           | 01-01-0005      |      | Garret    | 's Art Gallery |            | ACME         | -             | N/A | ON TEST           |                   | 1            |
|             | 16:21 | •           | 01-01-0005      |      | Garret    | 's Art Gallery |            | ACME         | 12            | N/A | FORCE ARM         |                   | 1            |
|             | 16:10 | •           | 97-01-0007      |      | Norma     | n Radiology A  | ssoci      | ACME         | ?T 1??        | OPN | DOOR ACCES        |                   | 1            |
|             | 16:08 | R           | 97-01-0007      |      | Norma     | n Radiology A  | ssoci      | ACME         | ?W 1??        | N/A | OPEN LATE         |                   | 1            |
|             | 15:33 | •           | 98-01-0013      |      | Ademo     | o High Speed   | d Zone     |              | 616           | N/A | BYPASS            |                   | 1            |
|             | 13:09 | Т           | 01-01-0008      |      | Robert    | 's Pharmacy    |            | ACME         | -             | N/A | ON TEST           |                   | 1            |
| _           | 13:09 | Т           | 01-01-0008      |      | Robert    | 's Pharmacy    |            | ACME         | -             | N/A | ON TEST           |                   | 1            |
| •           |       |             |                 |      |           |                |            |              |               |     |                   |                   | •            |
|             |       |             |                 |      |           |                |            | _            |               |     | _                 |                   |              |

В движении пользователи могут получить доступ Показать:

- Меню справки нажмите Справка или F1
- Счет поиска, нажав Поиск или F2
- Из услуг, нажав OUS или F3
- Параметры на счета хронологического отчета [HSA.FWR], нажав истории или F4
- Manual Alarm нажав Man. или F5
- Счет Поиск (создать заказ работы), нажав W / О или F6
- Аварийный режим, нажав кнопку EmgMde или F7
- Адрес выбор нажатием Адрес или F8
- Счет Поиск (Edit), нажав AMaint или F9
- Вход в журнал, нажав Вход или F10
- Report Viewer, нажав Print

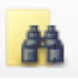

Найти счета / дилеров. Отображение аккаунта Поиск

Счет Поиск

| Account Sear | ch   |          |                    |                                   |
|--------------|------|----------|--------------------|-----------------------------------|
| Account      | Grp  | Cls      | Name               | Address City State                |
| 00-00-0002   | ACME | C+S      | INGLES #2          | 7 LEICESTER HWY ASHEVILLE NC      |
| 00-00-0003   | 0001 | C+U      | INGLES #3          | 915 MERRIMON AVENUE ASHEVILLE NC  |
| 00-00-0004   | 0001 |          | INGLES #4          | 1141 TUNNEL ROAD ASHEVILLE NC     |
| 00-00-0005   | 0001 |          | INGLES #5          | 669 HAYWOOD ROAD ASHEVILLE NC     |
| 00-00-0006   | 0001 |          | INGLES #6          | 1122 RANDOLPH STRE THOMASVILLE NC |
| 00-00-0007   | 0001 |          | INGLES #7          | 29 TUNNEL ROAD ASHEVILLE NC 🚽     |
| ٠            |      |          |                    | F.                                |
| Na<br>Addre  | me:  |          |                    | Account Phone:                    |
| Contact Info |      |          |                    | All Ok word or PC:                |
| Nar          | me:  |          |                    | Phone: Passcard:                  |
| Normal       | ⊚ La | ast Upda | te 🔘 Next Violatio | OK Cancel Help                    |

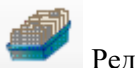

Счет Поиск (Edit)

| Account                                          | Grp                   | Cls | Name        | Address          | S                    | City          | State      | ^    |
|--------------------------------------------------|-----------------------|-----|-------------|------------------|----------------------|---------------|------------|------|
| 00-00-0002                                       | ACME                  | C+S | INGLES #2   | 7 LEICE          | ESTER HWY            | ASHEVILLE     | NC         | -    |
| 00-00-0003                                       | 0001                  | C+U | INGLES #3   | 915 ME           | ERRIMON AVENUE       | ASHEVILLE     | NC         |      |
| 00-00-0004                                       | 0001                  |     | INGLES #4   | 1141 T           | UNNEL ROAD           | ASHEVILLE     | NC         |      |
| 00-00-0005                                       | 0001                  |     | INGLES #5   | 669 HA           | YWOOD ROAD           | ASHEVILLE     | NC         |      |
| 00-00-0006                                       | 0001                  |     | INGLES #6   | 1122 R           | ANDOLPH STRE.        | . THOMASVILLE | NC         |      |
| 00-00-0007                                       | 0001                  |     | INGLES #7   | 29 TUN           | NNEL ROAD            | ASHEVILLE     | NC         | _    |
| 00 00 0000                                       | 0001                  |     | INICI EC #0 | 550 UV           | M∨ Q                 |               | NC         |      |
| Account num                                      | iber:                 |     | Group:      | Class:           |                      | ListView h    | as 54 iten | n(s  |
| Account num<br>Na<br>Addr                        | ber:<br>ame:<br>ress: |     | Group:      | Class:           |                      | ListView h    | as 54 iten | n(s  |
| Account num<br>Na<br>Addr                        | ame:                  |     | Group:      | Class:           | Clear                | count Phone:  | as 54 iten | m(s) |
| Account num<br>Na<br>Addr<br>Contact Info:       | ame:<br>ress:         |     | Group:      | Class:           | Clear                | count Phone:  | as 54 iten | m(s) |
| Account num<br>Na<br>Addr<br>Contact Info:<br>Na | ame:                  |     | Group:      | Class:<br>Phone: | Clear<br>Ac<br>All O | ListView h    | as 54 iten | n(s) |

## $\odot$

Сформировать Manual Alarm

Отображает Ручной ввод сигнала тревоги

| 🙆 Manual Alarm    |    | X      |
|-------------------|----|--------|
| Account number:   |    | ОК     |
| Zone:             |    | Cancel |
| Event type:       |    | Help   |
| Event time (opt): | _: |        |
| Zone Desc:        |    |        |
|                   |    |        |

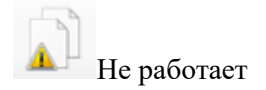

#### Вывод из эксплуатации

| Account                      | Grp                   | Cls | Name                                                       | Comment                                                  | Starting       | Ending         | Total                                             |
|------------------------------|-----------------------|-----|------------------------------------------------------------|----------------------------------------------------------|----------------|----------------|---------------------------------------------------|
| )1-01-0001                   | ACME                  | C+S | Tequila Willies                                            | test                                                     | 11/20/14 13:38 | 11/20/14 14:38 | True                                              |
| )1-01-0001                   | ACME                  | C+S | Tequila Willies                                            | ous                                                      | 11/20/14 13:26 | 11/20/14 15:35 | False                                             |
| )1-01-0002                   | SIMS                  | C+S | Fibertec, Inc.                                             |                                                          | 11/20/14 10:47 | 11/20/14 01:59 | True                                              |
| 1-01-0003                    | ACME                  | C+S | Tony's On the Pier                                         |                                                          | 11/20/14 13:26 | 11/20/14 13:26 | True                                              |
| 1-01-0004                    | SIMS                  | C*S | Best Way Movers & Sto                                      |                                                          | 11/20/14 13:25 | 11/20/14 23:59 | True                                              |
| 1-01-0005                    | ACME                  | C+S | Garret's Art Gallery                                       |                                                          | 11/21/14 09:46 | 11/21/14 22:59 | True                                              |
| 1-01-0008                    | ACME                  |     | Robert's Pharmacy                                          |                                                          | 11/20/14 13:08 | 12/01/14 23:59 | False                                             |
| 2-02-0005                    | ACME                  | C+N | Garret's Art Gallery                                       | For: 02-02-0005                                          | 11/21/14 09:46 | 11/21/14 22:59 | True                                              |
| ] Ali 🗌                      | Group                 |     | lass 🗌 Number 🛄                                            | Name                                                     | Clear          | Insert         | Delete<br>Print                                   |
| ] Ali 🗌                      | Group                 |     | lass 🗌 Number 🔲                                            | Name                                                     | Clear          | Insert         | Delete<br>Print                                   |
| ] All                        | Group                 | Cla | lass Number S                                              | Name<br>Itomatic Emailing                                | Clear          | Insert Help    | Delete<br>Print<br>Video                          |
| ] All                        | Group<br>Group        | Cla | lass Number<br>ss OUS Term Au Custom                       | Name<br><b>itomatic Emailing</b><br>Jo Not Email Signals | Clear          | Insert         | Delete<br>Print<br>Video<br>8 item                |
| All Count                    | Group<br>Group        | Cla | lass Number<br>ss OUS Term Au<br>Custom V C<br>OUS Comment | Name<br><b>utomatic Emailing</b><br>Jo Not Email Signals | Clear          | Insert         | Delete<br>Print<br>Video<br>8 item                |
| ] All                        | Group<br>Group        | Cla | lass Number SS OUS Term Au<br>Custom V C<br>OUS Comment    | Name<br><b>.tomatic Emailing</b><br>Do Not Email Signals | Clear          | Insert         | Delete<br>Print<br>Video<br>8 item                |
| All Count me                 | Group<br>Group        | Cla | lass Number<br>ss OUS Tem Au<br>Custom V C<br>OUS Comment  | Name<br><b>.tomatic Emailing</b><br>Do Not Email Signals | Clear          | Insert         | Delete<br>Print<br>Video<br>8 item<br>OK          |
| ] All  count me Dptions: Beg | Group Group in/Until: | Cla | lass Number<br>ss OUS Tem Au Custom ▼ C OUS Comment        | Name<br>Itomatic Emailing<br>No Not Email Signals        | Clear          | Help           | Delete<br>Print<br>Video<br>8 item<br>OK<br>Apply |

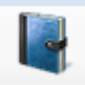

Все события подробно

### Отображает параметры по хронологического отчета счета [HSA.Fwr]

| arameters  | Option   | IS     |           |         |   |              |              |          |
|------------|----------|--------|-----------|---------|---|--------------|--------------|----------|
|            |          | Begin/ | 'Until    |         |   |              | Begin/Until  |          |
| Account n  | umber:   |        |           |         |   |              |              |          |
| Account    | name:    | _      |           |         |   |              |              |          |
| (          | Group:   |        |           |         |   | Class:       |              |          |
|            | Date:    |        | -         |         | - | Time:        |              |          |
| Report Ger | neration | Parame | ters      |         |   |              |              |          |
| 9          | Sift on: | No Us  | er Define | ed Sift | • |              |              |          |
| S          | ort by:  | Accou  | nt Numb   | er      | • | Msg Types:   | Or           | perator: |
| O          | ptions:  | Not Us | sed       |         | • | Priority:    | Disp         | osition: |
| Pick-o     | ff Typ:  | None   |           |         | • | Boolean Typ: | Greater than | ▼ 5-     |
| Account    |          | Grp    | Cls       | Name    |   |              | Address      |          |
|            |          |        |           |         |   |              |              |          |
|            |          |        |           |         |   |              |              |          |
|            |          |        |           |         |   |              |              |          |
|            |          |        |           |         |   |              |              |          |
|            |          |        |           |         |   | 011          |              |          |

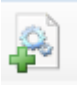

### Сформировать Service Порядок работы

#### Отображает счета Поиск (Создать Work Order)

| Account                                          | Grp                                         | Cls | Name        | Address         |                           | City                                                  | State      | ^    |
|--------------------------------------------------|---------------------------------------------|-----|-------------|-----------------|---------------------------|-------------------------------------------------------|------------|------|
| 00-00-0002                                       | ACME                                        | C+S | INGLES #2   | 7 LEICESTER HWY | (                         | ASHEVILLE                                             | NC         | -    |
| 00-00-0003                                       | 0001                                        | C+U | INGLES #3   | 915 MERRIMON AV | /ENUE                     | ASHEVILLE                                             | NC         |      |
| 00-00-0004                                       | 0001                                        |     | INGLES #4   | 1141 TUNNEL ROA | ٨D                        | ASHEVILLE                                             | NC         |      |
| 00-00-0005                                       | 0001                                        |     | INGLES #5   | 669 HAYWOOD RO  | DAD                       | ASHEVILLE                                             | NC         |      |
| 00-00-0006                                       | 0001                                        |     | INGLES #6   | 1122 RANDOLPH S | STRE                      | THOMASVILLE                                           | NC         |      |
| 00-00-0007                                       | 0001                                        |     | INGLES #7   | 29 TUNNEL ROAD  |                           | ASHEVILLE                                             | NC         | -    |
| 00 00 0000                                       | 0001                                        |     | INICI EC #0 |                 |                           | DI ACK MOUNTAIN                                       | NC         |      |
| Account num<br>Na                                | ber:                                        |     | Group:      | Class:          | Clear                     | ListView h                                            | as 54 iter | m(s  |
| Account num<br>Na<br>Addr                        | ber:<br>ame:<br>ress:                       |     | Group:      | Class:          | Clear                     | ListView h                                            | as 54 iter | m(s  |
| Account num<br>Na<br>Addr                        | ber:<br>ame:<br>ress:                       |     | Group:      | Class:          | Clear<br>Acco<br>All Ok y | ListView h<br>ount Phone:                             | as 54 iter | m(s) |
| Account num<br>Na<br>Addr<br>Contact Info:       | ber:<br>ame:<br>ress:                       |     | Group:      |                 | Clear<br>Acco<br>All Ok y | ListView h                                            | as 54 iter | m(s  |
| Account num<br>Na<br>Addr<br>Contact Info:<br>Na | ber: ame: ame: ame: ame: ame: ame: ame: ame |     | Group:      | Class:          | Clear<br>Acco<br>All Ok 1 | ListView h<br>ount Phone:<br>word or PC:<br>Passcard: | as 54 iter | m(s  |

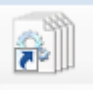

Редактировать / Complete Service Work Order

| Л | исплеи | До | Обслу: | живание |
|---|--------|----|--------|---------|
| _ |        |    | / -    |         |

| Pe       | nding | Service     |       |            |                          |                       |
|----------|-------|-------------|-------|------------|--------------------------|-----------------------|
| Ρ        | Pror  | mised       | Grp   | Account    | Name                     | View/Edit             |
| 1        | 11/   | 20/14 14:14 | ACME  | 01-01-0001 | Tequila Willies          | Print                 |
| 1        | 11/   | 20/14 16:13 | SIMS  | 01-01-0006 | Winston Davis Watchmaker |                       |
| 1        | 11/   | 20/14 16:19 | ACME  | 01-01-0008 | Robert's Pharmacy        | Map/Route             |
| 1        | 11/   | 20/14 16:20 | SIMS  | 01-01-0002 | Fibertec, Inc.           |                       |
| 5        | 11/   | 20/14 11:55 | SIMS  | 01-01-0004 | Best Way Movers & Storag |                       |
| •        |       |             |       |            |                          | ► Toggle              |
|          |       |             |       |            | ]                        | Clear                 |
| <b>V</b> | All   | Account     | Group | Name [     | City Zip Cmnt            |                       |
| P        | Gm    | Account     | Name  |            |                          | ListView has 6 item(s |
|          | Gip   | 7 CCOUR     |       |            |                          |                       |
|          | Phon  | e           | Addre | ess        |                          | ОК                    |
|          | Ref c | omment      |       |            | Promise date/time        | Cancel                |
|          |       |             |       |            | <b></b>                  | Help                  |

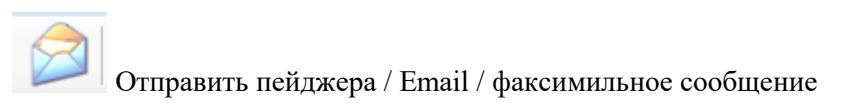

| Отправить сообщение |  |
|---------------------|--|
|                     |  |

| Отправить сообщение                                       |         |
|-----------------------------------------------------------|---------|
| Send Message                                              |         |
| E-mail Email To Address: Email To Address: Email To Name: |         |
| Fax Attention To: Phone:                                  |         |
| Text Message                                              |         |
| Phone: Carrier:                                           |         |
| Alpha Pager                                               |         |
| Name: Phone: Account:                                     | PIN:    |
|                                                           |         |
| OK Cano                                                   | el Help |

Глава 2: .SIMS III Панель инструментов файлов меню

В большинстве полей пользователи могут нажать на них и нажать клавишу F1 для помощи

| 📀 SIMS  | III for Win | dows     |         |          |         |         |         |           | • 🔀   |     |
|---------|-------------|----------|---------|----------|---------|---------|---------|-----------|-------|-----|
| 7       | 000         | <b>#</b> | ð       | <b>A</b> |         |         |         | <b>F</b>  |       |     |
| E File  | Edit R      | eports   | Service | Config   | ure S   | ystem   | Help    |           |       |     |
| Working |             |          |         | 5=0 P6=1 | Operato | or: LAV | Nov 25, | 2014 09:1 | .7:51 | .:: |

Файл: меню

| 🔇 SI | MS III for Windows             |           |      |   | 1 |  |  | - 0 X |
|------|--------------------------------|-----------|------|---|---|--|--|-------|
| 5    | ) 🕃 💊 🖌 🐌                      | ) 📲       |      | F |   |  |  |       |
| File | e Edit Reports Service Configu | re System | Help |   |   |  |  |       |
|      | Find Accounts/Dealers          |           |      |   |   |  |  |       |
|      | Out of Service                 |           |      |   |   |  |  |       |
|      | Traffic                        |           |      |   |   |  |  |       |
|      | Manual Alarm                   |           |      |   |   |  |  |       |
|      | Messages by Pager/Email/Fax    |           |      |   |   |  |  |       |
|      | Phone Notepad                  |           |      |   |   |  |  |       |
|      | Log In/Out                     |           |      |   |   |  |  |       |
|      | Printer Select                 |           |      |   |   |  |  |       |
|      | Page Setup                     |           |      |   |   |  |  |       |
|      | Status                         |           |      |   |   |  |  |       |
|      | Log Viewer                     |           |      |   |   |  |  |       |
|      | Registration Key Entry         |           |      |   |   |  |  |       |
|      | Exit                           |           |      |   |   |  |  |       |
|      |                                |           |      |   |   |  |  |       |

В разделе Поиск аккаунтов / пользователей Для дилеров смогут искать счета по номеру счета, группа, класс, имя, адрес, счет телефона, все ОК слово или ПК, имя, телефон и Пасскарту. При выборе опции обычных пользователей будет видеть текущее состояние счетов Выбирая Последние обновления пользователей будет видеть, когда учетная запись была обновлена (дата и время)

При выборе Далее пользователи увидят нарушение следующий статус нарушения (открытое или закрытое или дата и время следующего нарушения)

Под Out пользователей сервиса смогут разместить счета и / или счета зон из службы временно или постоянно.

Для тестирования персонала техники / операции будут иметь возможность разместить счет из сервиса.

Из диалогового окна Услуга предоставляется для того, чтобы позволить абонентам отправлять в сигналы и разрешить их авто-журнал (т.е. не требует вмешательства оператора). Операции персонал может поместить учетную запись или зону (Ы) учетной записи из службы временно или постоянно из эксплуатации. Кроме того, учетная запись может быть помещена в нерабочем состоянии в какой-то момент в будущем (например, на следующей неделе). После выбора этой опции будет отображаться Из диалогового окна службы.

Другой способ поставить счет из сервиса с горячей клавишей F5 из поиска, приоритета или обычной маски действий

Если вне службы, как только для чтения включен, то вы не сможете выполнить обновление в диалоге вне службы

Максимальное количество часов, что учетная запись, которая может быть размещена вне службы определяется по MaxOUS, расположенной на вкладке предпосылке базы данных учетных записей.

| Out of Servio           | e         |        |                                       |                                     |                 |                |           |
|-------------------------|-----------|--------|---------------------------------------|-------------------------------------|-----------------|----------------|-----------|
| Account                 | Grp       | Cls    | Name                                  | Comment                             | Starting        | Ending         | Total     |
| 01-01-0001              | ACME      | C+S    | Tequila Willies                       | test                                | 11/20/14 13:38  | 11/20/14 14:38 | True      |
| 01-01-0001              | ACME      | C+S    | Tequila Willies                       | ous                                 | 11/20/14 13:26  | 11/20/14 15:35 | False     |
| 01-01-0002              | SIMS      | C+S    | Fibertec, Inc.                        |                                     | 11/20/14 10:47  | 11/20/14 01:59 | True      |
| 01-01-0003              | ACME      | C+S    | Tony's On the Pier                    |                                     | 11/20/14 13:26  | 11/20/14 13:26 | True      |
| 01-01-0004              | SIMS      | C*S    | Best Way Movers & Sto                 |                                     | 11/20/14 13:25  | 11/20/14 23:59 | True      |
| 01-01-0005              | ACME      | C+S    | Garret's Art Gallery                  |                                     | 11/21/14 09:46  | 11/21/14 22:59 | True      |
| 01-01-0008              | ACME      |        | Robert's Pharmacy                     |                                     | 11/20/14 13:08  | 12/01/14 23:59 | False     |
| 02-02-0005              | ACME      | C+N    | Garret's Art Gallery                  | For: 02-02-0005                     | 11/21/14 09:46  | 11/21/14 22:59 | True      |
|                         | Group     |        | lass 🗖 Number 🗖 Na                    | me                                  | uear            | insen          | Print     |
|                         |           |        |                                       |                                     |                 | Help           | Video     |
| Account<br>01-01-0001   | Group     |        | ss OUS Term Autor<br>+S Custom V Do N | natic Emailing<br>Not Email Signals |                 |                | 8 item(s) |
| Name<br>Tequila Willies |           |        | OUS Comment                           |                                     |                 |                |           |
| Options:                |           |        |                                       |                                     |                 |                | OK        |
| Beg                     | in/Until: | 11/20/ | 14 • at: 13:38 11/20/1                | 14 · at: 14:38 Inclu                | ude event type: |                | Apply     |
|                         | Zone(s):  |        |                                       | Exclu                               | ide event type: |                | Cancel    |
|                         |           |        |                                       |                                     |                 |                |           |

Как добавить или изменить Out входа Service

1. Нажмите кнопку Вставить, чтобы вставить новую запись в список или, чтобы изменить существующую запись, щелкните на элементе в Из списка услуг.

2. Выберите учетную запись или учетные записи, которые вы хотите поместить из службы. Вы можете сделать это с помощью группы, класса, номер счета, имя учетной записи или комбинации этих полей. Вы можете ввести информацию вручную или вы можете нажать на кнопку, примыкающий к полям и выберите запись из номера счета Pick List.

3. Необязательно: Введите комментарий о отказа от записи службы в OUS поле Комментарий.

4. В раскрывающемся окне OUS Term выбрать период времени, чтобы поставить счет из сервиса для. Возможны следующие варианты: Пользовательский, OUS в течение 1 часа, и OUS в течение 2 часов, OUS до полудня, OUS до 5 вечера. Если вы выбрали Выборочная, то вы должны ввести даты начала, не Время начала, до указанного срока и до момента времени. По умолчанию даты начала является текущая дата и время начала это текущее время. Вы можете ввести эти даты и времени вручную или вы можете нажать на кнопку, примыкающий к файлу и выберите запись из списка выбора.

8. Необязательно: Если вы хотите поместить определенную зону из службы войти в зону (ы) в Зоне 1 и / или зоны 2 и / или в зоне 3-х полей. Если все зоны должны быть выведены из работы не вводите информацию о зоне.

9. Необязательно: Если вы хотите разместить определенный тип события из службы выберите Включать событие поле Тип и введите тип события {или} нажмите на кнопку рядом с полем и выбрать запись из приоритетного списка событий Пика Level.

10. Необязательно: Чтобы исключить определенный тип события из вне службы выберите Exclude Event поле Тип и введите тип события {или} нажмите на кнопку рядом с полем и выбрать запись из приоритетного списка событий Пика Level.

11. Нажмите кнопку ОК.

#### Как вернуть учетную запись / дилеру для обслуживания,

1. Выберите учетную запись / дилера, который вы хотите вернуться на службу и нажмите кнопку Удалить.

ИЛИ

2. Выберите учетную запись / дилера, который вы хотите, чтобы вернуться на службу и в до дата / время, поставить в текущую дату / время.

Нажмите кнопку ОК.

| Trafi | fic      |        |              |          |          |             |        |        |         |     |            |      |     | _    |   |
|-------|----------|--------|--------------|----------|----------|-------------|--------|--------|---------|-----|------------|------|-----|------|---|
| Help  | <b>b</b> | Searc  | ch OUS       | His      | tory     | Man.        | W/O    | EmgMde | Address | s   | AMaint     | Log  | P   | rint |   |
| F 1   |          | F 2    | F 3          | F        | 4        | F 5         | F 6    | F 7    | F 8     |     | F 9        | F 10 | L   | AV   |   |
| P     | Time     |        | Account      | Line     | Name     |             |        | Grp    | Zone    | 0/C | Desc       |      | Opr |      | • |
| 1     | 16:23    | •      | 01-01-0005   |          | Garret's | Art Gallery |        | ACME   | 19      | N/A | FIRE ALARM |      |     |      |   |
| 2     | 11:09    | •      | 01-01-0003   |          | Tony's C | )n the Pier |        | ACME   | A020    | N/A | ALARM      |      |     |      |   |
| 2     | 11:10    | •      | 01-01-0004   |          | Best Wa  | y Movers &  | Stora  | SIMS   | BA02    | N/A | BURGLARY   |      |     |      |   |
| 2     | 16:22    |        | 01-01-0005   |          | Garret's | Art Gallery |        | ACME   | 12      | N/A | BACK ACNT  |      |     |      |   |
| 3     | 11:06    | •      | 00-00-006    |          | INGLES   | #6          |        | 0001   | -       | N/A | DBL KNOCK  |      |     |      |   |
| 3     | 11:08    | •      | 00-00-008    |          | INGLES   | #8          |        | 0001   | -       | N/A | RUNAWAY    |      |     |      |   |
| 3     | 16:12    | •      | 98-01-0006   |          | Code /   | Narm Gener  | ric Z  |        | ??06    | N/A | DBL KNOCK  |      |     |      |   |
| 6     | 08:36    |        | 01-01-0005   |          | Garret's | Art Gallery |        | ACME   | 12      | N/A | UNRESTORE  | ED   |     |      |   |
|       | 08:41    |        | 01-01-0005   |          | Garret's | Art Gallery |        | ACME   | 12      | N/A | UNRESTORE  | D    |     | 1    |   |
|       | 08:41    |        | 01-01-0005   |          | Garret's | Art Gallery |        | ACME   | 12      | N/A | UNRESTORE  | D    |     | 1    |   |
|       | 09:46    | Т      | 02-02-0005   |          | Garret's | Art Gallery |        | ACME   | -       | N/A | ON TEST    |      |     | 1    |   |
|       | 09:46    | Т      | 01-01-0005   |          | Garret's | Art Gallery |        | ACME   | -       | N/A | ON TEST    |      |     | 1    |   |
|       | 16:21    | •      | 01-01-0005   |          | Garret's | Art Gallery |        | ACME   | 12      | N/A | FORCE ARM  |      |     | 1    |   |
|       | 16:10    | •      | 97-01-0007   |          | Noman    | Radiology A | Associ | ACME   | ?T 1??  | OPN | DOOR ACCES | S    |     | 1    |   |
|       | 16:08    | R      | 97-01-0007   |          | Noman    | Radiology / | Associ | ACME   | ?W 1??  | N/A | OPEN LATE  |      |     | 1    |   |
|       | 15:33    | •      | 98-01-0013   |          | Ademco   | High Spee   | d Zone |        | 616     | N/A | BYPASS     |      |     | 1    |   |
|       | 13:09    | Т      | 01-01-0008   |          | Robert's | Phamacy     |        | ACME   | -       | N/A | ON TEST    |      |     | 1    |   |
|       | 13:09    | Т      | 01-01-0008   |          | Robert's | Pharmacy    |        | ACME   | -       | N/A | ON TEST    |      |     | 1    |   |
|       | 11:08    | •      | 00-00-0018   |          | INGLES   | #18 (BEST   | FOODS) | 0001   | -       | N/A | AREA OPEN  |      |     | 1    | • |
| je No | vember 2 | 25, 2( | 014 11:20:59 | Filters: | Normal   | •           |        | Grou   | ıp Cla  | BSS |            |      | Γ   | 4    | % |

При выборе меню трафика из меню файла, пользователи будут открывать трафик дисплей:

Это окно содержит в ожидании и завершенных событий, полученные или вручную генерируется. Это позволяет операторам видеть входящий трафик тревог и выбрать сигнал (или сигналы тревоги) они желают действовать на. Чтобы отобразить окно трафика вы можете либо пойти в "Файл | Трафик" от SIMSIII главного окна, или вы можете нажать на иконку светофора, расположенного на главном окне SIMSIII.

Чтобы выбрать отложенную событие с дисплея трафика, вы можете дважды щелкнуть событие исключения в списке отображения трафика или щелкните событие исключения в списке отображения трафика и ударить Enter или нажмите кнопку OK.

#### Трафик размещения дисплея:

События Область обеспечивает приоритетную дисплей, на основе их уровня приоритета и время получения отложенных и ранее завершенных событий. Исключение событий (т.е. требующие вмешательства оператора) присваивается уровень приоритета в зависимости от типа события (например, пожар, кража со взломом, паника и т.д.) в то время как 'галочки' справа от события обозначает ранее завершены или автоматически заносится в журнал ( например, нормально открытый, близкие и тестирования) событий.

Программа SIMS III обычно отдает приоритет исключения событий (т.е. требующих вмешательства оператора) в области дорожного движения дисплея с помощью двух критериев. Эта сортировка основана на наивысшим приоритетом наряду с самым старым входящего сигнала по времени. Таким образом, сигнал Приоритет 1 получил в 17:00 примет юрисдикцию над Приоритета 1 сигнал, принятый в 17:01, или сигнал Приоритет 2 получен в 16:59. Таким образом, самые старые, наиболее приоритетные мероприятия будут отображаться в верхней части экрана. Каждое событие позже эквивалентного или более низкого приоритета будут

ранжироваться вниз. Авто-вход и / или ранее завершенных событий исключения будут помещены под любые неисполненные событий.

#### Изменение порядка отображения трафика:

Вполне возможно, для операторов переупорядочить экран трафика в ожидании событий. Это позволяет эксплуатационному персоналу быстро перетасовать события, так что все ожидающие события могут быть сгруппированы по имени учетной записи, а затем после проверки, вернуться к нормальному приоритета и времени ранжирования способа отображения событий.

Операторы могут добиться этого, нажав на заголовок соответствующего столбца экрана трафика, который они хотят использовать в качестве критериев сортировки. Например, чтобы отсортировать события на экране трафика по именам абонентом нажмите на заголовок под названием "Name". Это приведет на события, которые сортируются в алфавитном порядке по имени абонента в порядке возрастания. Нажмите еще раз на том же заголовке, чтобы изменить порядок сортировки в порядке убывания.

То же самое относится и для всех остальных заголовков. Нажмите на заголовок под названием "Р", чтобы восстановить значения по умолчанию для сортировки (по приоритетам).

#### Прокрутка дисплея трафика:

Экран трафика SIMSIII имеет дисплей буфер до числа сигналов система сконфигурирована для. Только часть сигналов видны одновременно (точное количество сигналов, отображаемых в то же время изменяется и зависит от размера окна трафика).

Следует четко понимать, что все события в этом буфере дисплея постоянно реорганизуется в связи с приоритетами (первый) и времени (второй) входящих сигналов. В качестве этого перетасовки оператор имеет только визуальный контакт с подмножеством сигналов на экране в любое время.

Это говорит о том, что если оператор имеет визуальное отображение двадцать приоритета 2 и 3 событий и приоритета 1 событие получено, оно будет немедленно перетасовал к верхней части буфера дисплея и в видения оператора. Имейте в виду, что, хотя лишь часть событий может быть визуально видно в любой момент времени на дисплее, операционный персонал имеют возможность "прокручивать" экран, если это необходимо. Они могут достичь этого с помощью клавиатуры или мыши. Для прокрутки экрана оператора трафика можно сдвинуть полосу прокрутки на правой стороне окна. Если они хотят, чтобы сделать это с помощью клавиатуры они могут использовать следующие клавиши: Page Up, Page Down, Стрелка вверх, Стрелка вниз, Дом и End.

#### Цвета движения экрана:

По умолчанию, каждый приоритет представлен на экране движения с другим цветом текста и тот же цвет фона (белый). Цвет присваивается каждому уровню приоритета можно изменить, перейдя в Edit / Table Maintenance / Трафик цвета и звуковые варианты

#### Звуковые оповещения:

SIMSIII способен воспроизводить звуковые оповещения (WAV файлы) на рабочей станции, чтобы предупредить оператора о наличии сигнала тревоги на экране движения. По умолчанию каждый уровень приоритета (от 1 до 9) имеет свой собственный звуковой сигнал назначен. Аудиофайл присваивается каждому уровню приоритета могут быть изменены, перейдя в Edit / Table Maintenance / Трафик цвета и звуковые варианты

Под Руководство пользователя сигнализации будут иметь возможность моделировать сигналы, которые обычно передают от приемника (ов), генерируют сигналы в случае приемника неисправностей, а также для целей тестирования. После выбора этой опции на экране появится диалоговое окно Alarm Manual

| 😵 Manual Alarm    | ×      |
|-------------------|--------|
| Account number:   | ОК     |
| Zone:             | Cancel |
| Event type:       | Help   |
| Event time (opt): |        |
| Zone Desc:        |        |

Чтобы создать ручной аварийный сигнал:

- Выберите поле Номер счета и ввести номер счета, который вы хотите создать событие для {} или нажмите на кнопку рядом с полем и выберите запись из номера счета Pick List.
- Выберите поле зоны и войти в зону вы хотите клеть событие для {} или нажмите на кнопку рядом с полем и выберите запись из зоны счета Pick List.
- Необязательно: Выберите поле Тип события и укажите тип события для создания {} или нажмите на кнопку рядом с полем и выберите запись из приоритетного списка событий Пика Level.
- Необязательно: Выберите поле Time Event и введите время, чтобы создать событие для {} или нажмите на кнопку рядом с полем и выберите запись из времени (Short) Pick List. Следует отметить, что вхождение нетекущего времени приведет событие, чтобы быть немного не в хронологическом порядке истории.
- Нажмите кнопку ОК, чтобы создать событие.

Сообщения на пейджер по электронной почте по факсу

Разрешить пользователям отправлять сообщения на странице, по факсу, текст или адрес электронной почты.

#### Телефон блокнота Phonepad:

| C | Phonepad              |                       |                  |        |        |
|---|-----------------------|-----------------------|------------------|--------|--------|
|   | Name                  | Comment               | Phone            | Ext.   | Insert |
|   | Adcor Electronics     | Atlanta, GA           | 1 (404) 691-8920 | none   |        |
|   | Ademco                | Syosset, NY           | 1 (516) 921-6700 | none   | Delete |
|   | Applied Spectrum Tech | Minneapolis, MN       | 1 (612) 379-7114 | none   |        |
|   | C&K Systems           | Folsom, CA            | 1 (916) 985-0303 | none   | Print  |
|   | Compaq Computers      | Houston, TX           | 1 (800) 231-0900 | none   |        |
|   | Compaq Tech Support   | Compaq BBS /has files | 1 (713) 518-1418 | none   |        |
|   | Continental Inst.     | Westbury, NY          | 1 (516) 334-0900 | none   |        |
|   | Dell Comp. (Parts)    | Austin, TX            | 1 (800) 372-3355 | none   |        |
|   | Dell Comp. (Sales)    | Austin, TX            | 1 (800) 426-5150 | none   |        |
|   | Dell Comp. (Tech BBS) | Austin, TX            | 1 (512) 728-8528 | none   |        |
|   | Dell Comp. (Tech Sup) | Austin, TX            | 1 (800) 624-9896 | none   |        |
|   | Flectmoics Line       | Boulder CO            | 1 (303) 938-1133 | none 🔳 |        |
|   | Name:                 | Comment:              | Phone            | Ext:   | ОК     |
|   | Ademco                | Syosset, NY           | 1 (516) 921-6700 | none   | Apply  |
|   |                       |                       | Clear            |        | Cancel |
|   | All 🗆 Name            | Comment  Phone        |                  |        | Help   |
|   |                       |                       |                  |        | lii    |

Phone Pad в позволяя пользователям добавлять, удалять или изменять телефонные номера и расширения, а также названия компаний и их комментарии / местоположения

#### Чтобы добавить, редактор или вставить запись в диалоговом окне Phonepad.

- Нажмите кнопку Добавить, чтобы вставить новую запись в список {} или нажмите Список Phonepad запись, которую вы хотите изменить.
- Выберите имя поле и введите имя.
- Необязательный: Выберите Комментарий поле и введите комментарий.
- Выберите Телефон поле и введите номер телефона. ЕслиНомер телефона Форматирование опция включена, вам не нужно вставить скобкой дефис или пробелы как программа автоматически отформатирует номер телефона для вас.
- Необязательный: Выберите расширение поле и введите добавочный номер телефона.
- Нажмите кнопку ОК.

Войти / выйти Журналы пользователей в или из программы SIMS III

**Принтер Выберите:** Позволяет пользователям выбрать принтер

| a Print                                                                            | 2                         |
|------------------------------------------------------------------------------------|---------------------------|
|                                                                                    |                           |
| ⊂ Select Printer                                                                   |                           |
| Add Printer<br>Brother MFC-9970CDW Printer<br>Brother MFC-9970CDW Printer (Copy 1) | Brother PC-FAX v.2.2      |
| Status: Ready                                                                      | Print to file Preferences |
| Location:<br>Comment: MFC-9970CDW LAN                                              | Find Printer              |
| Page Range                                                                         | Number of copies: 1       |
| C Selection C Current Page<br>C Pages: 1                                           | Collate                   |
| Enter either a single page number or a single<br>page range. For example, 5-12     | 1 2 33                    |
| Pr                                                                                 | int Cancel Apply          |

Страница настройки внешний вид в соответствии с предпочтениями

#### Статус программы

Эта опция отображает окно состояния программы, которая отображает информацию о внутренней работы программы, которые могут потребоваться для устранения неполадок. Один из выборов является анализ зоны. Это позволит сделать его более легким при попытке определить, какие счета зона была взята из. Это упрощает поиск неисправностей, особенно когда учетная запись имеет несколько субсчетов и / или счета зоны.

- 1. Выберите файл
- 2. Нажмите на статус
- 3. Выберите Анализ зоны
- 4. Введите учетную запись в вопросе наряду с зоной
- 5. Нажмите Анализировать

| 🚱 Program Status                                                                                                    |                          |                 |
|----------------------------------------------------------------------------------------------------|--------------------------|-----------------|
| Delays Info Data Info Analyze Zone Console C                                                                                                    | Dutput                   |                 |
|                                                                                                    | Account Number:<br>Zone: | 55-23-5281      |
| Zone Found<br>Account Number: 98-01-0001<br>Zone Number: 602????<br>Zone Restore Zone:<br>Zone Position: 0<br>Zone Description: Periodic Test Report -<br>Zone Event Type: PTS<br>Zone Emailed: False | General                  |                 |
| Pause 0 item(s)                                                                                                    | Refre                    | esh Cancel Help |
|                                                                                                    |                          |                 |

#### Задержка Info Tab:

Он показывает все сигналы в ожидании восстановления и все текущие задержки (задержки дилеров, открыть / закрыть задержек и т.д.).

| 😵 Program Status | 5                  |                                  |                   |                   |
|------------------|--------------------|----------------------------------|-------------------|-------------------|
| Delays Info Data | a Info Console Out | put                              |                   |                   |
| AcntNbr Zo       | one Msg            | Туре                             | Received          | Expiration        |
| 01-01-0005 12    | 2 URS              | UnRestored Timeout Event Pending | 11/20/14 16:21:23 | 11/26/14 08:41:15 |
|                  |                    |                                  |                   |                   |
|                  |                    |                                  |                   |                   |
|                  |                    |                                  |                   |                   |
|                  |                    |                                  |                   |                   |
|                  |                    |                                  |                   |                   |
|                  |                    |                                  |                   |                   |
|                  |                    |                                  |                   |                   |
|                  |                    |                                  |                   |                   |
|                  |                    |                                  |                   |                   |
|                  |                    |                                  |                   |                   |
|                  |                    |                                  |                   |                   |
|                  |                    |                                  |                   |                   |
|                  |                    |                                  |                   |                   |
|                  |                    |                                  |                   |                   |
|                  |                    |                                  |                   |                   |
| <u> </u>         |                    |                                  |                   |                   |
|                  | Pause              |                                  | Refresh Ca        | ncel Help         |
|                  |                    |                                  |                   |                   |

Информация о данных Вкладка:

Эта вкладка содержит информацию о текущем состоянии различных файлов, составившие базу данных плоский файл SIMS. Там нет причин, чтобы получить доступ к этой информации во время нормальной работы программы, но при технической поддержке SIMS может потребовать эту информацию во время процесса устранении неполадок с программой. На следующем рисунке показан пример того, как это выглядит экран.

| Program Status      | Console Output |       |      |        |        |      |                     | _ 🗆 × |
|---------------------|----------------|-------|------|--------|--------|------|---------------------|-------|
| Data                | Capacity       | Used  | Free | Free % | Locked | By   | Notes               |       |
| Primary WorkStation | 1              | 1     | 0    | 0%     | False  | 9999 |                     |       |
| AccountMain         | 56             | 56    | 0    | 0%     | False  | 9999 |                     |       |
| AccountContacts     | 504            | 81    | 423  | 83%    | False  | 9999 |                     |       |
| AccountZone         | 1,750          | 1,750 | 0    | 0%     | False  | 9999 |                     |       |
| AccountEquipment    | 57             | 57    | 0    | 0%     | False  | 9999 |                     |       |
| AccountInvoice      | 50             | 11    | 39   | 78%    | False  | 9999 |                     |       |
| AccountClass        | 51             | 27    | 24   | 47%    | False  | 9999 | Expands as required |       |
| AccountType         | 50             | 10    | 40   | 80%    | False  | 9999 | Expands as required |       |
| ContactVariable     | 41             | 41    | 0    | 0%     | False  | 9999 | Expands as required |       |

#### Консоль Вкладка Выход:

Program Status

Большинство действий, которые SIMSIII выполняет, как открытие файла, регистрируются в этой консоли. Там нет причин, чтобы получить доступ к этой информации во время нормальной работы программы, но при технической поддержке SIMS может потребовать эту информацию во время процесса устранении неполадок с программой. На следующем рисунке показан пример того, как это выглядит экран.

\_ 🗆 ×

#### Delays Info Data Info Console Output

```
SIMSData.DLL 11/19/2014 1:12:00 PM, 4,432,896
SIMSIII.exe 11/19/2014 1:12:00 PM, 12,520,448
.NET framework: 4.00
Serial No: 9999
Incoming: 0, Delays Total: 1, A&C: 0, Sig Suppress: 0, Opn/Clo: 0, URS: 1
```

#### Регистрация Key Entry:

| 😫 Registration Key |                                                                                                    | × |  |  |  |  |  |
|--------------------|----------------------------------------------------------------------------------------------------|---|--|--|--|--|--|
| Registration Key   |                                                                                                    | _ |  |  |  |  |  |
| S                  | Registration Key:                                                                                                    |   |  |  |  |  |  |
|                    | How do I unlock SIMS?<br>Unlock your SIMS III today! Unlocking your SIMS evaluation version is quick<br>and simple. Please call 1-800-395-SIMS (800-395-7467) or (972) 769-0900<br>during normal business hours for more information on unlocking SIMS today! |   |  |  |  |  |  |
|                    | OK Cancel Help                                                                                                    |   |  |  |  |  |  |

Выход Выход из программы

Глава 3: Меню SIMS III Изменить учетную запись

В большинстве полей пользователи могут нажать на них и нажать клавишу F1 для помощи

| 📀 SIMS        | шí          | or Windows  | 5       |   |         |          |          |       |         | _ 🗆     | ×  |
|---------------|-------------|-------------|---------|---|---------|----------|----------|-------|---------|---------|----|
| 1             | C. D. D. D. | i A         | ð       | 1 | 3       |          |          |       |         |         |    |
| : File        | Edit        | Reports     | Service | C | Configu | ure Sy   | stem     | Help  |         |         |    |
| Working       |             | Account     |         | × |         | Edit Acc | count    |       | 2014 13 | 3:56:58 | .: |
| , including ( | Dealer      |             |         | ۲ |         | Add Ac   | count    |       |         |         |    |
|               |             | Table Maint | enance  | • |         | View Acc | count    |       |         |         |    |
|               |             |             |         |   |         | Search   | and Rep  | place |         |         |    |
|               |             |             |         |   |         | Validate | e Databa | ase   |         |         |    |
|               |             |             |         |   |         | Validate | e Auto-T | Test  |         |         |    |
|               |             |             |         |   |         | Validate | ELTO/LT  | гC    |         |         |    |
|               |             |             |         |   |         | Repair   | Auto-Te  | est   |         |         |    |
|               |             |             |         |   |         | Write C  | omment   | ts    |         |         |    |

Редактировать аккаунт: Выделите учетную запись, которую нужно изменить

| 2        | Account Sear                            | ch (Edit) |     |           |                     |                | _                      |     |  |
|----------|-----------------------------------------|-----------|-----|-----------|---------------------|----------------|------------------------|-----|--|
|          | Account                                 | Grp       | Cls | Name      | Address             | City           | State                  | •   |  |
|          | 00-00-0002                              | ACME      | C+S | INGLES #2 | 7 LEICESTER HWY     | ASHEVILLE      | NC                     |     |  |
|          | 00-00-0003                              | 0001      | C+U | INGLES #3 | 915 MERRIMON AVENUE | ASHEVILLE      | NC                     |     |  |
|          | 00-00-0004                              | 0001      |     | INGLES #4 | 1141 TUNNEL ROAD    | ASHEVILLE      | NC                     |     |  |
|          | 00-00-0005                              | 0001      |     | INGLES #5 | 669 HAYWOOD ROAD    | ASHEVILLE      | NC                     |     |  |
|          | 00-00-0006                              | 0001      |     | INGLES #6 | 1122 RANDOLPH STRE  | THOMASVILLE    | NC                     |     |  |
|          | 00-00-0007                              | 0001      |     | INGLES #7 | 29 TUNNEL ROAD      | ASHEVILLE      | NC                     |     |  |
|          | 00-00-0008                              | 0001      |     | INGLES #8 | 550 HWY 9           | BLACK MOUNTAIN | NC                     | •   |  |
|          | •                                       |           |     |           |                     |                | ►                      |     |  |
|          |                                         |           |     |           | Clear               | lietView ba    | e 54 item              | (6) |  |
| <u>'</u> |                                         |           |     |           |                     |                | 15 0 <del>4</del> 1.CH | (0) |  |
|          | Account numb                            | er:       |     | Group:    | Class:              |                |                        |     |  |
|          | N                                       |           |     |           |                     |                |                        |     |  |
|          | INan                                    | ne:       |     |           |                     |                |                        |     |  |
|          | Addre                                   | ss:       |     |           | Acc                 | ount Phone:    |                        |     |  |
|          |                                         |           |     |           | All Ok              | word or PC:    |                        |     |  |
|          |                                         |           |     |           | AIOK                | word of the.   |                        | -   |  |
| [        | -Contact Info: -                        |           |     |           |                     |                |                        |     |  |
|          | Nan                                     | ne:       |     | Phone     | :                   | Passcard:      |                        |     |  |
|          |                                         | ,         |     |           | ,                   | ,              |                        | - 1 |  |
| Ľ        | a                                       |           |     | <u> </u>  |                     |                |                        | _   |  |
| · · ·    | O Normal O Last Update O Next Violation |           |     |           |                     |                |                        |     |  |
|          |                                         |           |     |           | OK                  | Cancel         | Help                   |     |  |
|          |                                         |           |     |           |                     |                |                        |     |  |
|          |                                         |           |     |           |                     |                |                        |     |  |

| реквизитами.                                      |                               |
|---------------------------------------------------|-------------------------------|
| Account Maintenance (00-00-0006) INGLES #6        |                               |
| Premise Summary Zones Contacts Schedules Comments | Map Mailing Video             |
| Account/Gm: 00-00-0006 0001 0:                    | Last undate: 11/14/19 7 LAV   |
| Name: INGLES #6                                   |                               |
| Contact:                                          |                               |
| Address: 1122 RANDOLPH STREET                     | Control type: 00              |
| Cross street: *SUITE #106*                        | Backup acct:                  |
| City: THOMASVILLE State: NC                       | Alt Backup:                   |
| Fax: Zip: 27360                                   | Notify acct:                  |
| Phone:                                            | Zone acct:                    |
|                                                   | Time Zone Adjustments         |
|                                                   | Daylight Sav'g: No            |
| Panel:                                            | Time zone: (GMT-06:00) Centr. |
| Sub Options:                                      |                               |
| Prem verify I Max OUS in Hrs:                     | Auto-Test - Faise Options     |
| VF returned Account Sub-Type: N/A                 | Auto-Test: N/A                |
| Dealer CL first 🗖 Monitoring Status: Active       | Interval: N/A                 |
| O/C report Sub option: Standard                   | Threshold: N/A                |
| Disable desc 🗖 Report interval: N/A 💌             | Begin on:                     |
| Restore E/R 🗖 Report language: N/A 💌              | Reinstate on:                 |
| Closed NOT's Web Access: No Access                | Warning Nbr:                  |
|                                                   |                               |
| Full File Mailing Address ventication OK          | Cancel Apply Video Help       |
|                                                   |                               |

При двойном щелчке по любому из полей в списке, пользователь увидит следующий экран с реквизитами.

В учетной записи пользователи обслуживания могут измениться:

#### Предпосылка:

Вкладка Предпосылка базы данных учетной записи, содержит информацию, относящуюся к местоположению абонента и другие важные параметры абонентов.

#### Номер аккаунта:

Номер счета состоит из трех элементов: номер приемника, номер строки и фактический номер счета запрограммирован в управления коммуникатора. Администратор системы с помощью функции администрирования системы определяет как приемник и номера строк, когда приемник (ы) сконфигурированы для программы. Тем не менее, номер счета блок управления должен обычно быть введен в виде четырех цифр с ведущими нулями, если это необходимо.

#### Группа:

Эта запись относится к группе или дилера (аварийная сигнализация компании) счета присваивается. Четыре символа предназначены для обозначения компании учетная

запись проводится мониторинг. Конкретная подробная информация о группе вводится через Edit Дилером в меню Правка. Кнопка предоставляется рядом с полем, чтобы представить список доступныхгрупповые выборы.

#### Класс (Cl):

Поле класса позволяет ввести (до 3-х символов), чтобы определить класс счет назначен. Класс обозначение может использоваться, чтобы помочь дифференцировать типы счетов (например, UL, и т.д.).

Кнопка предоставляется рядом с полем и позволяет список, который будет представлен содержащий выбор. Элементы в списке вводятся в классы счетов.

Имя это имя учетной записи Контактное лицо: первичный контактное лицо Адрес: физический адрес Кросс-стрит: Ближайший крупный перекресток город состояние застежка-молния факс Номер телефона

#### Последнее обновление:

Это поле только для чтения, который показывает дату последнего обновления счета и инициалы оператора, который сделал обновление

#### Все Ok Слово:

Тон все поле ОК Слово позволяет вводить (до 13 символов) пароль, обозначающее "все ок" ситуацию в помещении. Например, если аварийный сигнал получен и абонент контактирует со станции, желающие отменить его, они могут предоставить "все ОК" Слово для проверки авторизации. Все ОК Слово предоставляется на всех экранах событий исключение для проверки операций.

#### Тип аккаунта:

Тон счета Поле Тип позволяет запись (до 13 символов) с описанием счета, является ли коммерческая, жилая или другого типа. Кнопка предоставляется рядом с полем представить имеющиеся Тип счета Список выбора.

#### Тип управления:

Поле типа управления позволяет ввода (до 13 символов) типа управления помещение использованием. Кнопка предоставляется рядом с полем для представления имеющегося списка выбора блока управления.

#### Резервное копирование учетной записи:

Поле Резервное копирование учетной записи позволяет въезжать (2 значное число приемник, 2-значный номер строки и до 6 цифр номера счета) из резервной копии учетной записи (если таковой существует). Примером такого рода избыточности, когда оба цифрового управления связью и альтернативный тип управления, такие как радио установлены в том же помещении, в случае, если один находится под угрозой или терпит неудачу. Если резервная система не используется оставьте поле пустым.

Если вы хотите, чтобы соответствовать и подтвердить, что одни и те же типы событий (например, BUR) были получены от обоих блоков управления вы можете сделать это, включив резервное копирование Проверка на странице зоны базы данных каждой учетной записи. Это заставит программу ожидать сигнала, который будет получен из альтернативного счета в течение 60 секунд с момента получения события исключения из основного счета. В противном случае, событие типа "БАК" будет сформирован за счет Непредставление докладов. Кнопка предоставляется рядом с полем, чтобы представить список доступных выборов Номер счета.

#### Альтернативное резервное копирование (Alt Резервное копирование):

Alternate резервного копирования поле Account работает аналогично области резервного счета

#### Уведомлять Счет:

Notify Счет поле позволяет запись (2 цифры номера приемника, 2-значный номер строки и до 6-значный номер счета) счета со списком уведомлений будет «связан» на этот счет.

Примером может служить сеть магазинов, которая хочет его штаб-квартира уведомлен даже тогда, когда были названы его местный персонал.

Дополнительным преимуществом является то, что, когда связь уведомление используется для учетных записей, которые имеют один и тот же список вызовов, данные только одного счета в необходимости менять. Если ссылка уведомление о состоянии счета не используется оставьте это поле пустым.

Если записи списка вызовов помещаются в принимающей счет, а кроме того указан уведомить счета, порядок старшинства списка вызовов принимающей учетной записи первой, а затем список вызовов Уведомлять счета.

Кнопка предоставляется рядом с полем, чтобы представить список доступных выборов Номер счета.

#### Зона счета:

Поле Зона учетная запись позволяет на вход (2 значное число приемник, 2-значный номер строки и до 6-значный номер счета) счета со списком зон, которые будут «связаны» на этот счет.

Много раз единиц под общим контролем (например, ITI SX-V), передавать фиксированную зону или состояния зоны, которые никогда не меняется, и, следовательно, может быть сохранена в другом учетной записи, "связан" с принимающей счета.

Очевидное преимущество в этой способности является то, что он не требует записи базы данных общих элементов в каждой учетной записи, таким образом, что экономит время и устранение ошибок.

Кроме того, когда будущие возможности встроены в блоки управления только одной учетной записи нужно быть обновлены, которые будут иметь непосредственное и глобальное влияние на всех счетах, которые связаны с ним.

После просмотра многих форматов, используемых, не трудно себе представить, что комплекс SIA, Contact ID и блоки управления Модем II и их приемные аналоги могут потребовать довольно много потенциальных описаний зон и их в результате правильной обработки. На этой арене «зона счета» может сыграть существенную роль в устранении ошибок при вводе данных и дублирования данных для нескольких учетных записей.

На самом деле, введя учетную запись зоны должна эффективно охватить все возможные сигналы от блока элемента управления позволяет Вам ввести только определенные события, которые вы хотите переопределить с явной информацией, содержащейся в самом аккаунте.

Кнопка предоставляется рядом с полем, чтобы представить список доступных выборов Номер счета

#### Контроль:

Поле управления позволяет вводить (до 18 цифр каждый) первичного и вторичного телефонного номера блок управления передает дальше. Если приемник предоставляет информацию идентификатора вызывающего абонента к системе автоматизации (например, Sur Gard) программа будет автоматически вставлять информацию в основной контрольный номер телефона. Если номер телефона Форматирование включено вам не нужно вставить скобкой дефис или пробелы как программа автоматически отформатирует номер телефона для вас.

#### Группа:

Тон первичное поле Панель Телефон позволяет вводить основной номер телефона циферблаты блока управления при составлении отчетов.

#### Часового пояса Регулировки:

#### Дневного сбережения:

Поле летнее время позволяет запись, чтобы определить корректировку (если таковые имеются), которые будут использоваться для учетной записи.

#### Часовой пояс:

Используйте это поле для ввода часовой пояс учетной записи. Например, если местное время аккаунта на 2 часа до этого вы должны выбрать станции "GMT-02: 00". Это позволяет скорректировать местное время при формировании отчетов абонентов и ввода временных графиков.

#### Параметры абонента (Sub) Опции:

#### Предпосылка проверить (Prem проверить):

Предпосылка Проверьте поле позволяет назначить будут ли представлены помещения для уведомления в первую очередь на всех мероприятиях первоочередных действий.

#### Форма верификации возвращается (VF возвращается):

Возвращенный поле формы Проверка позволяет вводить ли форма проверки был возвращен на центральную станцию.

#### Дилер CL первая:

Это поле позволяет назначить ли изменен порядок контактов, так что контакты на счетах торговца появляется сразу после того, как предпосылке Проверка записей.

#### Открыть / закрыть отчет (О / С отчет):

/ Close Отчет о поле Open позволяет запись назначить, если абонент Open / Close отчеты должны быть созданы для учетной записи.

#### Отключить описание истории (Отключение по убыванию):

История Описание Отключить поле позволяет запись, если обозначить зоны записи информации абонента будет отключен.

#### Восстановление Е / R:

Для того, чтобы назначить, будет ли распакованы уплотненный ID сигнала контакта. Это позволит полной интерпретации сигнала.

#### Закрыто НЕ-х:

Замкнутое поле никаких тестов позволяет назначить запись будет ли тестовые счетчики уменьшаем только тогда, когда счет закрыт (охрану). Это может быть необходимо для учетных записей, которые только начинают тест-таймеры, когда счет закрыт.

#### Макс OUS в часах.

Максимальное количество часов, что учетная запись может быть помещен: из эксплуатации.

#### Счет подтипа:

Способ приема сигнала аудио видео GSM 2way

#### Мониторинг состояния:

Основная цель этой коробки, чтобы определить, является ли учетная запись активна (сигналы процесса обычно) или Отменено (все сигналы Autolog). Причиной для создания учетной записи, чтобы Отменено могло быть, потому что счет не контролируется или больше, потому что это служба мониторинга была отменена. Помимо активного и Отмененные статуса, есть и другие статусы мониторинга, которые вы можете выбрать.

#### Sub Опция:

#### варианты абонентские

Поле опций абонент предоставляет для ввода параметра для специализированных требований

#### Отчет Интервал:

Это поле позволяет ввести идентификатор для указания интервала для запуска отчетов.

#### Язык отчета:

Позволяет пользователям выбирать различные языки

Web Access:

#### Auto-Test-Ложные Опции:

#### Авто-тест:

Поле Auto Test позволяет ввести интервал суммы ожидать сигнала от помещения. Например, если система передает тестовый каждые 24 часа выбрать "Ежедневно".

Кнопка предоставляется рядом с полем для представления списка доступных Auto-Test из выпадающего списка выбора.

#### Интервал:

Интервал (период ложных срабатываний) Поле позволяет определить период времени, в течение которого будет проверяться ложные тревоги.

Запись может быть одно из следующих действий: 1 год, 180 дней, 120 дней, 90 дней, 60 дней, 30 дней.

#### Порог:

Порог (количество ложных тревог) поле позволяет определить количество ложных срабатываний в течение допустимого интервала (описанного выше) или "U" для неограниченных ложных тревог.

#### Начало на:

Begin False Alarm Проверить поле позволяет ввод даты, чтобы начать ложной тревоги проверяя.

Например, если ложный сигнал тревоги постановление вступило в силу с 1 ноября 2009 года и будет принимать во внимание только ложные сигналы тревоги, полученные или после этой даты, введите "11/01/09".

#### Восстановите на:

Поле восстановило На позволяет вводить дату (если приостановка реакция полиции была выдана), которая обеспечивает дату полицейского восстановления ответа на помещение.

#### Предупреждение номер:

Поле Номер Предупреждение позволяет ввод ряда предупреждающее сообщение для представления оператору во время обработки события исключения.

#### Обслуживание счета:

#### Сводка Вкладка:

Эта вкладка базы данных учетных записей содержит информацию, связанную с недавней активности счета.

Эта информация включает в себя: последние сигналы (события), полученные в последние донесения и последние комментарии оператора.

| Account Maintenance (01-01-0001) Tequila Willies |                                                                                                    |             |              |            |                    |           |                  |                                         |    |
|--------------------------------------------------|----------------------------------------------------------------------------------------------------|-------------|--------------|------------|--------------------|-----------|------------------|-----------------------------------------|----|
| Premise                                          | Summary                                                                                                    | Zones       | Contacts Sch | edules     | Comments M         | ap N      | Nailing Video    |                                         |    |
|                                                  |                                                                                                    |             |              |            |                    |           |                  |                                         |    |
|                                                  | Event Summa                                                                                                    | ary:        |              |            |                    |           |                  |                                         |    |
|                                                  | Date                                                                                                    | Time        | Zone         | Msg        | Description        |           |                  | Mk 🔺                                    |    |
|                                                  | 11/20/14                                                                                                    | 14:21       | 3            | URS        | Forced Safe Op     | ening     |                  | т                                       |    |
|                                                  | 11/20/14                                                                                                    | 14:16       | 3            | OCB        | Forced Safe Op     | ening     | - LAV            | т —                                     |    |
|                                                  | 11/20/14                                                                                                    | 14:13       | e131005      | BUR        | ofice camera an    | id layout | - LAV            | Т                                       |    |
|                                                  | 11/20/14                                                                                                    | 13:52       | -            |            |                    | -         | LAV              | Τ 💌                                     |    |
|                                                  |                                                                                                    |             |              |            |                    |           |                  |                                         |    |
|                                                  | Dispatch Sun                                                                                                    | nmary:      |              |            |                    |           |                  |                                         |    |
|                                                  | Date                                                                                                    | Time        | Zone M       | Asg 1      | TFO P/F            | Add       | Event Date:      | ······································· |    |
|                                                  |                                                                                                    |             |              |            |                    |           | J<br>Event time: |                                         |    |
|                                                  |                                                                                                    |             |              |            |                    |           | _                |                                         |    |
|                                                  |                                                                                                    |             |              |            |                    |           | Zone:            |                                         |    |
|                                                  |                                                                                                    |             |              |            |                    |           | Msg:             |                                         |    |
|                                                  |                                                                                                    |             |              |            |                    | Tr        | ue/False/Other   | False 💌                                 |    |
|                                                  |                                                                                                    |             |              |            |                    |           | D:               |                                         |    |
|                                                  |                                                                                                    |             |              |            |                    |           | Dispatch Type:   | Not Used                                |    |
|                                                  | Operator Com                                                                                                    | nment Summa | ary:         |            |                    |           |                  |                                         |    |
|                                                  | Date                                                                                                    | Time 0      | pr Commen    | t          |                    |           |                  | <b></b>                                 |    |
|                                                  | 11/20                                                                                                    | 15:24       | Referred     | to Servi   | ice on Request N   | umber:    |                  |                                         |    |
|                                                  | Jimmy Said this was False Alam                                                                                      |             |              |            |                    |           |                  |                                         |    |
|                                                  | 11/20                                                                                                    | 16:33       | willie was   | s boozin   | g                  |           |                  |                                         |    |
|                                                  | 11/20                                                                                                    | 13:23       | Accident     | tly Activa | ated per mr fenton | 1         |                  | -                                       |    |
|                                                  |                                                                                                    |             |              |            |                    |           |                  |                                         |    |
| Full Fil                                         | Full File         Mailing         Address         Verification         OK         Cancel         Apply         Help |             |              |            |                    |           |                  |                                         |    |
|                                                  |                                                                                                    |             |              |            |                    |           |                  |                                         | // |

Краткое описание события:

Этот список содержит краткое описание последних восьми событий прокручивает как и любые новые события принимаются или вручную генерируются (то есть самое старое событие «выбрасывались», как новое событие принимается).

Это не должно быть неверно истолковано означает, что SIMS III может поддерживать только 8 событий для каждой учетной записи, все события записываются в файл истории абонент однако, только последние 8 может быть "оконного" в дисплее событий исключение, используя эту функцию.

#### Отправка Резюме:

Этот список позволяет просматривать краткую информацию о последних двенадцати (потенциально) направил события в то время как в случае исключения.
## Данные события:

Указывает дату

**Время события:** Определяет время

Зона: Выбор учетной записи зоны

Msg: Выбор типа события

## True / False / Другое:

ФБПС Позволяет оператору идентифицировать себя с депеши были либо истинным или ложным сигналом тревоги или другой / неизвестный сигнал.

Это поле позволит вам обозначить каждый из событий из сводки отправки, как True, False или других. Таким образом, вы можете следить за ложной тревоги

## Отправка товара Тип:

Р / F Определяет типы измерений были приняты для разрешения ситуации. Например: Позвоните в отдел пожарной охраны или полиции

## Оператор Комментарии Резюме:

Этот список будет отображаться последние три группы замечаний оператора в то время как в случае исключения.

## Зоны Таb:

Зона Tab базы данных учетных записей позволяет перечислить все зоны для учетной записи. Кроме назначения тип события и описание для каждой зоны, вы можете также определить несколько параметров, которые влияют на способ SIMSIII процессы каждого сигнала. Например, вы можете иметь SIMSIII преобразовать данный сигнал в другой в зависимости от времени был получен сигнал.

Помните, что вы не должны входить в каждую зону в списке зон каждого счета. Поле Зона учетной записи из вкладки Premise позволяет связать список зон счета с общим списком зон.

| 😫 Account Mainte | enance   | e (01-01-0001) Tequila    | a Willie | <b>!S</b>       |          |           |          | _       |     |
|------------------|----------|---------------------------|----------|-----------------|----------|-----------|----------|---------|-----|
| Premise Summary  | Zone     | Schedule                  | s   Co   | mments Map      | Maili    | na Video  | 1        |         |     |
|                  | ]]       |                           |          |                 |          |           |          |         | _   |
|                  | - (      | <b>-</b>                  |          |                 | <u> </u> | _         |          |         |     |
| Zone             | Туре     | Description               |          | Restore         | Cancel   |           | ┥ _      | Add     |     |
|                  | HK       | Smoke Detector in Kitche  | n        | 11              | •        |           |          | Delete  |     |
| 2                | DUR      | Duress/Hold-Up Button     |          | 12              | 9        |           |          | 00,010  |     |
| 3                |          | Forced Sale Opening       |          | 14              | 9        |           |          | Insert  |     |
| 5                | BUR      | Back Door Entry           |          | 15              | 9        |           |          |         |     |
| 6                | BUR      | Rear Loading Area Door    |          | 16              | 9        |           |          |         |     |
| 7                | BUR      | PIR Detector in Dining Ro | oom      | 17              | 9        |           |          |         |     |
| 8                | TAM      | Tamper Detector on Com    | mun      | 18              | 9        |           |          |         |     |
| B1=01            | OPN      | Subscriber Opening (User  | r 1      |                 |          |           |          | Linke   |     |
|                  |          | 0 · · · · · · · · · · · · |          |                 |          |           | <u> </u> | Linka   |     |
| Zone             | Туре     | Description               |          |                 |          |           |          |         |     |
| 3                | BUR      | Forced Safe Opening       | )        |                 |          |           | Varia    | ables:  |     |
| Restore/Canc     | el/Trout | ble Variables:            | Optic    | ons:            |          |           |          |         |     |
| Restore zone:    | 13       | Dly: 00005                | Оре      | n type:         |          | - w       | am No:   |         |     |
| Restore all:     |          | Restore Exc:              | Suble    | control:        |          |           |          |         |     |
| Cancel Zone:     | 9        | Dly:                      | Ema      | il acct: N/A    | •        | Email dlr | : N/A    | -       |     |
| Cancel mins:     | E 6      | Entry/Exit Dly:           |          |                 |          |           | - Justi  |         |     |
| Trouble Zone:    |          |                           | Ever     | nt Type Convers | sion:    |           |          |         |     |
| Dbl Knock:       | No       |                           |          | ммт             | W 🔽      | T 🗹 F     | S I      | s 🗆     |     |
| Force exc:       |          | _                         | E        | Begin:          | ·        | 09:00     | Only if  | open: 🗖 |     |
| Premise verify:  |          | Backup verify: 🗖          |          | Until:          |          | 17:00     | Typ:     | LOG     |     |
|                  |          |                           |          | ,               |          |           |          |         |     |
| Full File Mailin | g A      | Address Verification      |          | ок              | Cancel   | Apply     |          | Help    | ,   |
|                  |          |                           |          |                 |          |           |          |         | /// |

## Список зон:

Это фактическое содержание списка зон счета. Щелкнув правой кнопкой мыши в любом месте в этом списке, вы получите доступ к ряду опций, таких Экспорт в Excel. Эти функции являются общими для практически каждого списка внутри SIMSIII. Используйте Insert и Delete кнопки для добавления и удаления записей в списке.

Этот список пунктов можно сортировать и экспортировать по-разному

Зона:

Поле Зона позволяет вводить (до 7 символов) кода / зоны, передаваемой от блока управления. Как правило, только 1, 2 или 3 цифры передаются в блок управления, тем не менее, для поддержки SIA и другие форматы дополнительные символы могут потребоваться для определения события, такие как "HU12" для идентификации "ограбления зоны 12". Использование идентификаторов условий зоны в преобразовании позволяет некоторые сигналы, такие как восстановление должны быть преобразованы в совершенно иной смысл, такие как тревога паники. Используя символ '?' для зоны входа Использование знака вопроса "?" при входе в зону допускается, которая будет вызывать матч, если любой символ встречается в этом месте.

Например, "Б?" могут быть введены для открытия с любым количеством пользователей (т.е. Открытие пользователя 1 через пользователя Открытие F).

Если вы хотите отменить запись по шаблону необходимо поместить запись перед (т.е. ближе к верхней части дисплея) зоны, который вы хотите переопределить.

#### Тип:

Тип сообщения событий позволяет запись (до 3-х символов) "зоны" ранее введенными и приводится краткое описание (или мнемоника) события. Это используется, чтобы установить приоритет события, если это исключение, или для автоматического входа, если нет. Например, если "HU12" была определена как зона и это Удерживать-Up сигнализации вы можете определить это событие как «HUA» (или Удержание-Up Alarm). Кнопка предоставляется рядом с полем, чтобы представить список доступных вариантов.

#### Описание:

Зона Описание Поле позволяет ввести (до 44 знаков) текста, описывающего зону. Если тип событий был определен как событие, исключение, персонал операции будет представлен с этим текстом во время обработки события исключительных ситуаций.

#### Восстановление / Отмена / неисправности / Переменные:

#### Восстановление зоны:

Восстановление зоны поле позволяет ввести (до 7 символов) и определение восстановления для соответствующей "Зона", описанной ранее. Если восстановление получено это не приведет к удалению соответствующей зоны от активной обработки сигнализации (находится на рассмотрении в движении / меню), но возвращает зону к нормальному (восстановленном) состоянии. Обратите внимание, что вы можете также рассмотреть восстановление Задержка в минутах и восстановить все, поскольку они обеспечивают дополнительные процедуры настройки.

#### Восстановление задержки зоны (ЕЖ):

Восстановление Задержка в минутах поле позволяет ввести (от 0000 - 9999) периода задержки в течение нескольких минут, чтобы ждать восстановления (определяется в поле RST) перед созданием "УРС" событие. Некоторые зоны требуют обязательной зоны восстановления в течение определенного периода времени. При вводе времени в этой области, вы можете определить период, что программа будет ожидать восстановления будет получена в течение. Тогда, если не восстановить принимается в течение этого времени программа будет автоматически создавать "УРС" событие для обработки. Например:

| Время | период |
|-------|--------|
| 0060  | 1 час  |

| 0120 | 2 часа |
|------|--------|
| 0240 | 4 час  |
| 0480 | 8 час  |

#### Восстановить все:

Восстановление поля Все сигналы позволяет запись, чтобы определить, позволяет ли эта зона «глобальной» восстановление всех невосстановленные событий. Например, если один или более невосстановленные сигналы находятся на рассмотрении, и эта зона будет получена, она будет вызывать все ранее невосстановленные сигналы, которые будут восстановлены

### Восстановление является исключение (Restore отл.):

Восстановление поля Исключение составляет запись позволяет определить, является ли восстановление будет создать событие исключение. Как правило, восстановления являются автоматически регистрируются, однако; этот выбор позволяет переопределить это на основе каждой зоны, включив эту функцию.

#### Отмена зоны:

Поле Отменить позволяет ввести (до 7 символов) / код зоны, которые могут быть использованы для отмены ранее переданный сигнал тревоги. Период времени, чтобы ждать отмены сигнала определяется в Alarm & Отменить Delay. В качестве сигнала (например, зона 5) принимается тип события будет генерироваться (как правило, автоматически регистрируется) и будет проходить в течение периода времени, указанного в ожидании отмены действия. Если период времени истекает без получения зоне 9 событие будет генерироваться. В противном случае, если отмена будет получено в течение периода времени, А "САБ" (Subscriber Прервать - как правило, авто-вход) будет генерироваться. Таким образом, если отмена получен в течение введенного сигнала тревоги и отмены периода задержки событие удаляется из активной обработки, в противном случае после истечения времени событие представляется оперативного персонала для обработки событий.

Не войти в ту же зону, в "ОТМЕНИТЬ" поле, введенного в поле "зоны". Кроме того, тот же код отмены может использоваться для нескольких зон.

#### Задержка сигнала тревоги зоны и отменить (Dly):

Сигнал тревоги и Отмена поле Delay позволяет ввести (до 3-х цифр, 000 - 999) периода задержки Ждать прерыванием или CANCEL (определенной в поле CANCEL) или открытия, прежде чем представить событие для обработки оператора. Если отменить, прервать или открытие не получен в течение этого периода времени, то будет сгенерировано событие. С другой стороны, если отмена получен в течение этого периода времени ожидания, "САБ" (Абонентский Прервать) будет программное обеспечение преобразования.

#### Сигнал тревоги и отмены в течение нескольких минут (Отмена мин):

Обеспечивает задержку & С в поле Протокол позволяет запись, чтобы определить, если период задержки вводится в Alarm & Отменить\_Задержка будет интервал, в течение минут, а не секунд.

#### Задержка на вход / выход:

Вход / Выход секундная задержка Поле позволяет ввести (до 3-х цифр 000-999) периода задержки в секундах, который применим только во время запланированного открытия и

закрытия периодов. Это позволяет сигналы тревоги и восстанавливает быть согласованы во время процесса открывания / закрывания. По мере поступления сигналов тревоги, восстанавливает и открытия / закрытия сигнала они удерживаются на протяжении периода задержки.

По истечении времени задержки любые невосстановленные события представлены как "ВОЕ" (Break на въезд / Break на выход) событий.

## Неприятности зона:

Зона проблема в данном случае, для формата Radionics, который также иногда посылает неприятности таким же образом, восстановление или отмена принимается. Это будет держать все все в одной строке. Примечание: Эта функция доступна только в SQL

Примечание: Эта функция доступна только в SQI Проблемы на зоне Т коды зон Проблемы на Предоставлено зоны TRB? Т ??? Сигнализация на Предоставлено зоне? А ???

#### Двойной стук:

Двойной Кпоск Подавление определяет, будет ли система будет автоматически регистрировать один сигнал для этой зоны. Последующие поездки, происходящие в течение определенного периода будет вызывать событие исключение генерироваться. Как правило, зоны с использованием пассивных инфракрасных и ультразвуковых датчиков являются кандидатами для двойной функции Нок. Двойной стук также может быть использован для ситуаций, требующих двух отдельных сигналов, чтобы инициировать событие исключение. Когда двойной сигнал детонации получил тип события '? +? когда сигнал автоматически заносятся в журнал.

Двойной Knock включен глобально двойного Нок подавления. Общесистемный период времени, в течение нескольких минут определяется в двойной интервал Knock подавления.

## Исключение Силы (Force отл):

Поле Исключение Force позволяет запись, чтобы определить, является ли событие, даже если тип события, как правило, автоматически заносится в журнал (например, BYP - Bypass / шунта), чтобы создать событие, исключение на трафик для привлечения внимания оператора.

#### Предпосылка проверить:

Предпосылка Проверьте поле позволяет назначить запись будет ли представлены помещения для уведомления в первую очередь на всех мероприятиях первоочередных действий для указанной зоны.

Помещение зоны проверяют флаг может быть преодолено предпосылке Проверьте запись на странице помещения обслуживания счета.

#### Резервное копирование проверить:

Резервное копирование учетной записи Проверьте поле позволяет запись назначить ли сигнал одного и того же типа (например, BUR) следует ожидать от резервной учетной записи, определенной на первой странице обслуживания счета. Если вводится а 'Y' система будет ожидать сигнала, который будет получен из резервного счета в течение 60 секунд (от приема события) с другого счета. Если ни один вторичный сигнал не принимается, событие "БАК" будет сформирован за счет Непредставление докладов.

Это помогает определить, является ли резервная система была нарушена или неисправно.

# Опции:

## Открытый тип:

Поле Тип открытия позволяет запись (An 'O', 'R', или 'S', или невступления), замещающую открытого типа в расписании на каждую зону основе. См открытого типа подробные объяснения открытия типов.

## Ограничение Отверстия пользователя:

Иногда вам может потребоваться ограничить некоторые пользователей и предоставлять другим с полным доступом помещения (например, владелец) в любое время. Например, один из открытия / закрытия пользователей (пользователь "1") имеет неограниченный доступ для входа в помещение без возникновения нарушения открытия, однако, все остальные пользователи должны подчиняться записи времени запланированного открытия (то есть, другие пользователи входе в помещение после того, как часы, которые будут генерировать "EOP - Раннее Open").

## Предупреждение номер (Предупреждать No.):

Это поле позволяет трехзначный номер, который необходимо ввести. Этот экран номер предупреждение может использовать в качестве поля инструкции, которая относится либо только к этой зоне или группе зон (т.е. двухстороннее аудио, TVX видео и т.д.). Во время обработки события исключения эта информация будет представлена оперативного персонала. Изменение этих дисплеев рассматривается в предупреждающих сообщений. Кнопка предоставляется рядом с полем, чтобы представить список выборов

## Sub управления:

Субсчете управления No. поле позволяет ввода (2 цифры номера приемника, 2-значный номер строки и до 6-значный номер счета) альтернативного номера счета для назначения в зону, чтобы, если вы хотите. Это позволяет различную информацию помещения для представления эксплуатационного персонала в дополнение к области графиков открытия / закрытия. Там нет никакого теоретического предела для перенаправления; однако, действительный номер счета должен быть введен для этого перенаправления на другой счет, чтобы быть должным образом обработаны. Кроме того, соответствующая информация зона должна быть введена в перенаправлены счет суб-управления иначе у "INV" (недействительный сигнал) будет применяться на счет суб-управления или "ЯРД" (запись не существует), если определено суб контроль счет не внесены в базу данных.

Кнопка предоставляется рядом с полем, чтобы представить список выбора.

## Учетной записи электронной почты (E-mail Acct):

Это поле позволяет настроить каждую зону уведомления по электронной почте на счет (при использовании SIMSIII с COMSERVER). Доступные для этого поля варианты: Нет (не уведомление по электронной почте), Первичный (уведомление по электронной почте, чтобы счета основной адрес электронной почты), Alternate (уведомление по электронной почте, чтобы счета альтернативный адрес электронной почты) и оба (уведомление по электронной почте, чтобы оба аккаунта Основной адрес электронной почты и учетной записи Дополнительный адрес электронной почты).

## Email дилер (электронная почта delr):

Это поле позволяет настроить каждую зону уведомление по электронной почте дилеру (при использовании SIMSIII с COMSERVER). Доступные для этого поля варианты: Нет (не уведомление по электронной почте), Первичный (уведомление по электронной почте для первичного дилера адрес дилера), заместитель (уведомление по электронной почте для альтернативного дилера адрес дилера) и оба (уведомление по электронной почте, чтобы оба дилера Основной адрес электронной почты и альтернативный адрес электронной почты дилера).

# Тип события Преобразование:

Поле по умолчанию позволяет ввод существующего Мнемоник, которые будут использоваться для этой зоны, когда день недели и критериев времени / даты было удовлетворено

Тип:

Выбор приоритета событий Зона Описание

## Контакты Вкладки:

| 😫 Acco                                     | ount Mainten   | ance (01-01-0001) Tequila | Willies          |                       | <u>_                                    </u> |
|--------------------------------------------|----------------|---------------------------|------------------|-----------------------|----------------------------------------------|
| Premise                                    | Summary        | Zones Contacts Schedules  | Comments Map     | Mailing Video         |                                              |
|                                            |                |                           |                  |                       |                                              |
|                                            |                | [ w                       | [ m              | [                     | <u> </u>                                     |
| Pa                                         | sscard         | Name                      | Phone            | User Note             | Msg Msg                                      |
|                                            |                | Arleta Police Dept        | Global           | Get ID #              | ?UR A&C                                      |
|                                            |                | Arleta Fire Dept          | Global           | Get ID #              | FIR                                          |
|                                            | V0001          | William Fenton            | 1 (818) 555-1212 | 0000 Home Phone       | FIR ?UR                                      |
|                                            |                | William Fenton            | 1 (818) 555-2121 | Beach Home            | FIR ?UR                                      |
|                                            | V0002          | Paul Levine               | 1 (818) 555-2323 | 0001 Home Phone       | FIR ?UR                                      |
|                                            |                | Paul Levine               | 1 (818) 555-2323 | Home Phone            | LTO NOT                                      |
|                                            | V0003          | Tom Johnson               | 1 (818) 555-3434 | 0002 Home Phone       | FIR ?UR                                      |
|                                            |                | Tom Johnson               | 1 (818) 555-3434 | Home Phone            | LTO NOT                                      |
|                                            | V0004          | Evan Horvath              | 1 (818) 555-4545 | 0003 Home Phone       | ???                                          |
|                                            |                |                           |                  |                       | Þ                                            |
| Pas                                        | scard          | Name                      | P                | hone                  |                                              |
| TW0001 William Fenton 1 (818) 555-1212 Add |                |                           |                  |                       |                                              |
|                                            | Event Types    | FIR ?UR A                 | 8C TAM           |                       | Delete                                       |
|                                            | Access         | Owner/Fully Authorized    | Digital Pager 🗖  | Alpha Pager 🗖         | Insert                                       |
|                                            | User number:   | 0000                      | Exc Msg 🔲        | Variables:            |                                              |
|                                            | Comment:       | Home Phone                |                  |                       | Links                                        |
|                                            | te Parameters: |                           |                  |                       |                                              |
|                                            | м 🗹 т 🗹        | w ₩ T ₩ F ₩ S □ S         |                  | Contact Language:     | <b>_</b>                                     |
|                                            | Begin: 09/     | /01 • at 18:00            | Purge 🗖          | Web Access:           | No Access 💌                                  |
|                                            | Until: 08/     | /01 • at 06:00 Glo        | bal Cde 7:       | Enh Call Verify List: | N/A                                          |
| Full File                                  | e Mailing      | Address Verification      | ОК Са            | ancel Apply           | Help                                         |
|                                            |                |                           |                  |                       | ///                                          |

#### Список контактов:

Это фактическое содержание списка контактов счета. Щелкнув правой кнопкой мыши в любом месте в этом списке, вы получите доступ к ряду опций как экспорт в Excel и Найти / Заменить. Эти функции являются общими для практически каждого списка внутри SIMSIII. Используйте Insert и Delete кнопки для добавления и удаления записей в списке.

| SAccount Mainte   | enance (01-01-0001) Te | equila Willies              |                      |                  |        |
|-------------------|------------------------|-----------------------------|----------------------|------------------|--------|
| Premise Summary   | Zones Contacts Sch     | nedules Comments Ma         | ap Mailing Video     |                  |        |
|                   |                        |                             |                      |                  |        |
| Passcard          | Name                   | Phone                       | User Note            | Msg Ms           | 3g     |
|                   | Arleta Police Dept     | Global                      | Get ID #             | ?UR A8           | C      |
|                   | Arleta Fire Dept       | с Сору                      | ID #                 | FIR              |        |
| TW0001            | William Fenton         | 1 Copy & Insert             | t ne Pho             | ne FIR ?L        | JR     |
|                   | William Fenton         | <sup>1</sup> Cut            | ich Ho               | me FIR ?L        | JR     |
| TW0002            | Paul Levine            | 1<br>Danta                  | ne Pho               | ne FIR ?L        | JR     |
|                   | Paul Levine            | 1 Paste                     | ne Pho               | ne LTO NO        | т      |
| TW0003            | Tom Johnson            | <sup>1</sup> Dial Selection | ne Pho               | ne FIR ?U        | JR     |
|                   | Tom Johnson            | 1                           | ne Pho               | ne LTO NO        | л      |
| TW0004            | Evan Horvath           | 1 Export                    | •                    | Excel - CSV      |        |
| •                 |                        |                             |                      | Other - Txt, Doc |        |
| Passcard          | Name                   |                             | Phone                |                  |        |
|                   | Arleta Police Dept     |                             | Global               | Add              |        |
| Event Type        | es: ?UR A&C            | ТАМ                         |                      | Delete           |        |
| Acces             | ss: None Set           | Digital Pager               | Alpha Pager 🗖        | Insert           |        |
| User number       | r:                     | Exc Msg                     | Variables:           |                  |        |
| Comment           | t: Get ID #            |                             |                      | Links            |        |
| Date Parameter    | s:                     |                             |                      |                  |        |
| ммт               |                        | V S V                       | Contact Language     |                  | •      |
| Begin:            | • at _:                | Purge                       | Web Access           | No Access        | -      |
| Until:            | • at _:                | Global Cde 7:               | Enh Call Verify List | : N/A            | _<br>_ |
| Full File Mailing | Address Verificat      | tion OK                     | Cancel Apply         |                  | Help   |
|                   |                        |                             |                      |                  | /      |

## Пасскарта:

Пасскарта поле позволяет ввода (до 10 символов) идентификатора для каждого человека с доступом в помещения или в списке контактов. Запись карточку доступа не требуется (хотя настоятельно рекомендуется) и используется для проверки того, что человек, который они заявляют они.

Вы должны, как правило ограничить Пасскарта запись к одному слову, номер строки или смеси, чтобы избежать ошибок при вводе операторами на проверки проверки. Например, "секретно" менее склонна к ошибке ввода, чем "совершенно секретно" или "TopSecret".

## Имя:

Поле Имя позволяет ввести (до 21 символов) от Пасскарта держателя и / или имя контакта. Кнопка предоставляется рядом с полем для представления имеющихся глобальных выбора

списка телефона. Если контакт был извлекается из глобального списка телефонов, фраза "Global" будет немедленно помещена в поле Phone. Это позволяет изменить быть сделаны в записи таблицы (например, номер телефона), который будет иметь непосредственное влияние на счетах и не требуют повторного ввода данных.

## Телефон:

Поле Телефон позволяет вводить (до 18 символов) номер телефона контакта. Кроме того, если имя было выбрано из глобального списка телефона фраза "Global" будет автоматически введен в поле Phone. Это позволяет изменить быть сделаны в записи таблицы (например, номер телефона), который будет иметь непосредственное влияние на счетах и не требуют повторного ввода данных.

Если номер телефона Форматирование включено вам не нужно вставить скобкой дефис или пробелы как программа автоматически отформатирует номер телефона для вас.

## Типы событий:

Поле позволяет до 5 типов событий, контакт представляется для. Например, если код "12" был присвоен тип события Хуахин (Удержание-Up Alarm) и "HUA" был введен в качестве типа, который будет уведомлен для этого имя контакта, то имя будет предоставлена персонал во время тревоги.

Кнопка предоставляется рядом с полем представить имеющиеся Приоритет списка событий Уровень выбора.

Дикий символ карты "?" могут быть использованы при определении типов событий для уведомления о (например,? UR соответствует БУР (со взломом) и DUR (принуждением) типа события.

## Доступ:

Поле Уровень доступа позволяет ввести уровень доступа помещения со стороны Пасскарта держателя. Например, некоторые люди могут не иметь доступа для входа в помещения в нерабочее время. Уровень доступа используется для флага особых условий в отношении абонентских персонала.

## Цифровой бумаги:

Включение цифрового пейджера, если телефон и комментарий поля должны быть использованы с алфавитно-цифрового цифрового пейджера

## Альфа Пейджер:

Enable Альфа пейджера, если телефон и комментарий поля должны быть использованы с алфавитно-цифрового пейджера.

## Числа пользователей:

Поле Номер пользователя позволяет вводить (З цифры, 000-999) номера пользователя, если блок управления может передавать их. Ввод этой информации является обязательным, если вы хотите, чтобы обеспечить имя человека к абоненту на отчетах открытия / закрытия. Некоторые номера пользователя блок управления ITI являются "0" - "9" и "A" - "Z". В случае алфавитные номера пользователей (например, "B") необходимо ввести десятичный эквивалент, чтобы включить имя в отчетах. Например, "A" означает "010", "Б" является "011" до "Z", который является "035".

Кроме того, в случае числа пользователей ITI, вы должны ввести "5" в параметрах абонента. Чтобы включить имена пользователей в отчетах необходимо включить включать имена пользователей в отчетах.

Если блок управления передает только 1 или 2 числа цифры пользователей поместить ведущие нули перед фактическим числом (например, пользователю 2 будет 002).

### Комментарий:

Комментарий позволяет ввести (до 10 символов) в краткой заметке о имени контакта. Например, заметка о добавочный номер или что контакт является соседом.

Для того, чтобы использовать цифровой пейджинг вставить фразу 'пейджера' в этой области. Это позволит изменить отображение набора номера и обеспечить обратный номер, введенный в цифровое сообщение пейджера.

## Дата Параметры:

## Дни недели

Существует флажок для каждого дня недели. Используйте эти поля, чтобы указать дни недели, в течение которого контактное лицо должно быть уведомлено.

#### **Purge:**

Поле Продувка позволяет удаление записи после истечения даты. Например, включение продувку для записи будет полностью удалить запись контакта после От - До настоящего времени истекло. В качестве альтернативы, не оставит запись информации, доступной (и это применимо) на следующий год.

#### **Global Cde 7:**

#### Глобальные коды:

Поле Глобальный кодекс позволяет вводить (1 символ каждый 7 записей) для обозначения типа планирования отпусков (если таковые имеются) учетная запись наблюдает.

#### не Бегина и до даты:

Дата From - То полей позволяет вводить (или невступления для всех дат) дат (включительно) человек доступен для контакта. Например, владелец каникулы с 1 января - 1 февраля, все же хотел бы получать уведомления о любых (Удержание-Up Alarm) событий "хуа". Предполагая, что хуа был введен в качестве типа, чтобы получать уведомления о, и событие "HUA" принимается от 1 января - Февраль 1 (включительно) имя будет обеспечен для контакта. Кнопка предоставляется рядом с полем, чтобы представить список общих выборов.

## начинают и до времени:

Время До - Для полей позволяют запись (HH: MM) времени пользователь доступен (на ранее введенных дни недели) для контакта. Например, предположим, доступную запись времени 08:00 - 17:00 (понедельник - пятница) был введен. Событие "HUA" также был назначен в качестве типа контакт уведомлен. В 13:00 в среду "HUA" (Удержание-Up Alarm) принимается. Это удовлетворяет всем критериям и название представляется для уведомления. И наоборот, если событие произошло воскресенье, не будет предоставлена имя контакта. Кнопка предоставляется рядом с полем, чтобы представить список общих выборов.

### Контактная информация Язык:

#### Web Access:

#### Улучшенная проверка вызова:

Используйте это поле как средство определения, если тревога является законным или не путем вызова ключевых держателей перед отправкой. Это поле определяет, является ли этот контакт используется для ОКП или нет.

## Расписание Таb:

Это место SIMSIII базы данных учетных записей, где вы вводите расписание и другие параметры, связанные с обработкой открытия / закрытия сигналов.

| <b>()</b> | \ccoun     | t Mainte      | enance ( | 01-01-0001) Tequi  | la Willies | 5       |           |         |           | _          |    |
|-----------|------------|---------------|----------|--------------------|------------|---------|-----------|---------|-----------|------------|----|
| Prer      | nise       | Gummary       | Zones    | Contacts Schedu    | les Con    | nments  | Мар       | Mailing | Video     |            |    |
|           |            | _             |          |                    | 65         | 1.70    | 0.5       | 05      | 170       |            | -  |
|           | Day<br>MON | 0pen<br>11:00 | 01:00    | Open Type          | UExc<br>N  | Y       | CEly<br>N | CExc    | Y         | Add        |    |
|           | TUE        | 11:00         | 02:00    | O.Single Opening   | N          | Ý       | N         | Ň       | Ŷ         | Insert     |    |
|           | W-F        | 11:00         | 02:00    | O.Single Opening   | N          | Y       | Ν         | Ν       | Y         | Delete     |    |
|           | SAT        | 10:00         | 02:00    | O.Single Opening   | N          | Y       | Ν         | Ν       | Y         | Delete     |    |
|           | SUN        | 11:00         | 03:00    | O.Single Opening   | N          | Y       | Ν         | Ν       | Y         |            |    |
|           |            |               |          |                    |            |         |           |         |           |            |    |
|           |            |               |          |                    |            |         |           |         |           | Condense   |    |
|           |            |               |          |                    |            |         |           |         |           | Evpand     |    |
|           |            |               |          |                    |            |         |           |         |           | Expand     |    |
|           | Sch        | edule Exa     | ample:   | Vone Selected      |            |         | 1         |         |           |            |    |
|           |            |               |          | C                  | <b>T</b>   |         | Opn       | Cl      | o Clo     |            |    |
|           | Mon Tue    | e Wec Ti      | hu Fri   | _:: [_:            | туре       | 7       | Exc       |         | y Exe LTC | Variables: |    |
| 4         | Sat Sur    | r             |          | _ Ten              | np Schedi  | ules: — |           |         |           |            |    |
|           |            |               |          | Te                 | mp Del     | Beg     | in 🗍      | Until   | Open      | Close      |    |
|           | Sche       | dule Tole     | rance:   |                    |            |         |           |         |           |            |    |
|           | E-4        | . //          | 20       | 20                 |            |         |           |         |           |            |    |
|           | Eany       | //Late op     | n:   30  | 30                 |            |         |           |         |           |            |    |
|           | Ear        | ly/Late cl    | o:   10  | 60                 |            |         |           |         |           |            |    |
|           | Globa      | l Codes:      |          |                    |            |         |           |         |           |            |    |
|           |            |               |          |                    |            |         |           |         |           |            |    |
| Fu        | II File    | Mailin        | g Ad     | dress Verification |            | ок      | Can       | icel    | Apply     | Help       |    |
|           |            |               |          |                    |            |         |           |         |           |            | // |

Это диалоговое окно может быть изменен.

## Список Расписание:

Это фактическое содержание списка расписание счета. Щелкнув правой кнопкой мыши в любом месте в этом списке, вы получите доступ к ряду опций как экспорт в Excel и Найти / Заменить. Эти функции являются общими для практически каждого списка внутри SIMSIII. Используйте Insert и Delete кнопки для добавления и удаления записей в списке.

| Premise       Summary       Zones       Contacts       Schedules       Comments       Map       Mailing       Video         Day       Open       Close       Open       Type       OExc       LTO       CEy       CExc       LTC       Add         MON       11:00       01:00       O.Sin also       Oecosing       N       Y       N       N       Y         TUE       11:00       02:00       O.Sin       Copy       N       N       Y       N       N       Y         W-F       11:00       02:00       O.Sin       Copy & Insert       N       N       Y       Delete         SAT       10:00       02:00       O.Sin       Cut       N       N       Y       Delete         Fynott       N       N       Y       N       Y       N       Y       Delete                                                                                                    |
|----------------------------------------------------------------------------------------------------|
| Day         Open         Close         Open         Type         OExc         LTO         CEly         CExc         LTC         Add           MON         11:00         01:00         O.Sir         Copy         N         N         Y         Insert           TUE         11:00         02:00         O.Sir         Copy         N         N         Y         Insert           W-F         11:00         02:00         O.Sir         Copy & Insert         N         N         Y         Delete           SAT         10:00         02:00         O.Sir         Cut         N         N         Y         Delete           Faste         Faste         Funct         Cut         N         N         Y         Delete                                                                                                    |
| Day         Open         Close         Open         Type         OExc         LTO         CEly         CExc         LTC         Add           MON         11:00         01:00         O.Sin         Open         V         N         N         Y         Insert           TUE         11:00         02:00         O.Sin         Copy         N         N         Y         Insert         Insert         Delete           W-F         11:00         02:00         O.Sin         Copy & Insert         N         N         Y         Delete           SAT         10:00         02:00         O.Sin         Cut         N         N         Y         Delete           Faste         Faste         Export         N         N         Y         N         N         Y                                                                                                    |
| MON         11:00         01:00         O.Sir         Copy         N         N         Y         N         Y         Insert           TUE         11:00         02:00         O.Sir         Copy         N         N         Y         Insert         Insert         Delete         Delete |
| TUE         11:00         02:00         O.Sir         Copy         N         N         Y         Insert           W-F         11:00         02:00         O.Sir         Copy & Insert         N         N         Y         Delete           SAT         10:00         02:00         O.Sir         Cut         N         N         Y         Delete           SUN         11:00         03:00         O.Sir         Paste         N         N         Y         Delete                                                                                                    |
| W-F         11:00         02:00         O.Sir         Copy & Insert         N         N         Y         Delete           SAT         10:00         02:00         O.Sir         Cut         N         N         Y         Delete           SUN         11:00         03:00         O.Sir         Paste         N         N         Y         Delete                                                                                                    |
| SAT         10:00         02:00         O.Sir           SUN         11:00         03:00         O.Sir           Paste         N         N         Y                                                                                                    |
| SUN 11:00 03:00 O.Sir<br>Paste                                                                                                    |
| Expert Expert                                                                                                    |
| EVAN/T                                                                                                    |
| Export Excel - CSV Condense                                                                                                    |
| Other - Txt, Doc Expand                                                                                                    |
|                                                                                                    |
| Schedule Example: None Selected                                                                                                    |
| Man Tup War Thu Eri Open Close Open Type Dyn Clo Clo                                                                                                    |
| Viole Viet Ind In 11:00 01:00 O.Single Opening V Viet I Viole Variables:                                                                                                    |
| Sat Sun                                                                                                    |
|                                                                                                    |
| Schedule Tolerance:                                                                                                    |
|                                                                                                    |
| Early/Late opn: 30 30                                                                                                    |
| Early/Late clo: 10 60                                                                                                    |
| Global Codes:                                                                                                    |
| G L O B A L S                                                                                                    |
| Full File Mailing Address Verification OK Cancel Apply Help                                                                                                    |
|                                                                                                    |

Этот список пунктов можно сортировать и экспортировать по-разному

## День:

Используйте это поле, чтобы выбрать дни недели, в течение которого график будет эффективным

## Открыто:

Открытое поле ввода позволяют (чч: мм) времени (если таковые имеются) помещение, как ожидается, чтобы открыть.

### Закрыть:

Close Time Поле позволяет запись (чч: мм) времени (если таковые имеются) помещение, как ожидается, чтобы закрыть на указанный день.

## Открытый тип:

Поле Тип открытия позволяет определить тип открытия для расписания. Здесь заранее определенные параметры: Открытый тип *Описание* Один Ореп р / день

Позволяет 1 Открытие каждой записи по расписанию, если во время нормального времени открытия плюс или минус первые открытые или поздно открытые допуски. Отверстия, встречающийся за пределами этого окна будет генерировать два типа сигналов, основанных на времени получены и расписания введены (если таковые имеются):

Раннее открытие (ЭОП), если происходит за пределами открытого и закрытого графика (ов) включительно раннего открытой, в конце открытого и раннего закрытия и поздно близко допуски. Например, открытие в 07:29 еще расписание открыто в 08:00 и закрываются в 17:00 с 30 минутными рано открытыми, поздно открытым, рано близко и поздно допусками. Кроме того, раннее открытие будет создана на последующие отверстия после первого открытия. Поздний Открытие (ПОЛ) если оно происходит после открытого времени и позднего допуска открытия еще до запланированного времени закрытия, включая покойного близкого допуска. Например, открытие в 08:31 еще расписание открыто в 08:00 и закрываются в 17:00 с 30 минутными рано открытыми, поздно открытым, рано близко и поздно допусками.

## Повторите Open

Позволяет все отверстия (игнорирует графики, если таковые имеются), чтобы быть автоматически заносятся в журнал. Этот тип открытия, как правило, используется для систем, которые передают открытые и замыкает еще график наблюдения не требуется или желательно.

## Последующие Открыть

Последующее открытие позволяет любое количество отверстий, которые происходят в графиках (в том числе открытых и закрытых допусков), которые будут автоматически занесены в журнал. Отверстия, происходящие за пределами графика (включая допуски) создать ЕОР - раннее открытие.

#### xx DRS повтор

Этот тип открытия является только проверить, что абонент закрыт в определенное время, где хх это количество часов SIMSIII будет ждать близкого сигнала перед генерацией поздно, чтобы закрыть (LTC) Например, если опция выбрана "3.0 DRS повторить ", то SIMSIII будет ждать

## Открыть это исключение Opn Exc:

Поле Исключение Open Is позволяет запись, чтобы заставить отверстие следует рассматривать как исключение. Если этот параметр включен, обратите внимание, это заставит отверстие следует рассматривать как исключение, даже если оно происходит в пределах нормального времени открытия и толерантности. Это может быть использовано для проверки открытия помещения путем Passcard держателя, если абонент желает эту возможность.

#### Сформировать поздно Open (LTO):

Генерация Late-To-Open (LTO) поле позволяет запись, чтобы вызвать программное обеспечение для генерации Late-To-Open, если счет не открыт введенному времени открытия плюс позднего открытого допуска. Например, открытие 08:00 был введен и поздний допуск открытие 30 минут. Если Сформировать Поздний открыть включен, и ни открытия не

происходит до 08:30 затем позднего к Open будет создан с помощью программного обеспечения.

## Закрыть рано (CLO Ely):

Разрешить Раннее Закрыть поле позволяет запись, чтобы помещение закрыть до их введенного времени закрытия минус их раннего допуском. Кроме того, закрытие Параметр Исключение может переопределить ранний близкий льготный период на графике на основе и заставить закрытия, чтобы создать событие исключения, даже если оно происходит в пределах нормального времени закрытия.

## Закрыть это исключение (СLO отл):

Близко поле Исключение позволяет запись принудительно закрывать, чтобы рассматриваться в качестве исключения. Если этот параметр включен, обратите внимание, что это заставит закрытие следует рассматривать как исключение, даже если оно происходит в пределах нормального времени закрытия и толерантности.

## Сформировать Поздний Закрыть (LTC):

Поле LTC позволяет запись, чтобы вызвать программное обеспечение для генерации Late-To-Close, если учетная запись не закрыта введенного времени закрытия плюс позднего допуском. Например, закрытие 03:00 был введен и поздний допуск закрытие 30 минут. Если Сформировать Late To Close включен, и ни закрытие не происходит до 03:30 затем позднего к приближающий будет создан с помощью программного обеспечения.

## График работы: Погрешности

## Рано открыто:

Открытое поле Раннее Толерантность позволяет запись (2 цифры 00 - 99 минут), чтобы позволить помещению «благодать» период до введенного времени открытия.

## Раннее близко:

Раннее Close Толерантность поле позволяет запись (2 цифры 00 - 99 минут), чтобы позволить предпосылке льготный период до введенного времени закрытия.

Раннее Закрыть отменяет раннее тесную терпимость и позволяет учетной записи в любое время закрыть на график на основе. Кроме того, закрытие Исключение может отменить раннее близкую толерантность на графику на основе и заставить закрытия, чтобы создать событие исключения, даже если оно происходит в пределах нормального времени закрытия.

## Поздний близко:

Поздний Close Толерантность поле позволяет запись (2 цифры 00 - 99 минут), чтобы позволить предпосылке льготный период после введенного времени закрытия. Например, не предполагая закрытие было получено от введенного времени закрытия плюс позднего тесной толерантности (и генерировать поздно Закрыть включена) программное обеспечение будет создавать Late-To-Close событие.

## Временные расписания:

В этом разделе вкладки Расписание покажет вам любой временный график введенный для учетной записи. Этот список содержит следующую информацию:

График даты начала колонка временный обеспечивает дату временный график начнет действовать.

Временный график до указанной даты колонке обеспечивает дату временное расписание будет действовать до.

Временный график Время открытия колонки обеспечивает время счета, как ожидается, чтобы открыть.

Временный график колонки Close Time обеспечивает время счета, как ожидается, будет закрыто.

Обратите внимание, что вы не можете добавить временный график из этого диалогового окна. Добавление временных записей расписания осуществляется через событие исключения (подробнее см об этом здесь. Вы также можете сделать поиск учетной записи (F2) и нажмите клавишу F3, чтобы ввести расписание темп. Тем не менее, вы можете удалить запись из списка временного расписания отсюда. для этого просто выберите временный график для удаления, а затем нажмите на кнопку Temp Del.

#### Глобальные коды:

Поля Global Code позволяют ввод 7 символов для обозначения типа планирования отпусков (если таковые имеются) учетная запись наблюдает. Обратите внимание, что эти поля специально разработаны для согласования и отвергая любые регулярные графики в течение определенных периодов (например, праздничный день). При вводе глобального расписания, запись согласования глобальных кодов позволит программное обеспечение, чтобы переопределить нормальные графики для продолжительности глобального вступления расписания (например, счет закрыт День Рождество / Новый год).

### Комментарий Tab:

В процессе завершения события оператор должен иметь доступ к соответствующей информации о счете. Часть этой информации, отправляемые в виде постоянного и временного (действителен только в течение периода времени) Комментарии.

| Это место в SIMSIII, | где вы можете | редактировать | и настроить | эти комментарии. |
|----------------------|---------------|---------------|-------------|------------------|
|                      |               |               |             |                  |

| Account Maintenance (01-01-0001) Tequila Willies                                                                                                    | <u>-0×</u>                                      |
|----------------------------------------------------------------------------------------------------|-------------------------------------------------|
| Premise Summary Zones Contacts Schedules Comments Map                                                                                                    | Mailing Video                                   |
| Brief/Temporary Comments:<br>Begin Until<br>01/01 12/26 Place a mm/dd Start - Until date for Brief Comment<br>This example presents a Temporary Comment<br>throughoutthe year because there is no entry | ment Entry.<br>entry<br>of Start - Until dates. |
| Permanent Comments:                                                                                                    | Data Update Info:                               |
| Notes on this account: This is an example of<br>afairly standard system reporting alarms                                                                                                    | Date entered:                                   |
| on zones1-8 while corresponding restorals<br>for the zonesare transmitted as codes                                                                                                    | Last service: 01/18/02                          |
| 11-18. Individual timeconstraints to<br>expect the restoral event may beentered,                                                                                                    | Latest event: 11/14/19                          |
| and if not received, generate an<br>unre-stored event for operator action                                                                                                    | Activity Began: 11/14/19                        |
| (critical whenthe unrestored event is<br>almost as important asthe originating event). In addition, time                                                                                                | Miscellaneous:                                  |
| celaystor Entry/Exit's and Alarm & Cancels are also a-Vallable per<br>zone.                                                                                                    | Cont renewal:                                   |
|                                                                                                    | VF Returned:                                    |
| Special Codes:                                                                                                    | Site ID:                                        |
| S P E C I A L                                                                                                    | Amer 2-way:                                     |
|                                                                                                    | Map pg/grid: 38 / H4                            |
|                                                                                                    | Key pad no: 12345                               |
|                                                                                                    |                                                 |
| Full File Mailing Address Verification OK Ca                                                                                                    | ancel Apply Help                                |

#### Это диалоговое окно может быть изменен

## Краткие / Временные Комментарии:

## Краткие комментарии Начало Дата (Начало):

Это поле позволяет вводить начинающему месяц и день (если таковые имеются) для кратких замечаний.

Если Бегина и до даты не остаются пустыми, временный комментарий будет работать как постоянный комментарий.

### Краткие комментарии до указанной даты (до):

Это поле позволяет ввести до месяца и дня (если таковые имеются) для кратких замечаний.

Если Бегина и до даты не остаются пустыми, временный комментарий будет работать как постоянный комментарий.

## Краткие комментарии

Поле Комментарии Краткая запись позволяет (1 строка до 58 символов) из информации об учетной записи.

Вы должны сделать регенерацию, чтобы удалить с истекшим сроком годности временные комментарии до 15 декабря текущего года.

## Постоянные Комментарии:

Поле Комментарии Постоянная позволяет запись (11 строк, до 48 символов каждая) общей информации о счете. Эта информация будет представлена операторам, работающим в приоритетных действий Mask.

## Информация Обновление данных:

#### Дата внесения:

Дата, когда учетная запись впервые была создана автоматически вставляется программой в этой области.

#### Последняя услуга:

Это поле содержит дату, что порядок работы последней службы был создан и автоматически обновляется программой.

#### Последнее событие:

Это поле содержит дату, когда было получено последнее событие и автоматически обновляется программой.

#### Активность начал:

Это поле содержит дату, когда было получено первое событие, и вставляется программой автоматически.

#### Разное:

## Договор обновления (обновление прод):

Поле продления контракта позволяет ввести дату контракта мониторинга должен быть обновлен.

## В.Ф. Возвращается:

Поле VF Возвращается позволяет вводить дату форма проверки был возвращен абоненту.

## ID сайта:

Идентификатор сайта обеспечивает ввод символа, который может быть использован для идентификации счета, принадлежащих к определенным сайтам. Примером может служить несколько центральных станций, разделяющие ту же базу данных, но отвечает только конкретным счетам.

# Американский Двухсторонний Armer 2-путь:

Поле 'заголовка Character' Американская двухсторонняя позволяет вводить команды трех символов и строки управления для отправки к американскому Двустороннее управление Вох. Данное устройство используется для двусторонней голосовой связи. Этот символ должен быть тильды '~' или каретка '^'.

Кроме того, второе поле предусмотрено для управляющей строки американская Two-Way является второй и третий символы строки управления для отправки к американскому Двухсторонняя блока управления. Эти символы определяются изготовителем.

## Карта пг / сетки:

Поле Мар Page / Сетка позволяет вводить (до 9 символов) страницы и / или сетки ввода местоположения помещения.

#### Ключ нет накладка:

Поле Key Pad Number позволяет вводить (до 9 символов) числа с клавиатуры, если вы поддерживаете набор ключей для их помещения.

## Специальные коды:

Поле Специальный код позволяет вводить определяемых пользователем символов для вашей собственной настройки. Любой или все из 14 специальных полей кода доступны для использования. Счета могут быть отсортированы позже, отчеты, созданные и т.д. на основе этих записей для общих характеристик.

## Вкладка Карта:

#### Карта:

Эта вкладка будет получить доступ к Google Maps, чтобы показать расположение адреса помещения в карте.

# Почтовый Tab:

## Почтовое отправление:

Это раздел базы данных счета, что позволяет вводить информацию, связанную с рассылкой и выставления счетов

| 😫 Account Maintenance (01-01-0001) Tequila Willies |                              |     |
|----------------------------------------------------|------------------------------|-----|
| Premise Summary Zones Contacts Schedules Comments  | Map Mailing Video            |     |
| Mailing:                                           | Miscellaneous:               | _   |
| Name: Tequila Willies                              | Monitoring Fee: \$120.00     |     |
| Attn: William Fenton / Owner                       | Police Charge: \$85.00       |     |
| Address: PO Box 187                                | Guard Charge: \$85.00        |     |
| City: Arleta State: CA                             | Telco Charge: \$12.00        |     |
| Phone: 1 (818) 555-1010 Zip: 91331-                | Radio charge: \$12.00        |     |
| Fax/Upl: 1 (818) 555-3030 1 (818) 555-4040         | Long dist charge: \$6.00     |     |
| Scheduled Service:                                 | WATS charge: \$8.50          |     |
| Scheduled Service Area: 0001                       | UL/ULC charge: \$2.00        |     |
| Next Scheduled Service: 11/20/14                   | O/C log only: \$12.00        |     |
| Scheduled Service Interval: 180 days 🔻             | O/C Supervised: \$0.00       |     |
| Scheduled Service Begin:                           | 0/C report: \$5.00           |     |
|                                                    | Billing charge: \$5.00       |     |
| Report Routing:                                    | Permit number: 12345-6789012 |     |
| Pri E-Mail Addr: sales@simsware.com                | Permit Expiration:           |     |
| Alt E-Mail Addr:                                   | Billing Freq: 1 🕂            |     |
| Data Routing: Mail Account (H-S-)                  | Air/Rst Rounds: 0 🗧 0 🗧      |     |
| History Route: Fax Account (H-S-C -                | Open Access: ARLETAFD        |     |
|                                                    | ,                            |     |
| J                                                  |                              |     |
| Full File   Mailing   Address   Verification   OK  | Cancel Apply H               | elp |
|                                                    |                              |     |
|                                                    |                              |     |

## Имя:

Поле Имя позволяет ввести (до 37 символов) адресата на получение отчетов по почте. Чтобы скопировать запись из поля Name помещения, оставьте это поле пустым и либо ударить вкладку или ввести ключ через поле.

## Внимание (Attn):

Поле Внимание позволяет ввода (до 37 символов) имя для докладов, которые будут направлены на. Чтобы скопировать запись из контактного поля помещения, оставьте это поле пустым и либо ударить вкладку или ввести ключ через поле.

## Адрес:

Поле адреса позволяет ввода (до 37 символов) улицы почтовый адрес. Чтобы скопировать запись из поля помещения Адрес, оставьте это поле пустым и либо ударить вкладку или ввести ключ через поле.

## Город:

Поле Город позволяет ввести (до 25 символов) города на почту доклады.

## Состояние:

Это поле позволяет ввести (до трех символов) государства отправить по почте отчет.

## Почтовый индекс:

Поле Почтовый индекс позволяет вводить (до 10 цифр) почтовый адрес почтовый индекс. Чтобы скопировать запись из поля Zip помещения, оставьте это поле пустым и либо ударить вкладку или ввести ключ через поле. Отдельная база данных почтовый индекс сохраняется, содержащий региональную информацию, относящуюся к почтовому индексу, таких как город, штат, часовой пояс и другую информацию. После ввода почтового индекса эта база данных ищется соответствующая запись почтовый индекс. В зависимости от результатов одного из будет происходить в следующих ситуациях:

Если почтовый индекс не найден диалоговое окно будет представлено разрешающий въезд региональной информации.

Когда запись завершена нажмите кнопку ОК, чтобы добавить информацию в базу данных, или нажмите кнопку Отмена, чтобы не добавлять информацию.

Если только одна запись для почтового индекса существует в базе данных почтового индекса это региональная информация будет использоваться.

Если более чем одна запись для почтового индекса существует диалог будет представлен свой выбор. Выделите нужную запись и нажмите кнопку ОК или нажмите кнопку Отмена, чтобы не принимать какой-либо из выборов.

## Телефон:

Поле Телефон позволяет вводить (до 18 символов) номер телефона, на месте почтового адреса. Чтобы скопировать запись из поля помещения Телефон (Primary), оставьте это поле пустым и либо ударить вкладку или ввести ключ через поле. Если установлен флажок Включить номер телефона Форматирование включено вам не нужно вставить скобкой дефис или пробелы как программа автоматически отформатирует номер телефона для вас.

## Факс / УПЛ:

Поле факса позволяет ввода (до 18 символов) телефонного номера факсимиле устройство крепится к на почтовый адрес. Если номер телефона Форматирование включено вам не нужно вставить скобкой дефис или пробелы как программа автоматически отформатирует номер телефона для вас.

Поле загрузки позволяет вводить (до 18 символов) номера телефона для использования в сочетании с модемом на почтовый адрес. Передача информации через ссылку загрузки требует модемы на передающей и приемной сайтов. Кроме того, принтер на приемном участке может быть использована для печати отчетов в рамках процесса загрузки. Если номер телефона Форматирование включено вам не нужно вставить скобкой дефис или пробелы как программа автоматически отформатирует номер телефона для вас.

## Регулярные рейсы:

## Запланированные Зона обслуживания:

Поле Зона обслуживания позволяет вводить (до 4-х символов) службы или технический код.

## Следующая плановое обслуживание:

Это поле покажет дату следующего технического обслуживания по расписанию. SIMS III вычисляет эту дату, основываясь на интервале и даты начала.

### Запланированные Интервал технического обслуживания:

Интервал поле позволяет запись (от 001 до 999) количества дней между запланированными сервисных вызовов. Например, запись 180 будет вызывать плановое обслуживание производится примерно каждые 6 месяцев. Вы заметите, после ввода значения интервала и дату начала, следующая область вызова службы будет заполнена. Кроме того эта информация содержится в отчете о статусе счета. См плановое обслуживание Обзор для получения информации о размещения этих заказов на выполнение работ.

## Регулярные Начать:

Начало Поле даты позволяет вводить дату, чтобы начать плановое обслуживание на. Например, если интервал каждые 180 дней и даты начинаются 1 января 2009 г. первый плановое обслуживание будет приблизительно 1 июля 2009 года.

#### Отчет маршрутизации:

#### **Pri E-Mail Addr:**

Поле для первичного Адрес E-Mail

#### Alt Email Addr:

Поле для альтернативного адреса электронной почты

#### Маршрутизация данных:

Это поле позволяет выбрать отчета о маршрутизации для отчетов баз данных, связанных с. Отчет базы данных выбора маршрутизации позволяет эксплуатационному персоналу для сортировки по нужному методу отчета базы данных маршрутизации для данного клиента.

#### История Маршрут:

Это поле позволяет выбрать отчета о маршрутизации для отчетов, связанных с историей. Отчет История выбора маршрутизации позволяет эксплуатационному персоналу для сортировки по нужному методу исторического отчета о маршрутизации для этого клиента.

#### Разное:

#### Плата мониторинга:

Это поле позволяет ввести абонентскую плату для базового мониторинга.

#### Полиция обязанности:

Это поле позволяет ввести годовой или ежемесячной абонентской платы за разрешения или регистрации.

#### Guard плата:

Это поле позволяет ввести годовой или ежемесячной абонентской платы за обслуживание ответа.

#### Telco плата:

Это поле позволяет ввести абонентскую плату за поднадзорной телефонной линией.

#### Радио плата:

Это поле позволяет ввести абонентскую плату для радиомониторинга.

#### Дальнобойщик плата:

Это поле позволяет ввести ежемесячную плату на большие расстояния.

## WATS плату:

Это поле позволяет ввести абонентскую плату за WATS плату.

## UL / ULC плата:

Это поле позволяет ввести абонентскую плату за UL / ULC за дополнительную плату.

#### О / С - журнал только:

Это поле позволяет ввести абонентскую плату за незапланированных открытия / закрытия сигналов.

#### О / С - под контролем:

Это поле позволяет ввести абонентскую плату за контроль открытия / закрытия графиков.

## О / С - отчет:

Это поле позволяет ввести абонентскую плату для печати и отправки открытия / закрытия отчетов.

#### Платежный плата:

Это поле позволяет ввести абонентскую плату за выставление счетов-фактур, рассылки и сбора за дополнительную плату.

#### Номер Разрешение:

Поле Разрешение Количество позволяет ввода (до 13 символов) локального числа разрешений. Ряд разрешения иногда требуется в различных местах, которые должны быть предоставлены, если отчетность органам. Номер Разрешение предоставляется на всех экранах событий исключением.

## Разрешение истечения срока:

Это поле позволяет ввести дату, что разрешение истекает. См Настройка и получение формата даты для получения информации о синтаксисе ввода даты. Кнопка предоставляется рядом с полем, чтобы представить список общих выборов.

## Частота Billing (Billin частота):

Это поле позволяет вводить числа месяцев между счетами

#### Alr / Rst payндам:

## Аварийный сигнал / Восстановление раундов:

Круглый поле сигнализации позволяет ввести количество раундов контроль передает при составлении отчетов о состоянии тревоги.

Количество раундов восстановления поле позволяет ввести количество раундов контроль передает когда отчетность условие Restoral

Обратите внимание, что это относится только к Secutron (McCulloh) приемников и управления. Оставьте это поле пустым для всех других типов элементов управления.

#### Открытый доступ:

Поле Open Access позволяет для ввода индивидуального идентификатора для архитектуры открытого доступа.

## Вкладка Видео:

| Premise Summary Zones Contacts Schedules Comments Map Mailing Video       |        |
|---------------------------------------------------------------------------|--------|
|                                                                           |        |
| Description Zone Type Add                                                 |        |
| Delete                                                                    |        |
| Insert                                                                    |        |
|                                                                           |        |
|                                                                           |        |
|                                                                           |        |
| Test                                                                      |        |
| Description Zone Type                                                     |        |
|                                                                           |        |
| Type: N/A Vidth: 0 + Height: 0 +                                          |        |
| File/Path:                                                                |        |
| URL/Html:                                                                 |        |
|                                                                           |        |
|                                                                           |        |
|                                                                           |        |
|                                                                           |        |
|                                                                           |        |
| Full File   Mailing   Address   Verification   OK   Cancel   Apply   Help | 1      |
|                                                                           | L<br>ا |

Эта вкладка работает как интерфейс, который позволяет связать зоны аккаунта к IP камеры видео или файл изображения.

## Список Видео:

В этом списке отображаются все зоны, которые связаны с источником / видео изображения для учетной записи. Щелкнув правой кнопкой мыши в любом месте в этом списке, вы получите доступ к ряду опций как экспорт в Excel и Найти / Заменить. Эти функции являются общими для практически каждого списка внутри SIMSIII. Используйте Insert и Delete кнопки для добавления и удаления записей в списке.

## Описание:

Это поле позволяет ввести описание для записи видео / изображения. Например: "Автостоянка камеры".

## Зона:

Используйте это поле для выбора зоны для учетной записи вы хотите перейти по ссылке к источнику видео / изображения.

## Тип:

Используйте это поле, чтобы выбрать тип события, который вы хотите связать с источником видео / изображения.

#### Опции

## Тип:

Это поле позволяет определить тип источника ссылку. Возможны следующие варианты: HTML код, статический URL, файла изображения и связанный с ним файл.

#### Ширина:

Введите ширину (в пикселях) для всплывающего экрана, который собирается отобразить видео / изображения.

#### Высота:

Введите высоту (в пикселях) для всплывающего экрана, который собирается отобразить видео / изображения.

#### Путь к файлу:

Если вы связываете зону в файл (например, к JPG изображения) вы должны ввести свой путь в этой области.

### URL / HTML:

Если вы связываете зону с источником IP-видео (например, веб-камерой) необходимо ввести свой URL / HTML адрес здесь.

Глава 4: SIMS III редактировать Доб.уч.запись

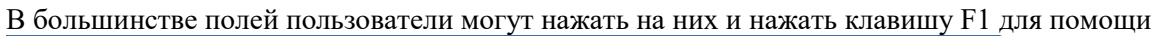

| SIMS     | шf      | or Window   | s       |   |       |          |         |       |          | _ []    | ×  |
|----------|---------|-------------|---------|---|-------|----------|---------|-------|----------|---------|----|
| 7        | A D.D.A |             | ð       | 1 | 3     |          | -       | 2     | <b>P</b> |         |    |
| : File   | Edit    | Reports     | Service | C | onfig | ure Sys  | stem    | Help  |          |         |    |
| Working: |         | Account     |         | × |       | Edit Acc | ount    |       | 2014 13  | 3:56:58 | .: |
|          |         | Dealer      |         | ۲ |       | Add Acc  | ount    |       |          |         |    |
|          |         | Table Maint | enance  | × |       | View Ac  | count   |       |          |         |    |
|          |         |             |         |   |       | Search a | and Rep | place |          |         |    |
|          |         |             |         |   |       | Validate | Databa  | ase   |          |         |    |
|          |         |             |         |   |       | Validate | Auto-T  | Test  |          |         |    |
|          |         |             |         |   |       | Validate | LTO/LT  | гс    |          |         |    |
|          |         |             |         |   |       | Repair A | Auto-Te | st    |          |         |    |
|          |         |             |         |   |       | Write Co | omment  | ts    |          |         |    |

# Добавить аккаунт

| Account Sea            | rch (Add)  |          |                     |         |          |             |                   |
|------------------------|------------|----------|---------------------|---------|----------|-------------|-------------------|
| Account                | Grp        | Cls      | Name                | Address | (        | City        | State All         |
|                        |            |          |                     |         |          |             |                   |
| •                      |            |          |                     |         |          |             | Þ                 |
| Enter Filter Text      |            |          |                     |         | Clear    | ListVi      | iew has 0 item(s) |
| Account num            | ber: 01-0  | 1-0009   | Group:              | Class:  |          |             |                   |
| Na                     | me:        |          |                     |         |          |             |                   |
| Addr                   | ess:       |          |                     |         | Accou    | unt Phone:  |                   |
|                        |            |          |                     |         | All Ok w | vord or PC: |                   |
| Contact Info:<br>Na    | me:        |          |                     | Phone:  | F        | Passcard:   |                   |
| Normal     Add Cancell | C Li<br>ed | ast Upda | te C Next Violation |         | ОК       | Cancel      | Help              |

Номер счета автоматически генерируется Если нажать кнопку ОК пользователь будет создавать новую учетную запись и заполнить их информацию

| Account Mainte                                                                                                    | nance (01-01-0009)        |                              |  |  |  |  |  |  |  |
|----------------------------------------------------------------------------------------------------|---------------------------|------------------------------|--|--|--|--|--|--|--|
| Premise         Summary         Zones         Contacts         Schedules         Comments         Map         Mailing         Video |                           |                              |  |  |  |  |  |  |  |
| Account/Grp:                                                                                                    | 01-01-0009 CI:            | Last update: 12/01/14 LAV    |  |  |  |  |  |  |  |
| Name:                                                                                                    |                           | All OK word:                 |  |  |  |  |  |  |  |
| Contact:                                                                                                    |                           | Account type:                |  |  |  |  |  |  |  |
| Address:                                                                                                    |                           | Control type:                |  |  |  |  |  |  |  |
| Cross street:                                                                                                    |                           | Backup acct:                 |  |  |  |  |  |  |  |
| City:                                                                                                    | State:                    | Alt Backup:                  |  |  |  |  |  |  |  |
| Fax:                                                                                                    | Zip:                      | Notify acct:                 |  |  |  |  |  |  |  |
| Phone:                                                                                                    |                           | Zone acct:                   |  |  |  |  |  |  |  |
| Control:                                                                                                    |                           | Time Zone Adjustments        |  |  |  |  |  |  |  |
| Panel:                                                                                                    |                           | Daylight Savig: No           |  |  |  |  |  |  |  |
| Sub Options:                                                                                                    |                           | Time zone: (GMT-06:00) Centr |  |  |  |  |  |  |  |
| Prem verify                                                                                                    | Max OUS in Hrs:           | Auto-Test - False Options    |  |  |  |  |  |  |  |
| VF returned                                                                                                    | Account Sub-Type: N/A     | Auto-Test: N/A               |  |  |  |  |  |  |  |
| Dealer CL first                                                                                                    | Monitoring Status: Active | Interval: N/A                |  |  |  |  |  |  |  |
| O/C report                                                                                                    | Sub option: Standard      | Threshold: N/A               |  |  |  |  |  |  |  |
| Disable desc                                                                                                    | Report interval: N/A      | Begin on:                    |  |  |  |  |  |  |  |
| Restore E/R                                                                                                    | Report language: N/A      | Reinstate on:                |  |  |  |  |  |  |  |
| Closed NOT's                                                                                                    | Web Access: No Access     | Warning Nbr:                 |  |  |  |  |  |  |  |
| Full File Mailing                                                                                                    | Address Verification OK   | Cancel Apply Video Help      |  |  |  |  |  |  |  |

Диалоговое окно такое же, как в настройках учетной записи редактирования В учетной записи пользователя обслуживание может добавить свою информацию Для получения дополнительной информации см меню SIMS III Изменить учетную запись

То же самое относится и к fetchers редактировать, учетные записи, просматривать счета, за исключением они предназначены для целей просмотра только поля заблокированы

## Поиск и замена:

| 📀 SIMS III | for Windows                            |        |                                                                                 |                 |
|------------|----------------------------------------|--------|---------------------------------------------------------------------------------|-----------------|
| 9          | 🐉 🗛 🛷                                  |        | 🔊 💐 🚑                                                                           | <b>F</b>        |
| Edit       | t Reports Service                      | Config | ure System Help                                                                 |                 |
| Working    | Account<br>Dealer<br>Table Maintenance | •<br>• | Edit Account<br>Add Account<br>View Account                                     | 2014 14:31:08 🧮 |
|            |                                        |        | Search and Replace                                                              |                 |
|            |                                        |        | Validate Database<br>Validate Auto-Test<br>Validate LTO/LTC<br>Repair Auto-Test |                 |

## Поиск и замена:

| ٢        | Account Sear     | ch (Sear | ch and I | Replace)      |             |                     |                |            |       |
|----------|------------------|----------|----------|---------------|-------------|---------------------|----------------|------------|-------|
|          | Account          | Grp      | Cls      | Name          |             | Address             | City           | State      |       |
|          | 00-00-0002       | ACME     | C+S      | INGLES #2     |             | 7 LEICESTER HWY     | ASHEVILLE      | NC         |       |
|          | 00-00-0003       | 0001     | C+U      | INGLES #3     |             | 915 MERRIMON AVENUE | ASHEVILLE      | NC         |       |
|          | 00-00-0004       | 0001     |          | INGLES #4     |             | 1141 TUNNEL ROAD    | ASHEVILLE      | NC         |       |
|          | 00-00-0005       | 0001     |          | INGLES #5     |             | 669 HAYWOOD ROAD    | ASHEVILLE      | NC         |       |
|          | 00-00-0006       | 0001     |          | INGLES #6     |             | 1122 RANDOLPH STRE  | THOMASVILLE    | NC         |       |
|          | 00-00-0007       | 0001     |          | INGLES #7     |             | 29 TUNNEL ROAD      | ASHEVILLE      | NC         |       |
|          | 00-00-008        | 0001     |          | INGLES #8     |             | 550 HWY 9           | BLACK MOUNTAIN | NC         | •     |
|          | •                |          |          |               |             |                     |                | ►          |       |
|          |                  |          |          |               |             | Clear               | List\tion b-   | o Editor   |       |
| <u> </u> |                  |          |          |               |             |                     |                | 15 34 1101 | 11(5) |
|          | Account numb     | er:      |          | Group:        |             | Class:              |                |            |       |
|          |                  |          |          |               |             |                     |                |            |       |
|          | Nan              | ne:      |          |               |             |                     |                |            |       |
|          | Addre            | ss:      |          |               |             | Acc                 | ount Phone:    |            | _     |
|          |                  | · ·      |          |               |             |                     |                |            |       |
|          |                  |          |          |               |             | All Ok              | word or PC:    |            |       |
| Г        | -Contact Info: - |          |          |               |             |                     |                |            |       |
|          | Nam              | ne:      |          |               | Phone       |                     | Passcard:      |            | - 1   |
|          |                  |          |          |               | 1110110     | · ]                 |                |            |       |
| l        |                  |          |          |               |             |                     |                |            |       |
| 1        | Normal           | O La     | ast Upda | te 🔿 Next Vio | lation      |                     |                |            |       |
|          |                  |          |          | No            | User Define | ed Sift 🔻 OK        | Cancel         | Help       |       |
|          |                  |          |          |               |             |                     |                |            |       |
|          |                  |          |          |               |             |                     |                |            |       |

В разделе поиска счета и заменить пользователи могут одновременно изменять информацию в любом заданном поле, дважды щелкнув по любому полю в списке.

Пользователи могут также сузить свой поиск, используя любой из данное поле s, таких как: Имя учетной записи, группа, класс, имя, адрес и другие поля, показанные на изображении выше (Поиск и замена).

Одно другому пользователи выбрали учетную запись, дважды щелкнув по нему они будет предоставлена возможность изменить любой из следующих полей.

| Account Maintenance (Search and Replace)                            |                           |                           |      |  |  |  |  |  |  |  |
|---------------------------------------------------------------------|---------------------------|---------------------------|------|--|--|--|--|--|--|--|
| Premise Summary Zones Contacts Schedules Comments Map Mailing Video |                           |                           |      |  |  |  |  |  |  |  |
| Account/Grp:                                                        | C: C:                     | Last update:              |      |  |  |  |  |  |  |  |
| Name:                                                               |                           | All OK word:              |      |  |  |  |  |  |  |  |
| Contact:                                                            |                           | Account type:             |      |  |  |  |  |  |  |  |
| Address:                                                            |                           | Control type:             |      |  |  |  |  |  |  |  |
| Cross street:                                                       |                           | Backup acct:              |      |  |  |  |  |  |  |  |
| City:                                                               | State:                    | Alt Backup:               |      |  |  |  |  |  |  |  |
| Fax:                                                                | Zip:                      | Notify acct:              |      |  |  |  |  |  |  |  |
| Phone:                                                              |                           | Zone acct:                |      |  |  |  |  |  |  |  |
| Control:                                                            |                           | Time Zone Adjustments     |      |  |  |  |  |  |  |  |
| Panel:                                                              |                           | Daylight Sav'g: No        |      |  |  |  |  |  |  |  |
| Sub Options:                                                        |                           |                           |      |  |  |  |  |  |  |  |
| Prem verify                                                         | Max OUS in Hrs:           | Auto-Test - False Options |      |  |  |  |  |  |  |  |
| VF returned                                                         | Account Sub-Type: N/A     | Auto-Test: N/A            |      |  |  |  |  |  |  |  |
| Dealer CL first                                                     | Monitoring Status: Active | Interval: N/A             |      |  |  |  |  |  |  |  |
| O/C report                                                          | Sub option: Standard      | Threshold: N/A            |      |  |  |  |  |  |  |  |
| Disable desc                                                        | Report interval: N/A      | Begin on:                 |      |  |  |  |  |  |  |  |
| Restore E/R                                                         | Report language: N/A      | Reinstate on:             |      |  |  |  |  |  |  |  |
| Closed NOT's                                                        | Web Access: No Access     | Warning Nbr:              |      |  |  |  |  |  |  |  |
| Full File Mailing                                                   | Address Verification OK   | Cancel Apply Video        | Help |  |  |  |  |  |  |  |

| SIMS              | ыш     | for Wi         | ndows    |         |         |        |                   |          |       |   |          | _ 🗆     | ×   |
|-------------------|--------|----------------|----------|---------|---------|--------|-------------------|----------|-------|---|----------|---------|-----|
| ?                 | A D.D. |                | A        | ð       | 1       | 2      |                   |          |       |   | <b>P</b> |         |     |
| i File            | Edit   | Rep            | ports    | Service | C       | onfigu | ire Sy            | stem     | Hel   | P |          |         |     |
| Working           |        | Accou<br>Deale | unt<br>r |         | )<br>}  |        | Edit Acc          | count    |       |   | 2014 1   | 5:30:53 | .:: |
| Table Maintenance |        |                | F        |         | View Ac | count  |                   |          | _     |   |          |         |     |
|                   |        |                |          |         |         |        | Search            | and Re   | place | • |          |         |     |
|                   |        |                |          |         |         |        | Validate Database |          |       |   |          |         |     |
|                   |        |                |          |         |         |        | Validate          | e Auto-1 | Test  |   |          |         |     |
|                   |        |                |          |         |         |        | Validate          | ELTO/L   | тс    |   |          |         |     |
|                   |        |                |          |         |         |        | Repair            | Auto-Te  | est   |   |          |         |     |
|                   |        |                |          |         |         |        | Write C           | ommen    | ts    |   |          |         |     |

Проверка базы данных учетных записей:

| 0 | Account Database Validation |             |         |         |        |       |                 |                  |               |             |            |       |    |
|---|-----------------------------|-------------|---------|---------|--------|-------|-----------------|------------------|---------------|-------------|------------|-------|----|
|   | AcntNbr                     | Result      | Vp      | Vm      | Vg (   | Group | Name            | Pre              | mise Address  | ;           | Premise Ci | ty St |    |
|   |                             |             |         |         |        |       |                 |                  |               |             |            |       |    |
|   |                             |             |         |         |        |       |                 |                  |               |             |            |       |    |
|   |                             |             |         |         |        |       |                 |                  |               |             |            |       |    |
|   |                             |             |         |         |        |       |                 |                  |               |             |            |       |    |
|   |                             |             |         |         |        |       |                 |                  |               |             |            |       |    |
|   |                             |             |         |         |        |       |                 |                  |               |             |            |       |    |
|   |                             |             |         |         |        |       |                 |                  |               |             |            |       |    |
|   |                             |             |         |         |        |       |                 |                  |               |             |            |       |    |
|   |                             |             |         |         |        |       |                 |                  |               |             |            |       |    |
|   | •                           |             |         |         |        |       |                 |                  |               |             |            | •     |    |
|   | Enter Filter Text           |             |         |         |        |       |                 | Clear            |               | Validate    | Cancel     | Help  |    |
|   |                             | count Numbe | r Ele   | im I    | City   | Г s   | ətə 🗖 Zin Code  |                  |               |             |            |       |    |
|   |                             |             |         |         |        |       | 010 - P         |                  |               |             |            |       |    |
|   | SINS III Valid              | ation Opti  | ons –   |         |        |       |                 |                  |               |             |            |       |    |
|   | -Validate Select            | ion         | ~ ~ ~ ~ |         |        |       |                 | Additional Valid | lation Option | s           |            |       |    |
|   | C Premise                   | Address     | O Glob  | oal Num | bers   | O Ac  | count Links     | Correc           | stCity I      | Send E-Mai  | I          | 1     |    |
|   | O Mailing /                 | Address     | O Con   | tacts/0 | ptions | O Ac  | count Schedules |                  | st Zip I      | Correct Sch | edules     | 12    |    |
|   | C Email Ad                  | dresses     | O Zon   | es/Opti | ons    |       |                 |                  | ct Globals    |             |            | S     |    |
|   |                             |             |         |         |        |       |                 |                  |               |             |            |       | // |

Подтверждает поля, перечисленные выше в отношении записей базы данных

Подтвердить автоматический тест Проверка LTO / LTC автоматический тест ремонт

Написать комментарий: Открывается Послать сообщение

| Send Message                            |      |
|-----------------------------------------|------|
| E-mail Email To Address: Email To Name: |      |
| Fax                                     |      |
| Attention To: Phone:                    |      |
| Text Message                            |      |
| Phone: Canter:                          |      |
| Alpha Pager                             |      |
| Name: Phone: PIN:                       |      |
|                                         |      |
|                                         |      |
|                                         |      |
| OK Cancel                               | Help |

Глава 5: дилер счет SIMS III Редактировать

В большинстве полей пользователи могут нажать на них и нажать клавишу F1 для помощи Как редактировать дилера:

| 1 1     | · 1               |         | 7.1  | 1       |            |             |           |          |                  |  |         |  |
|---------|-------------------|---------|------|---------|------------|-------------|-----------|----------|------------------|--|---------|--|
| 📀 SIMS  | 5 III fo          | or Wind | lows |         |            |             |           |          |                  |  |         |  |
| 7       | 000               |         | h    | ø       | 1          | Ð           |           |          |                  |  |         |  |
| : File  | Edit              | Repo    | rts  | Service | C          | onfig       | ure Sy    | stem     | Help             |  |         |  |
| Working |                   | Accoun  | t    |         | •          |             | 5-1.0 Ope | rator: I | 01 2014 16:32:00 |  |         |  |
| Working | Dealer            |         |      |         |            | Edit Dealer |           |          |                  |  | 0102100 |  |
|         | Table Maintenance |         |      |         | Add Dealer |             |           |          |                  |  |         |  |
|         |                   |         |      |         |            |             | View De   | aler     |                  |  |         |  |
|         |                   |         |      |         |            |             | Search    | and Repl | ace              |  |         |  |

Перейти к меню Edit | Дилер | Редактирование дилера. Счет Изменить дилера

Выберите нужную учетную запись, которую нужно изменить, как описано в учетной записи Обзор поисковых запросов.

| 2 | Dealer Seard      | h (Edit) |           |                             |         |                | <u>_   ×</u>           |
|---|-------------------|----------|-----------|-----------------------------|---------|----------------|------------------------|
|   | Account           | Grp      | Cls       | Name                        | Address | City           | State All              |
|   | 99-01-0001        | ACME     |           | Acme Security Systems, Inc. |         | Plano          | TX                     |
|   | 99-01-0002        | SIMS     |           | SIMS, Inc.                  |         | Plano          | TX                     |
|   |                   |          |           |                             |         |                |                        |
|   |                   |          |           |                             |         |                |                        |
|   |                   |          |           |                             |         |                |                        |
|   |                   |          |           |                             |         |                |                        |
|   | •                 |          |           |                             |         |                | F                      |
| ľ |                   |          |           |                             |         |                |                        |
|   |                   |          |           |                             | Clei    | ar l           | ListView has 2 item(s) |
|   | Account numb      | er:      |           | Group:                      | Class:  |                |                        |
|   | Nar               | me:      |           |                             |         |                |                        |
|   | Addre             | ess:     |           |                             | A       | ccount Phone:  |                        |
|   |                   |          |           |                             | All     | Ok word or PC: |                        |
|   | - Contact Info: - |          |           |                             |         |                |                        |
|   | Non               |          |           | Phone                       |         | Passard:       |                        |
|   | INDI              | ne. I    |           | FION                        |         | Passcalu.      |                        |
|   | -                 |          |           |                             |         |                |                        |
|   | Normal            | O La     | ast Updat | te 🔘 Next Violation         |         |                |                        |
|   |                   |          |           |                             | ОК      | Cancel         | Help                   |
|   |                   |          |           |                             |         |                |                        |

Этот выбор позволяет запись в базе данных и / или обновления дилера или "Счет группы" информации. Кроме того, после того, как дилеры определены, список, содержащий обозначения группы аккаунтов доступна для записи в базе данных абонента. Эта информация вводится в базу данных учетных записей абонента в поле Group.

Появится диалоговое окно Dealer Maintenance. В этом диалоговом окне вы можете иметь доступ ко всем полям базы данных дилера. Эти поля разделены на 4 вкладками или разделами: Дилер, звоните по телефону, комментарии и параметры.

| 🕒 DealerMaintenance (99-01-0002) SIMS, Inc. |               |                |  |  |  |  |  |  |  |
|---------------------------------------------|---------------|----------------|--|--|--|--|--|--|--|
| Dealer DIr Call DIr Cmts DIr Opts           |               |                |  |  |  |  |  |  |  |
|                                             |               |                |  |  |  |  |  |  |  |
| Dealer/Grp: 99-01-0002 SIMS Site ID:        | Last update:  | 10/12/04 r LAV |  |  |  |  |  |  |  |
| Name: SIMS, Inc.                            | Brief name:   | SIMS, Inc.     |  |  |  |  |  |  |  |
| Contact: Kenneth L. Utley                   | License #:    | GROUPSIMS      |  |  |  |  |  |  |  |
| Address: 2801 West Parker Road (Suite #5)   | A/R Co:       | DEM            |  |  |  |  |  |  |  |
| City: Plano State: TX                       | Notify delr:  |                |  |  |  |  |  |  |  |
| Fax: 1 (972) 612-2440 Zip: 75023-7934       | Zone Acct:    |                |  |  |  |  |  |  |  |
| Phone: 1 (800) 395-7467 1 (972) 769-0900    | Database:     | N/A 💌          |  |  |  |  |  |  |  |
| Pri E-Mail:                                 | History:      | N/A 💌          |  |  |  |  |  |  |  |
| Alt E-Mail:                                 | Statistic:    | N/A 💌          |  |  |  |  |  |  |  |
| Reply-To-Email:                             | OUS Alerts:   | N/A 💌          |  |  |  |  |  |  |  |
| Special Codes:                              | Callback:     |                |  |  |  |  |  |  |  |
|                                             | Alt Callback: |                |  |  |  |  |  |  |  |
|                                             | Miscellaneous |                |  |  |  |  |  |  |  |
| Business Hours:                             | Dspch Wam:    |                |  |  |  |  |  |  |  |
| Opn Clo M T W T F S S                       | Servc Wam:    |                |  |  |  |  |  |  |  |
|                                             | Password:     | CORA           |  |  |  |  |  |  |  |
|                                             | Accounts:     | 3              |  |  |  |  |  |  |  |
|                                             |               |                |  |  |  |  |  |  |  |
| Send Full Addr Label OK Ca                  | ancel Apply   | Video Help     |  |  |  |  |  |  |  |
|                                             |               |                |  |  |  |  |  |  |  |

## Вкладка Дилер:

Эта вкладка базы данных дилера содержит основную информацию для дилеров и других опций Настройка общих параметров.

## Дилер / GRP:

Номер счета состоит из трех основных элементов, разделенных дефисом. Исполнитель (продавец) счета всегда должно начинаться с '99'. Остальные цифры могут быть выбраны, как вы хотите (например, "99-01-0001"). Тем не менее, обратите внимание, что эти дополнительные числа должны находиться в диапазоне от 0 (ноль) и 9 и / или В до F.

## Группа:

Поле Group позволяет ввести (до 4-х символов) аббревиатура от компании. Соответствующая запись Группа представлена в Edit счета для каждой учетной записи, позволяющей центральный железнодорожный вокзал, чтобы назначить счета к соответствующему дилеру.
#### ID сайта:

Идентификатор сайта обеспечивает ввод символа, который может быть использован для идентификации счета, принадлежащих к определенным сайтам. Примером может служить несколько центральных станций, разделяющие ту же базу данных, но отвечает только конкретным счетам.

#### Имя:

Поле Имя позволяет ввести (до 37 символов) название компании

#### Контактное лицо:

Поле Имя контактного лица позволяет ввода (до 37 символов) владельца компании или другого ответственного лица.

#### Адрес:

Поле адреса позволяет ввода (до 37 символов) в адрес компании находится в.

#### Город:

Поле Город позволяет вводить (до 25 символов) города компания находится в.

#### Состояние:

Государственное поле позволяет ввести (до 3-х символов) состояния компании.

#### Факс:

Поле факса позволяет ввода (до 18 символов) номер телефона факсимильной связи подключено устройство на предприятии.

#### Почтовый индекс:

Поле Почтовый индекс позволяет вводить (до 10 цифр), предпосылке почтовый индекс.

#### Телефон:

Поле Телефон позволяет вводить (до 18 символов) двух телефонных номеров компании.

#### Эл. адрес:

Поле Адрес электронной почты позволяет ввести основной адрес получателя при отправке электронной почты.

#### Alt E-mail:

Поле Адрес электронной почты позволяет ввести альтернативный адрес получателя при отправке электронной почты.

#### **Reply-To-Email:**

Поле Адрес электронной почты позволяет ввести альтернативный адрес получателя при отправке электронной почты.

#### Специальные коды:

Поля специального кода позволяют ввод определенных пользователем символов для вашей собственной настройки. Любой или все из 14 специальных полей кода доступны для использования. Счета могут быть отсортированы позже, отчеты, созданные и т.д. на основе этих записей для общих характеристик.

#### Рабочие часы:

Эта группа полей позволяют задать рабочее время для дилеров. Можно ввести два расписания. Для каждого графика есть семь полей, представляющих каждый день недели. Используйте их, чтобы указать дни недели, в течение которого график является эффективным.

#### Последнее обновление:

Дата последнего обновления автоматически помещается в этой области наряду с инициалами оператора, который сделал изменения.

Краткое название: Дилер название компании

Лицензия №: Номер лицензии дилера

#### A / R Co:

#### Сигнализация Название компании:

Используйте поле / R компании A, чтобы ввести код компании назначить дилера к. Это необходимо при использовании функции бухгалтерского учета дебиторской задолженности.

#### Уведомить dealr:

Выберите дилера из списка, чтобы уведомить их

Зона Acct: Позволяет выбрать номера счетов

#### База данных:

Это поле позволяет выбрать отчета о маршрутизации для отчетов баз данных, связанных с.

#### История:

Это поле позволяет выбрать отчета о маршрутизации для отчетов, связанных с историей.

#### Статистика:

Это поле позволяет выбрать отчета о маршрутизации для статистических соответствующих докладов.

#### OUS оповещения:

Вне поля Service определяет, может ли дилер разместить учетную запись на тест или вне службы.

**Перезвони:** Дилер первичный обратный вызов номер

Alt Callback: Дилер номер альтернативный телефон Разное:

#### Dispch Предупреждать:

Поле Номер Предупреждение позволяет запись (000-999) с указанием дисплей предупреждающее сообщение, которое будет представлено для оперативного персонала во время обработки событий исключения.

Этот экран предупреждения будет появляться при входе в диспетчерский / рутинных действий Дисплей, но после ошибки на экране ложного снижения тревоги и перед отдельными экранами зоны предупреждения.

#### Servc Предупреждать:

Этот экран номер предупреждение может быть использовано в качестве поля инструкции, которая относится к этой группе счетов (дилеров). Это предупреждение будет появляться перед заказов на выполнение работ направляются

#### Пароль:

Поле пароля позволяет запись (до 13 символов) с указанием общий пароль, применимый для группы счетов.

#### Счета:

В поле Учетные записи отображается текущее количество учетных записей, назначенных группе счетов. Эта информация обновляется в процессе регенерации файла AcntFile.Dat или во время восстановления и курортного файла (ов).

## Дилер Tab Вызов DLR Вызов:

Вкладка дилера вызова позволяет настроить список вызовов для дилера. Он работает в точно так же, как<u>Вкладка учетной записи вызовов</u>, Так что вы можете обратиться к этому разделу, чтобы узнать, как использовать каждый из его полей.

| ealerMaintenan  | ce (99-01-0001) Acme Se | curity Systems, Inc. |         |            |         | _[    |
|-----------------|-------------------------|----------------------|---------|------------|---------|-------|
| aler Dir Call D | r Cmts Dir Opts         |                      |         |            |         |       |
|                 |                         |                      |         |            |         |       |
| Passoard        | Namo                    | Phone                | Lloor   | Nata       | Mag     | Ma    |
| Fasscalu        | Acme Security Systems   | 1 (214) 555-1010     | User    | Service Co | 1.2T    |       |
| 1234            | Charles Wright          | 1 (214) 555-4321     |         | Pager 4321 | 12T     | TR    |
| ACME2345        | David Thompson          | 1 (214) 555-2345     |         | Home Phone | 121     | TR    |
|                 | David Thompson          | 1 (214) 555-5432     |         | Pager 5432 | L2T     | TR    |
| ACME3456        | Lee Davies              | 1 (214) 555-3456     |         | Home Phone | L?T     | TR    |
|                 | Lee Davies              | 1 (214) 555-6543     |         | Pager 6543 | L?T     | TR    |
| ACME4567        | Ed Johanssen            | 1 (214) 555-4567     |         | Home Phone | L?T     | TR    |
|                 | Ed Johanssen            | 1 (214) 555-7654     |         | Pager 6543 | L?T     | TR    |
|                 | Ed Johanssen            | 1 (214) 555-4567     |         | Home Phone | L?T     | TR    |
| •               |                         |                      |         |            |         |       |
| Event Types     |                         |                      |         |            | /<br>In | Add   |
| Access          | :                       | 🗄 Digital Pager 🗖    | Alpha   | Pager 🗖    |         | -1-1- |
| User number     |                         |                      | Vari    | ables:     |         | elete |
| Commont         |                         |                      |         |            | Li      | inks  |
| Comment         | •                       |                      |         |            |         |       |
| Date Parameters | :                       |                      |         |            |         |       |
| м□т□            |                         | s 🗖                  | Contact | Language:  |         |       |
| Begin:          | at                      | Purge                | W       | eb Access: |         | ÷     |
| Until:          | at (                    | Global Cde 7:        |         | ,          |         |       |
| Send Full Ad    | dr Label                | OK Cancel            |         | Apply Vi   | deo     | Help  |
|                 |                         |                      |         |            |         |       |

#### Комментарий Таb

DLR CMTS:

SIMSIII позволяет определить несколько типов комментариев (бесплатно текстовые поля), которые можно использовать для записи информации, которая позже будет отображаться операторам в процессе завершения тревоги.

Эта вкладка из базы данных дилера позволит ввести несколько замечаний, которые могут быть полезны для оператора во время обработки событий.

| 🛟 DealerMaintenance (99-01-0001) Acme Security Systems, Inc.                                                                                                | _ <b>_ _ _ _ _</b>                                                         |
|----------------------------------------------------------------------------------------------------|----------------------------------------------------------------------------|
| Dealer DIr Call DIr Cmts DIr Opts                                                                                                    |                                                                            |
| Alarm Comments:<br>This area is reserved for general<br>comments re-garding alarm events. Three<br>lines are provi- ded for these comments.                 | Priority Options:<br>Interval: Daily<br>Routing: Print to Lpt2:            |
| Service Comments:<br>This area is reserved for general<br>comments re-garding service events.<br>Three lines are pro- vided for these<br>comments.          | Pri (1-9):                                                                 |
| System Trouble Comments:<br>This area is reserved for general<br>comments re-garding trouble vents. Three<br>lines are provi- ded for these comments.       |                                                                            |
| System Power Comments:<br>This area is reserved for general<br>comments re-garding battery/power<br>events. Three lines are provided for<br>these comments. |                                                                            |
| Dispatch Options:<br>Interval: Weekly  Routing: Print to Lpt2: Service Options: Interval: Daily  Routing: Print to Lpt2:                                    | Miscellaneous Options:<br>Remove Sort by routing<br>Force ordered contacts |
| Send Full Addr Label OK Cancel                                                                                                    | Apply Video Help                                                           |

#### Сигнализация Комментарии:

Поле Alarm Комментарии позволяет запись (до 3-х строк 46 символов) информации, используемых для оказания помощи персонала операций при работе с клиентами Руководство по установке компании. Эти комментарии "свободной форме" доступны с любого дисплея событий исключением.

#### Сервис комментариев:

Поле Service Комментарии позволяет запись (до 3-х строк 46 символов) информации, используемых для оказания помощи персонала операций при работе с клиентами Руководство

по установке компании. Эти комментарии "свободной форме" доступны с любого дисплея событий исключением.

#### Системные неисправности Комментарии:

Поле неисправности Примечания позволяет ввести (до 3-х строк 46 символов) информации, используемых для оказания помощи персонала операций при работе с клиентами Руководство по установке компании. Эти комментарии "свободной форме" доступны с любого дисплея событий исключением.

#### Энергосистема Комментарии:

Поле Примечания по аккумуляторной батарее обеспечивает ввод (до 3-х строк 46 символов) информации, используемых для оказания помощи персонала операций при работе с клиентами Руководство по установке компании. Эти комментарии "свободной форме" доступны с любого дисплея событий исключением.

#### Отправка Вариант

#### Интервал:

Это поле позволяет запись с указанием, как часто депеши доклад с изложением авторитетных направляется ответственной стороной.

#### Маршрутизация:

Поле диспетчерское маршрутизации позволяет запись, указывающую метод маршрутизации отчета диспетчеризации.

#### Варианты обслуживания

#### Интервал:

Это поле позволяет запись с указанием, как часто отчет с изложением запросов службы направляется ответственной стороной.

#### Маршрутизация:

Поле маршрутизации услуг позволяет запись с указанием способа маршрутизации запроса отчета обслуживания.

#### **Priority Options**

#### Интервал:

Это поле позволяет запись с указанием, как часто отчет с изложением Приоритет 1 - 9 события направляются ответственной стороной.

#### Маршрутизация:

Поле Приоритет маршрутизации позволяет запись, указывающую метод маршрутизации приоритетов 1-8 отчета.

#### Pri (1-9):

Поля Приоритет уровня позволяют запись для каждого из уровней приоритета 1-9.

#### Аварийный сигнал / Параметры восстановления:

Используйте эти поля для определения дилеров по всей задержки, которые наложены на счетах всех дилеров. Три символа мнемонические вошел в первом ряду полей (Alarm) будет задержано на секунды, указанных во втором ряду (Delay), так что удаление мнемонические может быть получено. Один мнемонические может удалить более одного сигнала. Используйте третий ряд поле, чтобы указать задержку восстановления.

#### Разное Опции

#### Удалить сортировать по маршрутизации:

Remove Сортировать по полю маршрутизации позволяет запись, чтобы определить, будет ли пропущен эта учетная запись группы при выполнении отчетов под сортировки и затем выбор группы.

#### Force упорядоченный контакты:

Если этот параметр включен, то все учетные записи для дилера должен быть вызван в том порядке, они перечислены в списке вызовов. Это означает, что, например, оператор не может вызвать контакт # 1, а затем связаться с # 3, пока они не позвонить контакта # 2. Примечание: Имея эту опцию включенной, удобно только при очень специфических обстоятельствах. Большинство сайтов будет иметь эту опцию.

## Вкладка Option

## **DLR Opts:**

Эта вкладка базы данных дилера позволяет вводить постоянные комментарии для дилера, определить информацию рассылки, параметры TeleLogik и другие параметры, которые влияют на поведение дилера.

| C DealerMaintenance (99-01-0001) Acme Security Systems, I                                                                                                    |                           |
|----------------------------------------------------------------------------------------------------|---------------------------|
| Dealer Dir Call Dir Cmts Dir Opts                                                                                                    |                           |
| Permanent Comments:                                                                                                    | Verify before dispatch:   |
| A note about this contractor account:                                                                                                    | Signal Supression:        |
| Note themultiple entries on the contact<br>list for the service personnel. This can be necessary for                                                                                                    | Disable service w/o's:    |
| several reasons including: 1. Service tech is available only on<br>certain days and/or times; and/or2. Service tech can be                                                                                                    | Out of service entries:   |
| reached via different numbers (e.g. pager, home phone etc.).<br>Obviously, keeping track and maintaining a so-phisticated call                                                                                                | Database Modifications: 🔽 |
| list for contractors requiresalmost constant updating of the<br>database. The recommended method is to make a simple<br>contactlist of the service manager & let him/her makethe<br>decision on which service person to call. | Only PTS/TST Override:    |
|                                                                                                    | Account Ranges:           |
|                                                                                                    | 01-01-0001 01-01-0001     |
|                                                                                                    | 01-01-0003 01-01-0003     |
|                                                                                                    | 01-01-0005 01-01-0005     |
|                                                                                                    | 01-01-0007 01-01-0007     |
| Name: Acme Security Systems, Inc.                                                                                                    | 01-01-0009 01-01-0009     |
| Attn: Janet Williams / Operations Manager                                                                                                    | TeleLogik Options:        |
| Address: PO Box 224                                                                                                    | Access code: 1234         |
| City: Plano State: TX                                                                                                    | Tech On/Off test:         |
| Phone: 1-(214) 555-1010 Zip; 75075-                                                                                                    |                           |
| Fax/Upl: 1 (214) 555-3030 1 (214) 555-4040                                                                                                    | Alr/Can:  On/Off test:    |
|                                                                                                    |                           |
| Send Full Addr Label OK Canc                                                                                                    | el Apply Video Help       |

#### Постоянные Комментарии:

Поле Комментарии Постоянный позволяет вводить (до 16 строк по 45 символов в каждой) информации, используемых для оказания помощи персонала операций при обращении клиентов учетная запись группы. Эти комментарии "свободной форме" доступны с любого дисплея событий исключением.

#### Почтовое отправление:

#### имя

Поле Имя позволяет ввести (до 37 символов) адресата на получение отчетов по почте. Чтобы скопировать запись из поля Name дилера, оставьте это поле пустым и либо ударить вкладку или ввести ключ через поле.

#### Внимание (Attn):

Поле Внимание позволяет ввода (до 37 символов) адресата на получение отчетов по почте. Чтобы скопировать запись из контактного поля дилера, оставьте это поле пустым и либо ударить вкладку или ввести ключ через поле.

#### Адрес:

Поле адреса позволяет ввода (до 37 символов) почтового адреса для отчетов по почте. Чтобы скопировать запись из поля адрес дилера, оставьте это поле пустым и либо ударить вкладку или ввести ключ через поле.

#### Город:

Поле Город позволяет ввести (до 25 символов) города на почту доклады. Чтобы скопировать запись из поля города дилера, оставьте это поле пустым и либо ударить вкладку или ввести ключ через поле.

#### Состояние:

Государственное поле позволяет ввести (до 3-х символов) государства отправить по почте отчет. Чтобы скопировать запись из поля государственного дилера, оставьте это поле пустым и либо ударить вкладку или ввести ключ через поле.

#### Телефон:

Поле Телефон позволяет вводить (до 18 символов) номера телефона по месту нахождения почтового адреса.

Если номер телефона Форматирование включено вам не нужно вставить скобкой дефис или пробелы как программа автоматически отформатирует номер телефона для вас.

#### Почтовый индекс:

Поле Почтовый индекс позволяет запись (до 10 цифр) из почтовых адресов, почтовый индекс. Чтобы скопировать запись из поля Zip дилера, оставьте это поле пустым и либо ударить вкладку или ввести ключ через поле.

#### Факс / УПЛ:

Поле факса позволяет запись (до 18 символов) факса номер телефона по месту нахождения почтового адреса.

Если номер телефона Форматирование включено вам не нужно вставить скобкой дефис или пробелы как программа автоматически отформатирует номер телефона для вас.

#### Проверка перед отправкой:

Это поле позволяет запись, чтобы определить, будут ли все счета, назначенные группе дилеров потребуется помещение проверить во время любого типа списка вызовов события исключения.

#### Подавление сигнала:

Подавление поле сигнала позволяет запись, чтобы отключить подавление сигнала для всех учетных записей, назначенных к дилеру.

#### Отключить услугу ж / о:

Поле Отключить Служба заказов на выполнение работ позволяет запись, чтобы отключить использование сервисных заказов Работа для любой учетной записи, которая покрыта этим подрядчиком.

#### Из записей службы:

Из области обслуживания позволяет запись, которая определяет, может ли компания место установки учетной записи на тест или из эксплуатации.

#### Изменения базы данных:

Поле модификации базы данных позволяет запись, которая определяет, если компания установки может запросить или выполнить изменения при вводе данных.

#### Только PTS / TCT Override:

В только TST / PTS (Тест) Сигналы Reset Test Таймеры определяет, будет ли программа позволять другим, чем TST или PTS событий типа сигналов для сброса автоматического тестирования таймеров.

#### Диапазоны счета:

Используйте эти поля, чтобы определить допустимые диапазоны счета для дилера. Это необходимо, когда дилеры добавлять свои собственные счета через SIMS Web или через удаленное подключение. Диапазоны счета гарантирует, что дилер может только положить счета в определенной строке, например. Это предотвращает их от сдачи счета на номером телефона различных дилера.

#### варианты TeleLogik

#### Код доступа:

Первые четыре цифры доступа Требуется идентификатор входа в систему меню TeleLogik. Эти четыре цифры идентифицируют дилера и должен быть числовым.

TeleLogik представляет собой систему телефонного доступа с кнопочным. Эта система позволяет вызывающим абонентам, используя телефон с тональным набором, чтобы выполнять такие функции, как размещение счетов на тест, от теста, генерируя заказов на выполнение работ и т.д.

#### Tech вкл / выкл теста:

Техник Размещение счетов On / Off поле Test позволяет техников дилеров разместить счета на испытании и Испытание на прочность через TeleLogik системы.

#### Расписание:

Поле Расписание позволяет абонентам дилеров изменить свои графики с расширениями время открытия и закрытия через TeleLogik системы.

#### О / С проверить:

/ Закрыть Верификация поле Абонент Ореп позволяет абонентам дилеров ввести свой код доступа, чтобы обеспечить открытое пользователя / закрытия проверки через TeleLogik системы.

#### Alr / отменить:

Поле Alarm Отмена позволяет абонентам дилеров ввести свой код доступа для отмены тревоги через Систему TeleLogik

## On / Off теста:

Размещение счета On / Off поле Test позволяет абонентам дилеров размещать свои счета на испытании или Off Test через TeleLogik системы

#### Добавить дилера:

| SIMS III for Windows             |                    |                      |                   |
|----------------------------------|--------------------|----------------------|-------------------|
| 🣍 🏽 🙀 🌌 🏠                        | 👔 📳 🔊              |                      |                   |
| File Edit Reports Service Config | jure System Help   |                      |                   |
| Account                          |                    | - 02 2014 12 25 10   |                   |
| Dealer                           | Edit Dealer        | ec 02, 2014 13:35:19 |                   |
| Table Maintenance                | Add Dealer         |                      |                   |
|                                  | View Dealer        |                      |                   |
|                                  | Search and Replace |                      |                   |
|                                  |                    |                      |                   |
| 😯 Dealer Search (Add)            |                    |                      | <u> </u>          |
| Account Grp Cls Name             | Address            | City                 | State Al          |
| 99-01-0001 ACME Acme Secu        | rity Systems, Inc. | Plano                | TX                |
|                                  |                    |                      |                   |
| •                                |                    |                      | F                 |
| Enter Filter Text                |                    | Clear ListV          | iew has 2 item(s) |
| Account number: Group            | : Class:           |                      |                   |
| Name:                            |                    |                      |                   |
| Address:                         |                    | Account Phone:       |                   |
|                                  |                    | All Ok word or PC:   |                   |
| Contact Info:                    |                    |                      |                   |
| Name:                            | Phone:             | Passcard:            |                   |
| Normal C Last Update C N         | ext Violation      |                      |                   |
|                                  |                    | OK Cancel            | Help              |

## Номер аккаунта:

Для добавления пользователей нового дилера учетная запись будет ввести новый номер счета, начиная с 99-01-XXXX были (XXXX) является следующий номер в очереди.

Поля идентичны диалоговое окно дилера для редактирования

#### Добавить новый дилер экран:

| 😫 Dealer Maintenance (99-01-0003) |                |                |
|-----------------------------------|----------------|----------------|
| Dealer Dir Call Dir Cmts Dir Opts |                |                |
|                                   |                |                |
| Dealer/Grp: 99-01-0003 Site ID:   | Last update:   | 12/02/14 · LAV |
| Name:                             | Brief name:    |                |
| Contact:                          | License #:     |                |
| Address:                          | A/R Co:        |                |
| City: State:                      | Notify delr:   |                |
| Fax: Zip:                         | Zone Acct:     |                |
| Phone:                            | Database:      | N/A 💌          |
| Pri E-Mail:                       | History:       | N/A 💌          |
| Alt E-Mail:                       | Statistic:     | N/A 💌          |
| Reply-To-Email:                   | OUS Alerts:    | N/A 💌          |
| Special Codes:                    | Callback:      |                |
|                                   | Alt Callback:  |                |
|                                   | Miscellaneous: |                |
| Business Hours:                   | Dspch Wam:     |                |
| Opn Clo M T W T F S S             | Serve Wam:     |                |
|                                   | Password:      |                |
|                                   | Accounts:      | 0              |
|                                   |                |                |
| Send Full Addr Label OK Car       | ncel Apply     | Video Help     |
|                                   |                |                |

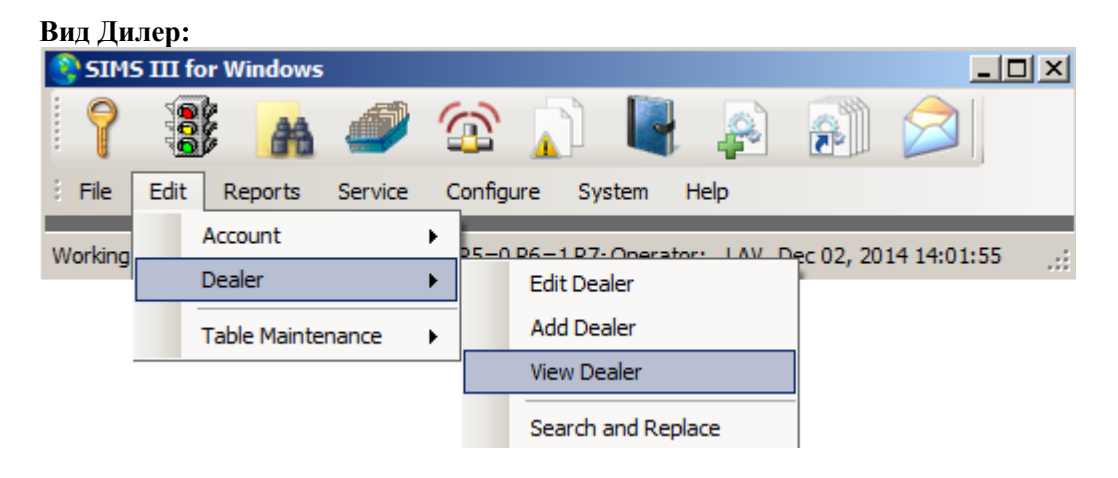

| 0 | Dealer Search   | h (View) |           |                             |         |                | _ 🗆 🗵                  |
|---|-----------------|----------|-----------|-----------------------------|---------|----------------|------------------------|
|   | Account         | Grp      | Cls       | Name                        | Address | City           | State All              |
|   | 99-01-0001      | ACME     |           | Acme Security Systems, Inc. |         | Plano          | TX                     |
|   | 99-01-0002      | SIMS     |           | SIMS, Inc.                  |         | Plano          | TX                     |
|   |                 |          |           |                             |         |                |                        |
|   |                 |          |           |                             |         |                |                        |
|   |                 |          |           |                             | Cle     | ar             | ListView has 2 item(s) |
|   | Account numb    | er:      |           | Group:                      | Class:  |                |                        |
|   | Nan             | ne:      |           |                             |         |                |                        |
|   | Addre           | ss:      |           |                             | A       | ccount Phone:  |                        |
|   |                 |          |           |                             | All     | Ok word or PC: |                        |
|   | Contact Info: - |          |           |                             |         |                |                        |
|   | Nam             | ne:      |           | Phone                       | :       | Passcard:      |                        |
|   | Normal          | O La     | ast Updat | e C Next Violation          | ОК      | Cance          | I Help                 |

При двойном щелчке на дилера пользователи аккаунта смогут просматривать информацию дилера счета в обслуживании дилера (вид) диалогового окна:

| DealerMaintenance (View) (99-01-0002) SIM5, Inc. |               |                |    |  |  |  |  |
|--------------------------------------------------|---------------|----------------|----|--|--|--|--|
| Dealer Dir Call Dir Cmts Dir Opts                |               |                |    |  |  |  |  |
|                                                  |               |                |    |  |  |  |  |
| Dealer/Grp: 99-01-0002 SIMS Site ID:             | Last update:  | 10/12/04 · LAV |    |  |  |  |  |
| Name: SIMS, Inc.                                 | Brief name:   | SIMS, Inc.     |    |  |  |  |  |
| Contact: Kenneth L. Utley                        | License #:    | GROUPSIMS      |    |  |  |  |  |
| Address: 2801 West Parker Road (Suite #5)        | A/R Co:       | DEM            |    |  |  |  |  |
| City: Plano State: TX                            | Notify delr:  |                |    |  |  |  |  |
| Fax: 1 (972) 612-2440 Zip: 75023-7934            | Zone Acct:    |                |    |  |  |  |  |
| Phone: 1 (800) 395-7467 1 (972) 769-0900         | Database:     | N/A 💌          |    |  |  |  |  |
| Pri E-Mail:                                      | History:      | N/A 💌          |    |  |  |  |  |
| Alt E-Mail:                                      | Statistic:    | N/A 💌          |    |  |  |  |  |
| Reply-To-Email:                                  | OUS Alerts:   | N/A            |    |  |  |  |  |
| Special Codes:                                   | Callback:     |                |    |  |  |  |  |
|                                                  | Alt Callback: |                |    |  |  |  |  |
|                                                  | Miscellaneous |                |    |  |  |  |  |
| Business Hours:                                  | Dspch Wam:    |                |    |  |  |  |  |
| Opn Clo M T W T F S S                            | Servc Wam:    |                |    |  |  |  |  |
|                                                  | Password:     | CORA           |    |  |  |  |  |
|                                                  | Accounts:     | 3              |    |  |  |  |  |
|                                                  |               |                |    |  |  |  |  |
| Send Full Addr Label OK Ca                       | ancel Apply   | Video Help     |    |  |  |  |  |
|                                                  |               |                | // |  |  |  |  |

Для получения дополнительных сведений об этом диалоговом окне см дозвона редактирования меню на странице 1

#### 😫 SIMS III for Windows - 🗆 🗵 000 3 <u>r</u> Q 1 Configure File Edit Reports Service System Help Account ۲ 25-0 P6-1 P7-Operator: LAV Dec 02, 2014 14:25:26 Working Dealer ۲ Edit Dealer Add Dealer Table Maintenance ۲ View Dealer Search and Replace

| Dealer Searc    | h (Search | and Re    | eplace)                     |              |             | >             |
|-----------------|-----------|-----------|-----------------------------|--------------|-------------|---------------|
| Account         | Grp       | Cls       | Name                        | Address      | City        | State All     |
| 99-01-0001      | ACME      |           | Acme Security Systems, Inc. |              | Plano       | TX            |
| 99-01-0002      | SIMS      |           | SIMS, Inc.                  |              | Plano       | ТХ            |
|                 |           |           |                             |              |             |               |
|                 |           |           |                             |              |             |               |
|                 |           |           |                             |              |             |               |
| •               |           |           |                             |              |             | Þ             |
|                 |           |           |                             | Clear        | ListView    | has 2 item(s) |
| Account numb    | er:       |           | Group:                      | Class:       | -           |               |
| Nan             | ne:       |           |                             |              |             |               |
| Addre           | ss:       |           |                             |              | ount Phone: |               |
|                 |           |           |                             | All Ok       | word or PC: |               |
| Contact Info: - |           |           |                             |              | ,           |               |
| Nan             | ne:       |           | Phone                       | e:           | Passcard:   |               |
|                 | , i       |           |                             | ,            | ,           |               |
| Nomal           | O La      | ast Updat | te O Next Violation         |              |             |               |
|                 |           |           | No User Defin               | ed Sift 💌 OK | Cancel      | Help          |
|                 |           |           |                             |              |             |               |

При двойном щелчке на счета пользователей будут видеть: дилер обслуживание (Поиск и замена)

диалоговое окно.

#### Поиск дилера аккаунта и заменить:

| DealerMaintenance (Search and Replace) |                | _ <b>D</b> × |
|----------------------------------------|----------------|--------------|
| Dealer Dir Call Dir Cmts Dir Opts      |                |              |
| Dealer/Grp: Site ID:                   | Last update:   |              |
| Name:                                  | Brief name:    |              |
| Contact:                               | License #:     |              |
| Address:                               | A/R Co:        |              |
| City: State:                           | Notify delr:   |              |
| Fax: Zip:                              | Zone Acct:     |              |
| Phone:                                 | Database:      | N/A 💌        |
| Pri E-Mail:                            | History:       | N/A 💌        |
| Alt E-Mail:                            | Statistic:     | N/A 💌        |
| Reply-To-Email:                        | OUS Alerts:    | N/A 💌        |
|                                        | Callback:      |              |
|                                        | Alt Callback:  |              |
|                                        | Miscellaneous: |              |
| Business Hours:                        | Dspch Wam:     |              |
| Opn Clo M T W T F S S                  | Servc Warn:    |              |
|                                        | Password:      |              |
|                                        | Accounts:      | 0            |
|                                        |                |              |
| Send Full Addr Label OK Cano           | el Apply       | Video Help   |
|                                        |                | li           |

Для получения дополнительных сведений об этом диалоговом окне см дозвона редактирования меню на странице 1

В этом меню изменения будут применяться ко всем счетам в соответствии с этим дилером в отличие от меню редактирования были изменения применяются только к области, которые были изменены

Глава 6: SIMS III Таблица технического обслуживания

В большинстве полей пользователи могут нажать на них и нажать клавишу F1 для помощи

| SIM:    | 5 111 1 | for Win         | Idows  | ;       |   |         | -         |            |           |           |        |       |        |
|---------|---------|-----------------|--------|---------|---|---------|-----------|------------|-----------|-----------|--------|-------|--------|
| 7       | C D D   |                 | #      | ٢       | 1 |         |           |            | 2         |           | 16     |       |        |
| i File  | Edit    | Rep             | orts   | Service | 0 | Configu | ure Sys   | stem H     | Help      |           |        |       |        |
| Working |         | Accou<br>Dealer | nt     |         | + | P5=0    | P6=1P7:   | Operato    | r: LAV    | Dec 02,   | 2014 1 | 4:47: | 50 .:: |
|         |         | Table           | Mainte | nance   | • |         | Account   | ing Cent   | er        |           |        |       |        |
|         |         |                 |        |         |   |         | Account   | Classes    |           |           |        |       |        |
|         |         |                 |        |         |   |         | Account   | Types      |           |           |        |       |        |
|         |         |                 |        |         |   |         | Control   | Unit       |           |           |        |       |        |
|         |         |                 |        |         |   |         | Email Ad  | ldresses   |           |           |        |       |        |
|         |         |                 |        |         |   |         | Fax/Mod   | dem Phor   | ne Numb   | ers       |        |       |        |
|         |         |                 |        |         |   |         | Global P  | hone Nur   | mbers     |           |        | •     |        |
|         |         |                 |        |         |   |         | Global S  | chedules   |           |           |        |       |        |
|         |         |                 |        |         |   |         | Pagers    |            |           |           |        |       |        |
|         |         |                 |        |         |   |         | Special ( | Codes      |           |           |        |       |        |
|         |         |                 |        |         |   |         | Emerger   | ncy Mode   | 2         |           |        |       |        |
|         |         |                 |        |         |   |         | Event Pr  | riority Le | vels      |           |        |       |        |
|         |         |                 |        |         |   |         | Event D   | isposition | and Pre   | emise Acc | tess   |       |        |
|         |         |                 |        |         |   |         | Message   | es         |           |           |        | •     |        |
|         |         |                 |        |         |   |         | Operato   | r Mainte   | nance     |           |        |       |        |
|         |         |                 |        |         |   |         | Operato   | r Messag   | ge Phras  | es        |        |       |        |
|         |         |                 |        |         |   |         | Receive   | r/Line Tra | anslation | ns        |        |       |        |
|         |         |                 |        |         |   |         | System    | Reminde    | r         |           |        |       |        |
|         |         |                 |        |         |   |         | Traffic C | Colors and | d Sound   | Options   |        |       |        |
|         |         |                 |        |         |   |         | Contact   | Templat    | es        |           |        |       |        |
|         |         |                 |        |         |   |         | Open/Cl   | ose Sche   | dule Ter  | mplates   |        |       |        |
|         |         |                 |        |         |   |         | Zone Te   | mplates    |           |           |        |       |        |

#### Класс счета:

| 😫 Ac  | count Class                             |          | ×      |
|-------|-----------------------------------------|----------|--------|
| Cla   | ss Description                          |          | Insert |
| AT    | M Automatic Teller Machine              |          |        |
| C*1   | Comm Burg+Fire+Environment No Opn/Clo   |          | Delete |
| C*9   | Comm Burg+Fire+Env w/Supervised O/C     |          | Print  |
| C*I   | J Comm Burg+Fire+Env Unsupervised O/C   |          | rnn    |
| C+    | N Comm Burglary+Fire No Open/Close      |          |        |
| C+    | 6 Comm Burg+Fire w/Supervised Opn/Close |          |        |
| C+    | J Commercial Burg+Fire Unsupervised O/C |          |        |
| CB    | N Commercial Burglary No Open/Close     |          |        |
| CB    | 5 Commercial Burglary Supervised O/C    |          |        |
| CB    | J Comm Burglary Unsupervised Open/Close |          |        |
| CF    | N Comm Fire No Open/Close               |          |        |
| CF    | 6 Comm Fire w/Supervised Open/Close     | <b>T</b> |        |
| Class | Description                             |          | ОК     |
|       |                                         |          | Cancel |
|       |                                         |          | Help   |
|       |                                         |          |        |

#### Классы счетов: Обзор:

Этот выбор позволяет вводить в количестве до трех символов класса счет целеуказателем наряду с кратким описанием для справки.

После того, как определены типы класса учетной записи, список, содержащий имена классов доступен для записи в базе данных абонента.

Эта информация вводится в учетной записи в поле класса.

Нажмите кнопку Печать, чтобы отобразить список учетных записей Class в окне предварительного просмотра. Из этого окна можно сохранить, распечатать, электронной почте или по факсу информацию о классе.

#### Как добавить или изменить запись класса учетной записи:

Нажмите Вставить, чтобы вставить новую запись в список или, чтобы изменить существующую запись, нажмите на пункт в списке Account Class. Выберите поле Class и укажите тип. Необязательно: Выберите поле Описание и введите информацию о классе. Нажмите кнопку ОК.

Тип аккаунта:

обзор

Этот выбор позволяет вводить в до тринадцати символов типа счета целеуказателем. Как правило, эти данные используются для описания дополнительной информации об учетной записи, таких как коммерческих, жилых, общественных зданий, больниц и т.д. После того, как определены типы учетных записей, список, содержащий типы доступного для записи в базе данных абонента. Эта информация вводится в учетной записи в поле Тип учетной записи.

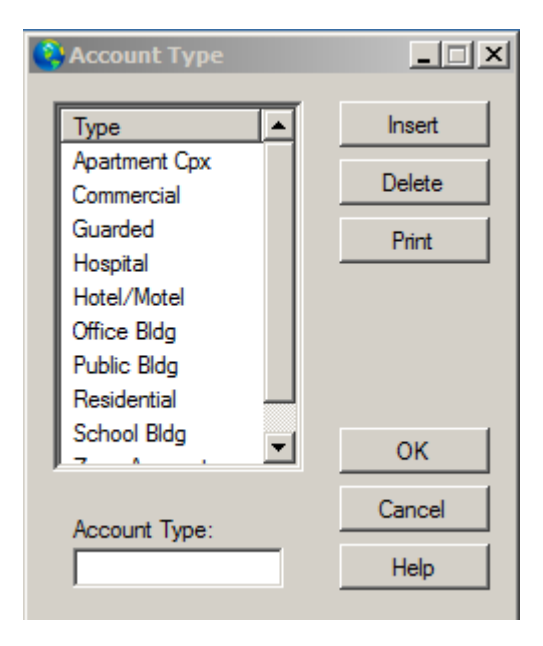

Нажмите кнопку Печать, чтобы отобразить список Тип учетной записи в окне предварительного просмотра. Из этого окна можно сохранить, распечатать, электронной почте или по факсу информацию о классе.

#### Как добавить или изменить запись типа учетной записи:

Нажмите Вставить, чтобы добавить новую запись в список или, чтобы изменить существующую запись, нажмите на пункт в списке Тип учетной записи. Выберите поле Тип учетной записи и укажите тип. Нажмите кнопку ОК.

#### Устройство управления:

Обзор:

Диалог Блок управления позволяет вводить и редактировать имя и помощи инструкции блока управления. Эта информация может быть предоставлена оперативного персонала в то время как в экране событий исключением. Кроме того, после того, как типы блоков управления определены, окно, содержащее имя блока управления доступен для записи в базе данных абонента. Эта информация вводится в учетной записи в поле Тип управления.

| Control Unit                                                                                                    | _ 🗆 🗙                                             |
|----------------------------------------------------------------------------------------------------|---------------------------------------------------|
| Cntrl Type       PANIC ACTIVATION/CANNOT SHUT ALARM OFF '#' & " are 24         00       49433         49433       infrustration, the subscriber enters their code to quiet         49AHS       the alam. Since the panic is reset by the switch on the         49CID       AND the panic is sounding.Later generation controls allow         49FBI       entering the code twice (on/off). FIRE RESET Normally         49M2?       which detector had tripped by observing a solid red light on         49SIA       detector.CHANGING YOUR CODE 1. Open control and slide         black switch in upper left hand comer to far right (normally it's in the center         position):2. Enter personal code (26 digits, no zeroes) once on keypad; 3. Return         to control and return switch to center position; and 4. Turn alam on then off to         check arming and disaming. RED MEMORY/ARMED LIGHT FLASHING Indicates         the alam had previously activated and displays thezone. To clear this enter         subscriber code twice (arm and disam). | Insert<br>Delete<br>Print<br>OK<br>Cancel<br>Help |

Как добавить или изменить запись блока управления

Нажмите кнопку Вставить, чтобы добавить новую запись в список или, чтобы изменить существующую запись, нажмите на пункт в списке блока управления.

Выберите поле Тип и введите тип управления.

Выберите поле Описание и введите информацию о контроле, например, как на охрану / снятия системы с охраны и т.д.

Нажмите кнопку ОК.

#### Адрес электронной почты:

| 🔇 Email Addresses |                             |              | X        |
|-------------------|-----------------------------|--------------|----------|
| Name              | Address                     | Company      | ▲ Insert |
| Christian, Derek  | derekc@idirect.com          | Intertec LTD |          |
| Corkins, Claudine | sncinc@mindspring.com       | SNC Security | Delete   |
| Debets, Iwan      | idebets@asb.nl              | ASB Holland  | Diet 1   |
| Fisher, Irv       | ifisher@apialam.com         | API, Inc.    | Print    |
| Goldfeld, Leo     | market@iseco.lv             | ISECO Ltd.   |          |
| Heij, Ron         | rheij@asb.nl                | ASB Holland  |          |
| Kerman, Bob       | rkerman@jvcnet.com          | Electrolarm  |          |
| Moss, Brad        | cml@compusmart.ab.ca        | Horizon Secu |          |
| Newman, Jay       | jnewman@fire-monitoring.com | FMC, Inc.    |          |
| Rider, Keith      | krider@simsware.com         | TSI, Inc.    |          |
| Ryckman, Steve    | sryckman@simsware.com       | SIMS, Inc.   |          |
| Sevinor, Ralph    | wynalarm@waynealarm.com     | Wayne Alarm  |          |
| Shantz, Mike      | norcomm@vianet.on.ca        | Northern Com |          |
| La u              | 1 000 1                     | A1 1 1       | Cancel   |
| Name              | Email Address               | Company      | Cancer   |
|                   |                             |              | Help     |
| ,                 |                             |              |          |
|                   |                             |              | //       |

#### Обзор:

Эта опция дает вам доступ просмотреть / отредактировать SIMSIII адресной книги электронной почты. Эти адреса можно получить в диалоговом окне Послать сообщение

Этот список пунктов можно сортировать и экспортировать по-разному.

Как добавить или изменить запись адрес электронной почты:

Нажмите кнопку Вставить, чтобы добавить новую запись в список или, чтобы изменить существующую запись, нажмите на пункт в списке электронной почты.

Выберите поле Имя и введите имя.

Выберите поле Адрес электронной почты и введите адрес.

Необязательно: Выберите поле компании и вступить в компанию. Нажмите кнопку ОК.

#### Факс / модем Телефонные номера Обзор:

Эта опция дает вам доступ просмотреть / отредактировать адресную книгу SIMSIII факс / модем. Эти номера доступны в диалоговом окне Send Message.

| 😯 Fax Phone Numbers |              |                  | <u>_                                    </u> |
|---------------------|--------------|------------------|----------------------------------------------|
| Send to             | Send from    | Phone            | Insert                                       |
| 3COM Corp           | SIMS II Demo | 1 (408) 764-5001 | Data                                         |
| Arctic Alarm        | SIMS II Demo | 1 (403) 873-8310 | Delete                                       |
| Dell Tech Support   | SIMS II Demo | 1 (512) 338-8700 | Den                                          |
| GIT Security        | SIMS II Demo | 1 (705) 728-4903 | Print                                        |
| Osborne/McGraw Hill | SIMS II Demo | 1 (510) 549-6603 |                                              |
| Security Response   | SIMS II Demo | 1 (800) 688-7721 |                                              |
| SIMS, Inc.          | SIMS II Demo | 1 (972) 612-2440 |                                              |
| Thomas Conrad -     | SIMS II Demo | 1 (512) 433-6153 |                                              |
| US Robotics         | SIMS II Demo | 1 (708) 933-5800 |                                              |
| Utley, Kenneth L.   | SIMS II Demo | 1 (972) 612-2440 |                                              |
|                     |              |                  | ОК                                           |
| Sent To             | Send From    | Phone            | Cancel                                       |
|                     |              |                  | Help                                         |
|                     |              |                  |                                              |

Нажмите кнопку Печать, чтобы отобразить список факсов телефонных номеров в окне предварительного просмотра.

Из этого окна можно сохранить, распечатать, электронной почте или по факсу информацию о классе.

Этот список пунктов можно сортировать и экспортировать по-разному.

Как добавить или изменить запись телефонного номера факса / модема

Нажмите Вставить, чтобы добавить новую запись в список или, чтобы изменить

существующую запись, нажмите на пункт в списке Faxmodem.

Выберите Отправить в поле и введите имя для отправки.

Выберите поле телефона и введите номер телефона для отправки.

Выберите Отправить через поле и введите от имени отправить.

Нажмите кнопку ОК.

# Глобальные телефонные номера:

| SIMS III | for Windows       |           |                                      |          |                    |
|----------|-------------------|-----------|--------------------------------------|----------|--------------------|
| 1 4      | BF 🗚 💚            | (B)       | 🔥 📑 🖓 🚺                              |          |                    |
| Edit     | t Reports Service | Config    | ure System Help                      |          |                    |
| Working  | Account           | ►<br>P5=0 | P6=1P7: Operator: LAV Dec 02, 2014   | 15:51:28 |                    |
|          | Dealer            | •         |                                      |          |                    |
|          | Table Maintenance | •         | Accounting Center                    |          |                    |
|          |                   |           | Account Classes                      |          |                    |
|          |                   |           | Account Types                        |          |                    |
|          |                   |           | Control Unit                         |          |                    |
|          |                   |           | Email Addresses                      |          |                    |
|          |                   |           | Fax/Modem Phone Numbers              |          |                    |
|          |                   |           | Global Phone Numbers                 | •        | Edit/Update        |
|          |                   |           | Global Schedules                     |          | On-Line Validation |
|          |                   |           | Pagers                               |          | View Only          |
|          |                   |           | Special Codes                        |          |                    |
|          |                   |           | Emergency Mode                       |          |                    |
|          |                   |           | Event Priority Levels                |          |                    |
|          |                   |           | Event Disposition and Premise Access |          |                    |
|          |                   |           | Messages                             | •        |                    |
|          |                   |           | Operator Maintenance                 |          |                    |
|          |                   |           | Operator Message Phrases             |          |                    |
|          |                   |           | Receiver/Line Translations           |          |                    |
|          |                   |           | System Reminder                      |          |                    |
|          |                   |           | Traffic Colors and Sound Options     |          |                    |
|          |                   |           | Contact Templates                    |          |                    |
|          |                   |           | Open/Close Schedule Templates        |          |                    |
|          |                   |           | Zone Templates                       |          |                    |

#### Редактировать / Update:

| C | Global Phone Numbers  |                     |                  |                  | _ <b>_ _ _</b> |
|---|-----------------------|---------------------|------------------|------------------|----------------|
|   | Name                  | Comment             | Phone            | Alternate Phone  | Insert         |
|   | Arleta Fire Dept      | Arleta, CA          | 1 (818) 555-1111 | 1 (818) 555-8888 |                |
|   | Arleta Guard Service  | Arleta, CA          | ArletaGuards@si  | arecom           | Delete         |
|   | Arleta Police Dept    | Arleta, CA          | 1 (818) 555-0000 | 1 (818) 555-9999 |                |
|   | Des Plaines IL FD     | Des Plaines IL      | (847) 391-5333   | 1 (312) 555-8888 | Print          |
|   | Des Plaines IL PD     | Des Plaines IL      | (847) 391-5400   | 1 (312) 555-9999 |                |
|   | Hollywood FL FD       | Hollywood, FL       | (305) 555-1111   | 1 (305) 555-8888 |                |
|   | Hollywood Police Dept | Hollywood FL        | (954) 967-4636   | 1 (305) 555-9999 |                |
|   | Huntington CA FD      | Huntington Beach CA | (714) 536-5411   | 1 (714) 555-8888 |                |
|   | Huntington CA PD      | Huntington Beach CA | (714) 960-8811   | 1 (714) 555-9999 |                |
|   | Montreal Police Dept  | Montreal, QUE       | 1 (514) 555-0000 | 1 (514) 555-9999 |                |
|   | Montreal QU PD        | Montreal, QUE       | 1 (514) 555-1111 | 1 (514) 555-8888 |                |
|   | Norman OK FD          | Norman OK           | (405) 292-9780   | 1 (405) 555-8888 |                |
|   | J                     |                     |                  |                  | ОК             |
|   | Name:                 | Comment:            | R Phone:         | Alternate Phone: |                |
|   | <u> </u>              |                     |                  |                  | Apply          |
|   |                       |                     |                  |                  | Cancel         |
|   | I                     |                     | Clear            |                  |                |
|   | Srch All 🗖 Name       | Comment Phone       |                  |                  | Help           |
|   |                       |                     |                  |                  |                |

#### Обзор:

Этот выбор позволяет вводить телефонные номера (например, полиция, пожарные, медицинские и т.д.), которые могут быть использованы на разных счетах. Используя глобальные телефонные номера позволяет внести изменения в телефонный номер и произвести немедленный эффект на всех счетах, использующих запись таблицы. Список, содержащий эти записи имеется в<u>Список страниц вызовов учетной записи</u> для поля Name.

Нажмите кнопку Печать, чтобы отобразить глобальный список телефонных номеров в окне предварительного просмотра. Из этого окна можно сохранить, распечатать, электронной почте или по факсу информацию о классе.

Как добавить или изменить запись номер телефона глобальный Нажмите Вставить, чтобы добавить новую запись в список или, чтобы изменить существующую запись, нажмите на пункт в глобальном списке телефонов. Выберите поле Имя и введите имя для номера телефона. Выберите поле телефона и введите информацию о номере телефона. Необязательно: Выберите поле Комментарий и введите комментарий о записи. Необязательно: Выберите поле (R) маршрутный номер и введите информацию о записи. Нажмите кнопку OK.

# Он-лайн проверки:

| 0 | Global Phone Validation                                                                                                    |       |   |    |         |                      |                  |      | _                   |          |
|---|----------------------------------------------------------------------------------------------------|-------|---|----|---------|----------------------|------------------|------|---------------------|----------|
|   | Global Name                                                                                                    | GloID | R | Vp | Entries | On-Line Jurisdiction | Phone            | Туре | Comment             | -        |
|   | Arleta Fire Dept                                                                                                    | 0     | R | Ν  | 0       |                      | 1 (818) 555-1111 |      | Arleta, CA          |          |
|   | Arleta Guard Service                                                                                                    | 0     | Е | Ν  | 0       |                      | ArletaGuards@si  |      | Arleta, CA          |          |
|   | Arleta Police Dept                                                                                                    | 0     | R | Ν  | 0       |                      | 1 (818) 555-0000 |      | Arleta, CA          |          |
|   | Montreal Police Dept                                                                                                    | 0     | R | Ν  | 0       |                      | 1 (514) 555-0000 |      | Montreal, QUE       |          |
|   | Montreal QU PD                                                                                                    | 0     | R | Ν  | 0       |                      | 1 (514) 555-1111 |      | Montreal, QUE       |          |
|   | Plano Police Dpt.                                                                                                    | 0     |   | Ν  | 0       |                      | (972) 424-5678   |      | Plano TX            |          |
|   | Des Plaines IL FD                                                                                                    | 0     | R | Ν  | 0       |                      | (847) 391-5333   |      | Des Plaines IL      |          |
|   | Des Plaines IL PD                                                                                                    | 0     | R | Ν  | 0       |                      | (847) 391-5400   |      | Des Plaines IL      |          |
|   | Hollywood FL FD                                                                                                    | 0     | R | Ν  | 0       |                      | (305) 555-1111   |      | Hollywood, FL       |          |
|   | Hollywood Police Dept                                                                                                    | 0     | R | Ν  | 0       |                      | (954) 967-4636   |      | Hollywood FL        |          |
|   | Huntington CA FD                                                                                                    | 0     | R | Ν  | 0       |                      | (714) 536-5411   |      | Huntington Beach CA |          |
|   | Huntington CA PD                                                                                                    | 0     | R | Ν  | 0       |                      | (714) 960-8811   |      | Huntington Beach CA | -1       |
|   |                                                                                                    | 0     | D | M  | 0       |                      | (AUE) 202 0200   |      | Nomon OK            | <u> </u> |
|   | Clear Validate Save Cancel Show Map Srch All Name Comment Phone ListView has 14 item(s) Agency Search Jurisdiction: Phone(s): Grade Comment Phone Find/Create Globals 100 and above City/State to Cmnt Toggle Global Checks Grade Contacts Grade Contacts |       |   |    |         |                      |                  |      |                     |          |
|   | Name:                                                                                                    |       |   |    | ]       | 🗖 Giobal Ma          | tches Only       | 0    | Create Globals      |          |

**Проверка:** Подтверждает все поля Показать карту Открывает карту Google

| 🔮 Glob | al Phone Validation  |             |      |       |          |                                  |                  |                  |                     | J× |
|--------|----------------------|-------------|------|-------|----------|----------------------------------|------------------|------------------|---------------------|----|
| Globa  | l Name               | GloID       | R    | Vp    | Entries  | On-Line Jurisdiction             | Phone            | Туре             | Comment             | -  |
| Arleta | Fire Dept            | 0           | R    | Ν     | 1        | Conv                             | 1 (818) 555-1111 |                  | Arleta, CA          |    |
| Arleta | Guard Service        | 0           | Е    | Ν     | 0        | Edit Made to Authority           | ArletaGuards@si  |                  | Arleta, CA          |    |
| Arleta | Police Dept          | 0           | R    | Ν     | 1        | Edit/Update Authority            | 1 (818) 555-0000 |                  | Arleta, CA          |    |
| Montr  | real Police Dept     | 0           | R    | Ν     | 1        | Export +                         | 1 (514) 555-0000 |                  | Montreal, QUE       |    |
| Montr  | real QU PD           | 0           | R    | Ν     | 0        |                                  | 1 (514) 555-1111 |                  | Montreal, QUE       |    |
| Plano  | Police Dpt.          | 37106       |      | Y     | 0        | Plano Police Department          | (972) 424-5678   | CS/PD/MD         | Plano TX            |    |
| Des F  | Plaines IL FD        | 22425       | R    | Y     | 0        | Des Plaines Fire Department      | (847) 391-5333   | FD               | Des Plaines IL      |    |
| Des F  | Plaines IL PD        | 30799       | R    | Y     | 0        | Des Plaines Police Departm       | (847) 391-5400   | PD               | Des Plaines IL      |    |
| Hollyv | wood FL FD           | 41372       | R    | Y     | 0        | Hollywood Florida Fire Depa      | (305) 555-1111   | FD               | Hollywood, FL       |    |
| Hollyv | vood Police Dept     | 30040       | R    | Y     | 2        | Hollywood Police Department      | (954) 967-4636   | PD               | Hollywood FL        |    |
| Hunti  | ngton CA FD          | 21275       | R    | Y     | 0        | Huntington Beach Fire Dep        | (714) 536-5411   | FD               | Huntington Beach CA |    |
| Hunti  | ngton CA PD          | 29546       | R    | Y     | 0        | Huntington Beach Police D        | (714) 960-8811   | PD               | Huntington Beach CA | -1 |
| _ Ninm |                      | 26710       | D    | ×     | 0        | Noman Ein Donatmont              | (AUE) 202 020U   | ED               | Noman OK            |    |
| Src    | h All 🗖 Name         | Comn        | nent | Г     | Phone    | Clear<br>ListView has 14 item(s) | Validate         | Save             | Cancel Show Map     |    |
| Agenc  | y Search             |             |      |       |          | Additional Valid                 | ation Options    |                  |                     |    |
|        | Jurisdiction: Norman | Police Depa | rtme | nt    |          | Find/Crea                        | te Globals 100   | and above        |                     |    |
|        | Phone(s): (405) 32   | 1-1600      | 1    | (405) | 555-9999 | City/State                       | to Cmnt 🔲 Tog    | ggle Global Chec | ks                  |    |
|        | Comment: Norman      | ок          | _    | _     | Route:   | R 24x7 to A                      | t Phone          |                  | Grp Contacts        |    |
|        | Name: Norman         | OK PD       |      |       |          | Global Ma                        | tches Only       |                  | Create Globals      |    |
|        |                      |             |      |       |          |                                  |                  |                  |                     | 1  |

При нажатии правой кнопкой мыши на звукозаписывающих пользователи могут копировать, редактировать / Update Authority, экспорт, чтобы преуспеть или текстовый файл.

## Grp Контакты:

| 😯 Global Phone Validation |                |                          |                        |                 |                | <u>- 🗆 ×</u> |
|---------------------------|----------------|--------------------------|------------------------|-----------------|----------------|--------------|
| Global Name               | GloID R Vp Ent | ies On-Line Jurisdiction | Phone                  | Туре            | Comment        |              |
| Arleta Fire Dept          | 0 R N          | 0                        | 1 (818) 555-1111       |                 | Arleta, CA     |              |
| Arleta Guard Service      | 0 E N          | 0                        | ArletaGuards@si        |                 | Arleta, CA     |              |
| Arleta Police Dept        | 0 R N          | 0                        | 1 (818) 555-0000       |                 | Arleta, CA     |              |
| Montreal Police Dept      | 0 R N          | 0                        | 1 (514) 555-0000       |                 | Montreal, QUE  |              |
| Montreal QU PD            | 0 R N          | 0                        | 1 (514) 555-1111       |                 | Montreal QUE   |              |
|                           |                |                          |                        |                 |                |              |
| From Name                 | From Phone     | To Global Name           | Global Phone           | Count           | Suggestion     |              |
|                           |                |                          |                        |                 |                |              |
|                           |                |                          |                        |                 |                |              |
|                           |                |                          |                        |                 |                |              |
|                           |                |                          |                        |                 |                | _            |
|                           |                |                          |                        |                 |                |              |
|                           |                |                          |                        |                 |                |              |
|                           |                |                          |                        |                 |                |              |
|                           |                | Clear                    | Validata               | S-110           | Canad Show I   | Man          |
| 1                         |                |                          | Validate               | Jave            |                | Map          |
| 🗹 Srch All 🗌 Name         | Comment Ph     | one ListView has 14 iter | n(s)                   |                 |                |              |
| - Agency Search           |                | Additiona                | Validation Options     |                 |                |              |
| high diation              |                |                          |                        |                 |                |              |
| Junsaiction:              |                | E Find                   | d/Create Globals   100 | and above       | e              |              |
| Phone(s):                 |                | City                     | /State to Cmnt 🛛 🗖 To  | ggle Global Che | ecks           |              |
| Comment:                  | R              | oute: 24x                | 7 to Alt Phone         |                 | Grp Contacts   |              |
| Name:                     |                | □ Glo                    | bal Matches Only       |                 | Create Globals |              |
|                           |                |                          |                        |                 |                |              |

## Редактировать / Орган Update: Создание / обновление полномочий:

| 😵 Create/update a  | uthority            | <u> </u>                         |
|--------------------|---------------------|----------------------------------|
| Physical Address - |                     |                                  |
| Name:              | Arleta Fire Dept    | Callback Pri:                    |
| Jurisdiction:      |                     | Callback Alt:                    |
| Contact:           |                     | Non-Emg Phone:                   |
| Address #1:        |                     | 24x7 Phone: 1 (818) 555-1111     |
| Address #2:        |                     | Alt 24x7 Phone: 1 (818) 555-8888 |
| City:              | State:              | Fax:                             |
| County:            | Zip:                | Last Update: 01/01/01            |
| Mailing Address —  |                     | Authority ID: 0                  |
| Address #1:        |                     | Routing:                         |
| Address #2:        |                     | Longitude: 0                     |
| City:              | State:              | Latitude: 0                      |
|                    | Zip:                | Comment: Arleta, CA              |
| Authority Types —  | Prim, E-Mail addr.: |                                  |
| Police Dept.       | EMS Services        |                                  |
| Fire Dept.         | Central Station     | OK Cancel Help                   |
| Sheriff Dept.      | CS Dealer           |                                  |
|                    |                     | //                               |

Пользователи могут изменять любое из полей

| C | Global Phone Numbers  |                     |                  |                    | <u>×</u> |
|---|-----------------------|---------------------|------------------|--------------------|----------|
|   | Name                  | Comment             | Phone            | Alternate Phone    | Inset    |
|   | Arleta Fire Dept      | Arleta, CA          | 1 (818) 555-1111 | 1 (818) 555-8888   | III BOIL |
|   | Arleta Guard Service  | Arleta, CA          | ArletaGuards@si  | arecom             | Delete   |
|   | Arleta Police Dept    | Arleta, CA          | 1 (818) 555-0000 | 1 (818) 555-9999   |          |
|   | Des Plaines IL FD     | Des Plaines IL      | (847) 391-5333   | 1 (312) 555-8888   | Print    |
|   | Des Plaines IL PD     | Des Plaines IL      | (847) 391-5400   | 1 (312) 555-9999   |          |
|   | Hollywood FL FD       | Hollywood, FL       | (305) 555-1111   | 1 (305) 555-8888   |          |
|   | Hollywood Police Dept | Hollywood FL        | (954) 967-4636   | 1 (305) 555-9999   |          |
|   | Huntington CA FD      | Huntington Beach CA | (714) 536-5411   | 1 (714) 555-8888   |          |
|   | Huntington CA PD      | Huntington Beach CA | (714) 960-8811   | 1 (714) 555-9999   |          |
|   | Montreal Police Dept  | Montreal, QUE       | 1 (514) 555-0000 | 1 (514) 555-9999   |          |
|   | Montreal QU PD        | Montreal, QUE       | 1 (514) 555-1111 | 1 (514) 555-8888   |          |
|   | Noman OK FD           | Norman OK           | (405) 292-9780   | 1 (405) 555-8888   |          |
|   |                       |                     |                  |                    | ОК       |
|   | Name:                 | Comment:            | R Phone:         | Alternate Phone:   |          |
|   | Des Plaines IL PD     | Des Plaines IL      | R (847) 391-540  | 0 1 (312) 555-9999 | Apply    |
|   |                       |                     |                  |                    | Cancel   |
|   |                       |                     | Clear            |                    |          |
| I | Srch All 🗖 Name       | 🗖 Comment 🗖 Phone   |                  |                    | Help     |
|   |                       |                     |                  |                    |          |

#### В меню Правка обслуживание таблиц, глобальный номер телефона, просмотреть только:

Нажмите кнопку Печать, чтобы отобразить глобальный список телефонных номеров в окне предварительного просмотра. Из этого окна можно сохранить, распечатать, электронной почте или по факсу информацию о классе.

| ame                  | Comment             | Phone            | Alternate Phone    | Insert |
|----------------------|---------------------|------------------|--------------------|--------|
| rleta Fire Dept      | Arleta, CA          | 1 (818) 555-1111 | 1 (818) 555-8888   | Ingon  |
| rleta Guard Service  | Arleta, CA          | ArletaGuards@si  | arecom             | Delete |
| rleta Police Dept    | Arleta, CA          | 1 (818) 555-0000 | 1 (818) 555-9999   |        |
| es Plaines IL FD     | D Copy              | 47) 391-5333     | 1 (312) 555-8888   | Print  |
| es Plaines IL PD     | D                   | 47) 391-5400     | 1 (312) 555-9999   |        |
| ollywood FL FD       | H Dial Selection    | 05) 555-1111     | 1 (305) 555-8888   |        |
| ollywood Police Dept | H                   | 54) 967-4636     | 1 (305) 555-9999   |        |
| untington CA FD      | H_Export            | 14) 536-5411     | 1 (714) 555-8888   |        |
| untington CA PD      | Huntington Beach CA | (714) 960-8811   | 1 (714) 555-9999   |        |
| lontreal Police Dept | Montreal, QUE       | 1 (514) 555-0000 | 1 (514) 555-9999   |        |
| ontreal QU PD        | Montreal, QUE       | 1 (514) 555-1111 | 1 (514) 555-8888   |        |
| oman OK FD           | Norman OK           | (405) 292-9780   | 1 (405) 555-8888   |        |
| ne:                  | Comment:            | R Phone:         | Alternate Phone:   | ОК     |
| s Plaines IL FD      | Des Plaines IL      | R (847) 391-533  | 3 1 (312) 555-8888 | Apply  |
|                      |                     | Clear            |                    | Cancel |
| Srch All  Name       | Comment Phone       |                  |                    | Help   |

Пользователи могут нажать на любую запись и скопировать выбранные записи и вставить в слове или превосходит, Dial выбор

После нажатия кнопки "Dial Selection":

| Dialing              |                 | _ 🗆 X    |
|----------------------|-----------------|----------|
| Calling:             |                 |          |
| Notify:              | Hollywood FL FD | Dial     |
| Phone number/Note:   | (305) 555-1111  | HangUp   |
| Access IvI/Language: |                 | Transfer |
|                      |                 |          |
| Passcard:            |                 |          |
| PC Holder Name:      |                 | ОК       |
| Access level:        |                 | Cancel   |
| Comment:             |                 | Help     |
| Status               |                 |          |

Hang Up является закрытие Выбор набора.

#### Глобальные расписания:

| Global Schedules |                                                                                                    |      |          |          |     |             | ×  |
|------------------|----------------------------------------------------------------------------------------------------|------|----------|----------|-----|-------------|----|
| Description      | Begin                                                                                                    | Opn  | Until    | Clo      |     | Insert      |    |
| Independence Day | 07/04                                                                                                    |      | 07/04    |          |     | Delete      |    |
| New Year's Day   | 01/01                                                                                                    |      | 01/01    |          |     | Delete      |    |
|                  |                                                                                                    |      |          |          |     | Print       |    |
| Description      | Begin                                                                                                    | Ope  | n Until  | Clos     | se  | Recalculate |    |
| мПтП             | W 🗖 T 🛙                                                                                                    | F    | s 🗆 s Г  |          |     | ОК          |    |
| Global Codes:    | scription       Begin       Opn       Until       Clo         ependence Day       07/04       07/04       07/04         w Year's Day       01/01       01/01       01/01         cription       Begin       Open       Until       Close |      |          |          |     | Cancel      |    |
|                  |                                                                                                    | None | Selected | <b>_</b> | Add | Help        |    |
|                  |                                                                                                    |      |          |          |     |             | // |

#### Обзор:

Эта опция позволяет управлять Глобальный список Расписание. Эти графики, которые могут быть применены ко всем учетным записям в базе данных в зависимости от их глобальных коды записей. Это помогает избежать изготовления временных записей расписания для учетных записей с соответствующими характеристиками (например, счетов, следующих за национальные или религиозные праздники).

Нажмите кнопку Печать, чтобы отобразить глобальный список расписания в окне предварительного просмотра. Из этого окна можно сохранить, распечатать, электронной почте или по факсу глобальной информации расписания.

#### Как добавить или изменить глобальную запись расписания:

Нажмите кнопку Вставить, чтобы добавить новую запись в список или, чтобы изменить существующую запись, нажмите на пункт в глобальном списке Расписание. Выберите поле Описание и введите краткое описание о расписании. Выберите поле даты начала и введите дату расписание начинается. Необязательно: Выберите поле Открыть Time и введите время открытия расписания. Выберите до указанной даты поле и введите дату расписание заканчивается на. Необязательно: Выберите время закрытия поля и введите время закрытия для расписания. Отметьте дни недели (например, с понедельника по воскресенье) расписание будет применяться. Выберите Глобальный кодекс 1 через Глобальный кодекс 7 поля (ов) и введите идентификатор для расписания.

Нажмите кнопку ОК.

#### Пейджер номера:

| 😚 Pager Numbers               |                   |                   |                           |
|-------------------------------|-------------------|-------------------|---------------------------|
| Name<br>Alpha Numeric Example | Phone<br>555-1212 | PIN<br>1234567890 | Insert<br>Delete<br>Print |
| Name/comment                  | Phone/Acct Number | PIN               | OK<br>Cancel<br>Help      |

#### Обзор:

Эта опция дает вам доступ просмотреть / отредактировать SIMSIII пейджеры список номеров. Эти адреса можно получить в диалоговом окне Send Message.

Нажмите кнопку Печать, чтобы отобразить глобальный список расписания в окне

предварительного просмотра. Из этого окна можно сохранить, распечатать, электронной почте или по факсу информацию о классе.

Как добавить или изменить запись номер пейджера:

Нажмите кнопку Вставить, чтобы добавить новую запись в список или, чтобы изменить существующую запись, нажмите на пункт в списке пейджера. Выберите поле Имя и введите имя получателя пейджера. Выберите поле телефона и введите номер телефона для отправки. Выберите поле PIN-код и введите персональный идентификационный номер получателя. Выберите поле Комментарий и введите краткий комментарий о записи. Нажмите кнопку ОК.

-

#### Специальные коды:

Это диалоговое окно позволяет определения до 128 записей для каждого из четырнадцати кодов, введенных в базу данных аккаунта. Кроме того, описание смысла самого кода предоставляется. Список Специальный код содержит 128 код и описание записи для каждого из 14 специальных кодов.

| 🕞 Special Codes                                                                                       | _ 🗆 🗙  |
|----------------------------------------------------------------------------------------------------|--------|
| Code 1         Code 2         Code 3         Code 4         Code 5         Code 6         Code 7      | Print  |
| Code 8         Code 9         Code 10         Code 11         Code 12         Code 13         Code 14 | ]      |
| Code Description                                                                                      |        |
| A Special Code 1 Code A                                                                               |        |
| B Special Code 1 Code B                                                                               |        |
| C Special Code 1 Code C                                                                               |        |
| D Special Code 1 Code D                                                                               |        |
|                                                                                                    |        |
| F                                                                                                    |        |
|                                                                                                    |        |
|                                                                                                    |        |
| ·                                                                                                    |        |
| ĸ                                                                                                    |        |
| L                                                                                                    |        |
| M                                                                                                    |        |
| N                                                                                                    | ок     |
| •                                                                                                    |        |
| Cde Description                                                                                       | Cancel |
|                                                                                                    | Help   |
|                                                                                                    |        |

Нажмите кнопку Печать, чтобы отобразить список специальных кодов в окне предварительного просмотра. Из этого окна можно сохранить, распечатать, электронной почте или по факсу специальную информацию коды.

Как редактировать специальный ввод кода

Нажмите кнопку для группы специальный код, который вы хотите изменить.

Нажмите на пункт в списке специальный код, который вы хотите изменить.

Выберите поле Код и введите код.

Выберите поле Описание и введите краткое описание записи.

Нажмите кнопку ОК.

#### Аварийный режим:

#### Обзор:

Это диалоговое окно аварийного режима позволяет эксплуатационному персоналу вызывать типы событий (например, LPT - Low Trouble Питание), чтобы быть автоматически регистрируется в течение временного периода. После вызова, не входят типы событий (например, LPT - Low Trouble питания) и Начало / до времени. Кроме того, почтовый индекс должен быть введен, чтобы применить только аварийный режим автоматического войти на счета, входящим в его районе (ов). Символы подстановки (например, "?') Может быть использован в поле Почтовый индекс, позволяющий только те события, происходящие в пределах указанной области почтовый индекс, чтобы быть автоматически заносится в журнал (например, вхождение 123 ?? будет охватывать все почтовые индексы, начинающиеся с 123 ).

Приоритет 1 и 2 события, даже если введенные не будет автоматически регистрируется как эта функция предназначена для ситуаций, таких как условия окружающей среды (например, перебои с подачей электроэнергии), которые вызывают шквал событий, которые обычно требуют вмешательства оператора.

| 😫 Emergency Mode       |       |           |      |  |
|------------------------|-------|-----------|------|--|
| Begin/Until/Zip Codes: |       |           |      |  |
| Begin 00:00 Until:     | 00:00 | Zip Code: |      |  |
| 00:00                  | 00:00 | Γ         |      |  |
| 00:00                  | 00:00 | Γ         |      |  |
|                        | _:    | Γ         |      |  |
|                        | _:    | Γ         |      |  |
|                        | _:    | Γ         |      |  |
|                        |       | Γ         |      |  |
|                        |       |           |      |  |
| Type(s) to autolog:    |       |           |      |  |
|                        | LPR   |           |      |  |
|                        |       |           |      |  |
|                        |       |           |      |  |
|                        |       |           |      |  |
|                        |       |           |      |  |
|                        |       |           |      |  |
| Print                  | OK L  | Cancel    | Halo |  |
|                        |       | Cancer    |      |  |

Щелчок на Begin или пока опций не вызывает диалоговое окно выбора времени

| me Sele | ction                |   |        |
|---------|----------------------|---|--------|
| Time    | Desc                 |   | ОК     |
| 09:32   | Current Time         |   |        |
| 09:37   | Current + 5 Minutes  |   | Cancel |
| 09:42   | Current + 10 Minutes |   | Liele  |
| 09:47   | Current + 15 Minutes |   | пер    |
| 10:02   | Current + 30 Minutes |   |        |
| 10:32   | Current + 1 Hour     |   |        |
| 11:32   | Current + 2 Hours    | - |        |
|         |                      |   |        |

## Тип (ы) для авто журнал:

| Тур   | Description                    | Brief Desc 🔺 | OK     |
|-------|--------------------------------|--------------|--------|
| ?#?   | Double Knock Modified Mnemonic | DBL KNOCK    |        |
| ?-?   | Delayed Event Marker -         | DELAY/EVNT   | Cancel |
| ?^?   | UnRestored Zone                | UNRESTORED   | Holo   |
| ?~?   | Runaway Signal Detection -     | RUNAWAY      | пер    |
| ?+?   | Double Knock Marker -          | DBL KNOCK    |        |
| A&C   | Delay Alarm w/o Cancel         | DLYD ALARM   |        |
| A&R   | Alarm & Restore -              | ALARM/RST    |        |
| ABT   | Abort -                        | ABORT        |        |
| ACC   | Access -                       | ACCESS       |        |
| ACD   | Access Denied -                | NO ACCESS    |        |
| ACI.  | Area Clasing                   |              |        |
| Inter | Filter Text                    | Clear        |        |

#### Событие Уровень приоритета: Обзор:

Диалог Уровни приоритета событий позволяет определить первоочередные мероприятия уровней, а также события, которые могут быть автоматически протоколированием (т.е. Open / Close и испытательных сигналов от абонентов).

| Even      | t Priority Level                       |                   |        |
|-----------|----------------------------------------|-------------------|--------|
| Тур       | Description                            | Brief Desc        | Insert |
| ?#?       | Double Knock Modified Mnemonic         | DBL KNOCK         |        |
| ?-?       | Delayed Event Marker -                 | DELAY/EVNT        | Delete |
| <u>^^</u> | UnRestored Zone                        | UNRESTORED        | Drint  |
| ~?        | Runaway Signal Detection -             | RUNAWAY           | FIITL  |
| ?+?       | Double Knock Marker -                  | DBL KNOCK         |        |
| \&C       | Delay Alarm w/o Cancel                 | DLYD ALARM        |        |
| \&R       | Alarm & Restore -                      | ALARM/RST         |        |
| ∖BT       | Abort -                                | ABORT             |        |
| ACC       | Access -                               | ACCESS            |        |
| \CD       | Access Denied -                        | NO ACCESS         |        |
|           | Area Clasing                           |                   |        |
| /pe       | Description                            | Brief Description |        |
| Optio     | ns:                                    |                   | or     |
| Prio      | rity level: Dispato                    | type: Not Used    | OK     |
|           | O/C Paparta and /ar papaible dispatch: | Nat land          | Cancel |
|           | Over reports and/or possible dispatch. |                   | Help   |
|           |                                        |                   |        |

#### Как добавить или изменить запись уровня приоритета события:

Нажмите кнопку Вставить, чтобы добавить новую запись в список.

Чтобы изменить существующую запись, нажмите на пункт в списке Уровень приоритета событий.

Выберите поле Тип события и введите мнемонику вы хотите использовать.

Выберите поле Описание и введите описание записи в зону по умолчанию для типа события.

Выберите поле краткого описания и введите аббревиатуру сообщение о типе события

(например, для пожарной сигнализации, вы можете использовать FIRE).

Выберите Уровень приоритета типа события.

Выберите поле Тип дисплея и введите тип дисплея отклика для типа события (например, приоритет действия, рутинных действий и т.д.)

Выберите Включить в Open / Close Отчеты и / или поле диспетчерский и выбрать, следует ли включать тип события в подписчика открытия / закрытия докладов и тип события потенциально полиции или пожарной части отправки.

Нажмите кнопку ОК.
Нажмите кнопку Печать для отображения списка событий в окне предварительного просмотра. Из этого окна можно сохранить, распечатать, электронной почте или по факсу информацию о событии.

| 😫 Repo  | ort Vi | ewe  | r                                                   |   |            | × |
|---------|--------|------|-----------------------------------------------------|---|------------|---|
| File    | Com    | mand | ls Actions                                          |   |            |   |
| 🔡 🔛 Sav | /e •   | 2    | Notepad 🎒 Print 🤍 Print Preview 🏻 🔂 Email 👻 🞯 Fax 👻 |   |            |   |
| 12/0    | 03/1   | 4    | Event Message Listing                               |   | 09:50      |   |
|         |        |      |                                                     |   |            |   |
| Тур     | P      | D    | Description                                         | D | Brief Desc |   |
| ?#?     | 3      | P    | Double Knock Modified Mnemonic                      | N | DBL KNOCK  |   |
| ?-?     | Α      | Ν    | Delayed Event Marker -                              | Ν | DELAY/EVNT |   |
| 3.05    | 3      | Р    | UnRestored Zone                                     | Ν | UNRESTORED |   |
| ?~?     | 3      | Р    | Runaway Signal Detection -                          | Ν | RUNAWAY    |   |
| ?+?     | Α      | Ν    | Double Knock Marker -                               | Ν | DBL KNOCK  |   |
| A&C     | 3      | Р    | Delay Alarm w/o Cancel                              | Р | DLYD ALARM |   |
| A&R     | 3      | Р    | Alarm & Restore -                                   | Ν | ALARM/RST  |   |
| ABT     | Α      | Ν    | Abort -                                             | Ν | ABORT      |   |
| ACC     | в      | Ν    | Access -                                            | Ν | ACCESS     |   |
| ACD     | 8      | Р    | Access Denied -                                     | Y | NO ACCESS  |   |
| ACL     | А      |      | Area Closing -                                      | Y | AREA CLOSE |   |
| AID     | А      |      | Area Identification                                 | Y | AREA ID    |   |
| ALO     | 8      | Р    | Access Lock Out -                                   | Y | NO ACCESS  |   |
| ALR     | 2      | Р    | Alarm -                                             | Р | ALARM      |   |
| AOP     | А      |      | Area Opening -                                      | Y | AREA OPEN  |   |
| ARM     | Α      |      | Force Armed - OK                                    | Y | FORCE ARM  |   |
| AUX     | 2      | Р    | Auxiliary -                                         | Р | AUXILIARY  |   |
| BAK     | 2      | Р    | Backup Account Timeout (Service/Attack)             |   | BACK ACNT  |   |
| BCP     | 7      | Р    | CPU Battery Low (ITI/SIMSI Compatibility)           |   | LOW BATT   |   |
| BKY     | 7      | Р    | Keypad Battery Low (ITI/SIMSI Compatibility)        |   | LOW BATT   |   |
| BOE     | 4      | Р    | Break on Entry/Exit                                 | Y | E/E BREAK  |   |
| BUR     | 2      | Р    | Burglary -                                          | Р | BURGLARY   |   |
| BYP     | Α      | Ν    | Zone Bypass -                                       | Ν | BYPASS     |   |
| C\$D    | Α      |      | Caller I.D. Information Valid/Inserted              |   | CALLER OK  | • |
|         |        |      | Use: Page-Up for previous, Page-Dn for Next         |   |            |   |

#### расположение событий и доступ помещения: Обзор:

Вкладка Распоряжения Событие события Расположение и Premise Access позволяет редактировать заранее определенное и фиксированное количество разрешений событий и диспетчеризации данных, которые представлены для выбора во время завершения события исключения. Распоряжения, как правило, используются для группы исключительных событий на категории в зависимости от разрешения события. Например, один элемент может быть определен как "Полицейская Отправляется" и будет использоваться, когда департамент полиции отправляется в помещение.

| Ī | Disposition and Access Levels                                                                                                    |                                                                                                    |               |
|---|----------------------------------------------------------------------------------------------------|----------------------------------------------------------------------------------------------------|---------------|
|   | Event Disposition Service Disposition                                                                                                    | Premise Access Levels                                                                                                    |               |
|   | Description         (a) Additional Alarm         (b) Battery/Power Related         (c) See Event Comments         (d) Damaged Equipment         (e) Environment Related         (f) Fire Dispatched         (g) Guard Service Dispatch         (h)         (i) Incorrect Acct Data | Dispatch Not Used Not Used Not Used Not Used Not Used Not Used Fire Department Dispatch Not Used Not Used Not Used Not Used Not Used Not Used Not Used Not Used Not Used | Add<br>Delete |
|   | Print                                                                                                    | Dispatch                                                                                                    | Help          |

# Планировка и уровни доступа:

#### Как отредактировать запись утилизируемый событие:

Нажмите на элемент, который вы хотите изменить в списке Disposition событий. Выберите поле Описание и введите краткое описание разрешением события исключение. Выберите поле диспетчерский и введите информацию о том, является ли отправка связанные запись.

Нажмите кнопку ОК.

| 📀 SIMS  | 5 III fo | or Windows   | ;       |   |        |                                         |     | X       |
|---------|----------|--------------|---------|---|--------|-----------------------------------------|-----|---------|
| 7       | 000      | ł 🔒          | ø       | 1 | Ð      | 🔊 🖳 👰 🔊                                 |     |         |
| i File  | Edit     | Reports      | Service | C | onfigu | ire System Help                         |     |         |
| Working |          | Account      |         | • | P5=0   | P6=1P7:Operator: LAV Dec 03, 2014 10:21 | :21 |         |
|         |          | Dealer       |         | • |        |                                         |     |         |
|         |          | Table Mainte | nance   | ۲ |        | Accounting Center                       |     |         |
|         |          |              |         |   |        | Account Classes                         |     |         |
|         |          |              |         |   |        | Account Types                           |     |         |
|         |          |              |         |   |        | Control Unit                            |     |         |
|         |          |              |         |   |        | Email Addresses                         |     |         |
|         |          |              |         |   |        | Fax/Modem Phone Numbers                 |     |         |
|         |          |              |         |   |        | Global Phone Numbers                    |     |         |
|         |          |              |         |   |        | Global Schedules                        |     |         |
|         |          |              |         |   |        | Pagers                                  |     |         |
|         |          |              |         |   |        | Special Codes                           |     |         |
|         |          |              |         |   |        | Emergency Mode                          |     |         |
|         |          |              |         |   |        | Event Priority Levels                   |     |         |
|         |          |              |         |   |        | Event Disposition and Premise Access    |     |         |
|         |          |              |         |   |        | Messages F                              |     | Error   |
|         |          |              |         |   |        | Operator Maintenance                    |     | Help    |
|         |          |              |         |   |        | Operator Message Phrases                |     | Warning |
|         |          |              |         |   |        | Receiver/Line Translations              |     |         |
|         |          |              |         |   |        | System Reminder                         |     |         |
|         |          |              |         |   |        | Traffic Colors and Sound Options        |     |         |
|         |          |              |         |   |        | Contact Templates                       |     |         |
|         |          |              |         |   |        | Open/Close Schedule Templates           |     |         |
|         |          |              |         |   |        | Zone Templates                          |     |         |

#### Сообщения об ошибках: Обзор:

Диалог редактирования Сообщения об ошибках позволяет редактировать SIMS III текст сообщения об ошибке.

## Сообщение об ошибке:

| 😫 Erro | Message                              |                  |          |          | _ 🗆 🗵  |
|--------|--------------------------------------|------------------|----------|----------|--------|
| Nm     | Description                          |                  | <b>•</b> |          | Print  |
| 000    |                                      |                  | _        |          |        |
| 000    | Invalid Function Number!             |                  |          |          |        |
| 000    | File Not Found!                      |                  |          |          |        |
| 000    | Path Not Found!                      |                  |          |          |        |
| 000    | Too Many Open Files! (no hand        | les left)        |          |          |        |
| 000    | Access Denied!                       |                  |          |          |        |
| 000    | Invalid Handle!                      |                  |          |          |        |
| 000    | Error Reading the SCHEDULE.          | DAT File!        |          |          |        |
| 000    | Error Writing the SCHEDULE.D.        | AT File!         |          |          |        |
| 000    | Destination Drive To Small!          |                  |          |          |        |
| 001    | ACNTFILE.DAT File Missing!           |                  | •        |          |        |
| Numb   | r Description                        |                  |          |          |        |
| 0005   | Access Deviad                        |                  | 1        |          |        |
| looos  | Access Denied!                       |                  |          |          |        |
|        |                                      |                  |          |          |        |
| Messa  | je                                   |                  |          |          |        |
| The    | current application has been denied  | access           |          | -        |        |
| nothe  | application has the file opened in a | ans a-<br>an ex- |          |          |        |
| clusiv | manner (i.e. someone else is writi   | ng to            |          |          |        |
| the fi | ).                                   |                  |          |          |        |
|        |                                      |                  |          |          | ок     |
|        |                                      |                  |          |          |        |
|        |                                      |                  |          |          | Cancel |
|        |                                      |                  |          |          |        |
|        |                                      |                  |          | <b>_</b> | Неір   |
|        |                                      |                  |          |          | 11     |

Как редактировать запись сообщения об ошибке Нажмите на элемент, который вы хотите изменить в списке Сообщение об ошибке. Выберите поле Описание и введите краткое описание сообщения. Выберите поле сообщения и введите информацию о записи ошибок.

Нажмите кнопку ОК.

#### Сообщения справки:

Редактировать | Таблица Обслуживание | сообщения | Помогите Обзор:

Диалог редактирования Помощь сообщений позволяет редактировать SIMS II DOS текст справки.

| Help M                                                | lessage                                                                                                    |   |   | <u>_     ×</u> |
|-------------------------------------------------------|----------------------------------------------------------------------------------------------------|---|---|----------------|
| Nmbr                                                  | Description                                                                                                    |   |   | Print          |
| 0000                                                  | Not Currently Utilized                                                                                                    |   |   |                |
| 0001                                                  | Account Group                                                                                                    |   |   |                |
| 0002                                                  | Account Class                                                                                                    |   |   |                |
| 0003                                                  | Account Name                                                                                                    |   |   |                |
| 0004                                                  | Contact Name                                                                                                    |   |   |                |
| 0005                                                  | Address                                                                                                    |   |   |                |
| 0006                                                  | Cross Street                                                                                                    |   |   |                |
| 0007                                                  | City                                                                                                    |   |   |                |
| 8000                                                  | State                                                                                                    |   |   |                |
| 0009                                                  | Zip Code                                                                                                    |   |   |                |
| 0010                                                  | FAX                                                                                                    | - |   |                |
| 0004                                                  | Contact Name                                                                                                    |   |   |                |
| lessage<br>The Co<br>oremise<br>Alternati<br>continua | ontact Name field allows entry of the<br>owner or other responsible individual.<br>vely, this field can also be used as a<br>ation of the Account Name. |   | - |                |
|                                                       |                                                                                                    |   |   | ОК             |
|                                                       |                                                                                                    |   |   | Cancel         |
|                                                       |                                                                                                    |   | • | Help           |
|                                                       |                                                                                                    |   |   |                |

#### Как редактировать запись справки сообщение:

Нажмите на элемент, который вы хотите изменить в списке сообщений справки. Выберите поле Описание и введите краткое описание сообщения. Выберите поле сообщения и введите информацию о записи ошибок. Нажмите кнопку ОК.

#### Предупредительные сообщения:

Редактировать | Таблица Обслуживание | сообщения | Предупреждение обзор

Эта опция позволяет редактировать / просмотреть список предупреждений SIMSIII сообщений. Эти сообщения могут быть связаны\_на счет или в определенной зоне счета для предоставления операторам дополнительной информации в процессе завершения тревоги также; есть поле в<u>продавец базы данных</u> что позволяет связать дилера с одним из этих предупреждающих сообщений.

Например, вы можете создать предупреждающее сообщение с определенной инструкцией о том, как обращаться с пожарной сигнализации и связать его к костру зон счета. Таким образом, оператор будет представлен с этой дополнительной информацией при обработке этих типов тревог и без каких-либо других.

| 😫 Warnin               | ig Message                                                                       |          |        |
|------------------------|----------------------------------------------------------------------------------|----------|--------|
| Nmbr                   | Description                                                                      | •        | Print  |
| 0000                   | Unassigned Warning Screen                                                        |          |        |
| 0001                   | This is a TVX Video Account!                                                     |          |        |
| 0002                   | This is a Two-Way Audio Account!                                                 |          |        |
| 0003                   | Unassigned Warning Screen                                                        |          |        |
| 0004                   | Unassigned Warning Screen                                                        |          |        |
| 0005                   | Unassigned Warning Screen                                                        |          |        |
| 0006                   | Unassigned Warning Screen                                                        |          |        |
| 0007                   |                                                                                  |          |        |
| 8000                   |                                                                                  |          |        |
| 0009                   |                                                                                  |          |        |
| 0010                   |                                                                                  | •        |        |
| Number                 | Description<br>This is a Two-Way Audio Account!                                  | ]        |        |
| Message                |                                                                                  |          |        |
| This ac<br>the follow  | count is on Two-Way Audio and expects<br>ving: Pick up the Red Phone #1 and say: | <u> </u> |        |
| "This is y<br>been dis | your Central Station and the Police have<br>patched! May we help you?"           |          |        |
|                        |                                                                                  |          | ок     |
|                        |                                                                                  |          |        |
|                        |                                                                                  |          | Cancel |
|                        |                                                                                  | _        |        |
|                        |                                                                                  | •        | Help   |
|                        |                                                                                  |          | 11     |

#### Как редактировать запись предупреждающее сообщение:

Нажмите на элемент, который вы хотите изменить в списке предупреждающее сообщение. Выберите поле Описание и введите краткое описание сообщения.

Выберите поле Message и введите фактическое содержание предупреждающее сообщение. Нажмите кнопку ОК.

#### Оператор технического обслуживания:

Редактировать | Таблица Обслуживание | Обслуживание оператора **Обзор:** 

Диалоговое окно Оператор технического обслуживания позволяет определить уровень доступа, инициалы, ID (пароль) и группы для каждого из пользователей SIMSIII.

| 2 | Operator Maintenance |            |          |         |             |          |                  | ×  |
|---|----------------------|------------|----------|---------|-------------|----------|------------------|----|
|   | Name                 | Initials   | ID       | Group   | Level       | •        | Insert           |    |
|   | Kim L. Utley         | KIM        | 999      |         | MGT         |          |                  |    |
|   | Management Example   | SIM        | 002      |         | MGT         |          | Delete           |    |
|   | Matt Hager           | Mat        | Hager    |         | WEB         |          | Print            |    |
|   | Operator Example     | SIM        | 000      |         | OPR         |          |                  |    |
|   | Remote Example       | SIM        | 003      | ACME    | REM         |          |                  |    |
|   | SIMSWeb Dealer       | DLR        | PASSW    | ACME    | WEB         |          |                  |    |
|   | SIMSWeb Management   | SIM        | 004      |         | WEB         |          |                  |    |
|   | Supervisor Example   | SIM        | 001      | ACME    | SUP         |          |                  |    |
|   | Tom Utley            | Tom        | Utley    |         | WEB         | ÷        |                  |    |
|   | •                    |            |          |         | F           | <u> </u> | Definitions      |    |
| 1 | lame                 | Initial ID | Group    | Acces   | ss Level    |          |                  |    |
| ſ | Tom Utley            | Tom Utle   | ey 📃     | Web-/   | Access Leve | •        | ОК               |    |
| 4 | Access               | Last       | t Update | IP Mask |             | _        | Apply            |    |
|   | 8*d                  | 12/        | /03/14   |         |             |          |                  |    |
|   |                      |            |          |         |             |          | Cancel           |    |
| ſ |                      |            |          |         | Clear       |          | Help             |    |
| F | Srch All 🗌 Name 🗌    | Group [    | Level    |         |             | ListViev | v has 19 item(s) |    |
|   |                      |            |          |         |             |          |                  | // |

Как добавить или изменить запись оператора

Нажмите кнопку Добавить, чтобы вставить новую запись в список или, чтобы изменить существующую запись, щелкните на элементе в списке операторов

Выберите поле Имя и введите полное имя оператора.

Выберите поле Инициалы и ввести до оператора до трех символов инициалами.

Выберите поле идентификации и введите до оператора до восьми символов ID.

Необязательный: нажмите на кнопку рядом с полем группы и выберите запись из уровня оператора Pick List.

Выберите уровень доступа и введите уровень {} или нажмите на кнопку рядом с полем и выберите запись из уровня оператора Pick List.

Выберите записи для доступа оператора.

Нажмите кнопку ОК.

#### Операторские сообщений Фразы:

Редактировать | Таблица Обслуживание | Оператор Сообщение Фразы обзор

Диалог Оператор Сообщение Фразы позволяет определить Горячем Ключе струнных, доступных для оперативного персонала, используемых во время обработки событий исключением. Эти ярлыки могут быть вставлены в комментарии оператора поля / рутинно отображения приоритетных действий.

| C | Operator I          | Message Phrases                     | <u>_ D X</u> |
|---|---------------------|-------------------------------------|--------------|
|   | Desc                | String                              | Defaults     |
|   | <alt>+<a></a></alt> | A.T.M. Service Team on premises per |              |
|   | <alt>+<b></b></alt> | Restored to Clnr / Guard Access     |              |
|   | <alt>+<c></c></alt> | Client Test per                     |              |
|   | <alt>+<d></d></alt> | Break & Restore on Entry - Open at  |              |
|   | <alt>+<e></e></alt> | Entry Outside Hours - Passcard:     |              |
|   | <alt>+<f></f></alt> | Failed to Notify of                 |              |
|   | <alt>+<g></g></alt> | Computer Test per                   |              |
|   | <alt>+<h></h></alt> |                                     |              |
|   | <alt>+<l></l></alt> | Install on premises inits:          |              |
|   | <alt>+<j></j></alt> | Declined to attend                  |              |
|   | <alt>+<k></k></alt> | To Attend                           |              |
|   | <alt>+<l></l></alt> | Message Left for                    |              |
|   | <alt>+<m></m></alt> |                                     |              |
|   | <alt>+<n></n></alt> | Break & Restore on exit - Close at  | ОК           |
|   | L                   |                                     |              |
|   | Desc                | String                              | Cancel       |
|   | ZAHSUZIS            | lastall on promises inite:          | Halp         |
|   |                     |                                     | Help         |
|   |                     |                                     | ,            |
|   |                     |                                     |              |

Как редактировать оператор горячих клавиш ввод строки

Нажмите на элемент, который вы хотите изменить в списке операторов Hot Key.

Выберите поле типа String и ввести ноту, которая будет использоваться для оператора событий исключением комментариев.

Нажмите кнопку ОК.

# Приемник / Line Переводы: Перевод RRLL:

| ٩ | Translatio   | n RRLL    |      |               |        |    | _ 🗆 🗙  |
|---|--------------|-----------|------|---------------|--------|----|--------|
|   | Recv         | Line      | Recv | Line          | Enb TO | ТО | Insert |
|   |              |           |      |               |        |    | Delete |
|   |              |           |      |               |        |    | Print  |
|   |              |           |      |               |        |    |        |
|   |              |           |      |               |        |    |        |
|   |              |           |      |               |        |    | ОК     |
|   |              |           |      |               |        |    | Cancel |
|   |              |           |      |               |        |    | Help   |
|   | From Receive | er RR-LL: | To V | irtual RR-LL: |        |    |        |
|   |              |           |      |               |        |    |        |
|   |              |           |      |               |        |    |        |
|   |              |           |      |               |        |    |        |
|   |              |           |      |               |        |    |        |
|   |              |           |      |               |        |    |        |
|   |              |           |      |               |        |    |        |
|   |              |           |      |               |        |    |        |
|   |              |           |      |               |        |    | 111    |

RR-Подставки для номера приемника LL- Подставки для номера строки

#### Система Напоминание:

Редактировать | Таблица Обслуживание | Система Напоминание: Обзор:

Система Напоминания представляют собой сообщения, которые могут быть настроены появляться на экране движения в определенные дни / раз. При обнаружении системы напоминание будет доведено до движения Отображать как обычное событие. Когда оператор обрабатывает событие они будут видеть реальное сообщение системы напоминания на экране.

Один или несколько сообщений типа события (например, 'REM', 'SYS' и т.д.) для системы напоминания должны быть добавлены в список Уровень приоритета событий. Используйте "S" в зависимости от типа дисплея для обозначения системы напоминания) и желаемый уровень приоритета (например, '6') для каждого из типов событий, система напоминаний.

Счет '95 -01-999999 'должны быть созданы для системы напоминаний. Номера сообщений Система напоминаний определены в поле зоны (Система напоминания сообщения '01' будет зона '01) в то время как тип события (например, 'SYS') используется для присвоения уровня приоритета.

| C | Syst       | em Reminder      |                     |                                                     |                              | _ 🗆 X  |
|---|------------|------------------|---------------------|-----------------------------------------------------|------------------------------|--------|
|   | ID         | Day              | Time                | То                                                  | Reference                    | Insert |
|   | 001<br>002 | Monday<br>Monday | 12:00               | Supervisors<br>Master Supervisors                   | Data Backups<br>Data Backups | Delete |
|   | 003        | Monday           |                     | Master Supervisors                                  | Data Backups                 | Print  |
|   |            |                  |                     |                                                     |                              |        |
|   |            |                  |                     |                                                     |                              |        |
|   |            |                  |                     |                                                     |                              |        |
|   |            |                  |                     |                                                     |                              |        |
|   |            |                  |                     |                                                     |                              |        |
|   | D          | Day of Week      | Time                | To                                                  | Reference                    | <br>   |
|   | 001        | Monday           | 12:00               | Supervisors                                         | Data Backups                 | Ok     |
|   | P          | urge: 🗖          | _                   |                                                     | From: John Isles             | Apply  |
|   |            |                  | Notes: All S<br>bac | Supervisors are instructed<br>kupseach Monday. Plea | d to perform<br>ase comply!  | Cancel |
|   |            |                  |                     |                                                     |                              | Help   |
|   |            |                  |                     |                                                     |                              |        |

Как добавить или изменить запись системы напоминания

Нажмите Вставить, чтобы добавить новую запись в список или, чтобы изменить

существующую запись, нажмите на пункт в списке Система напоминания.

Выберите день недели поле и введите день (дни), чтобы применить напоминание системы.

Выберите поле Time и введите время для активации напоминания системы.

Необязательный: Выберите поле Кому: и введите имя системы напоминание направляется на.

Необязательный: Выберите поле Reference и ввести дополнительный комментарий.

Необязательный: Выберите Purge флажок, чтобы удалить, если вы хотите, чтобы удалить SIMSIII напоминание системы после поставки.

Необязательный: Выберите From: поле и введите имя человека, создающего напоминание системы.

Выберите поле сообщения и введите сообщение, которое будет представлено, когда напоминание системы генерируется. Нажмите кнопку ОК.

# Трафик цвета и звука Варианты:

# Редактировать | Таблица Обслуживание | Трафик цвета и звука Варианты: обзор

Это диалоговое окно позволяет изменять цвета, назначенных приоритетных уровней событий, отображаемых в списке Traffic Display. Вы можете изменить цвет текста и цвет фона.

#### Трафик Цвета:

| Priority Colors                                       |      |      |
|-------------------------------------------------------|------|------|
| Priority 1 Text: Text = Crimson, Back = White         | Text | Back |
| Priority 2 Text: Text = Chocolate, Back = White       | Text | Back |
| Priority 3 Text: Text = MediumVioletRed, Back = White | Text | Back |
| Priority 4 Text: Text = MediumBlue, Back = White      | Text | Back |
| Priority 5 Text: Text = DodgerBlue, Back = White      | Text | Back |
| Priority 6 Text: Text = RoyalBlue, Back = White       | Text | Back |
| Priority 7 Text: Text = SteelBlue, Back = White       | Text | Back |
| Priority 8 Text: Text = SeaGreen, Back = White        | Text | Back |
| Priority 9 Text: Text = Green, Back = White           | Text | Back |
| Priority On-Hold Text: Text = Black, Back = White     | Text | Back |
| Priority Auto-Log Text: Text = Black, Back = White    | Text | Back |
|                                                       |      |      |

Как изменить отображение трафика цвета для уровня событий

Нажмите кнопку Текст, смежную с уровнем приоритета, который вы хотите изменить. диалоговое окно Выберите цвета, будет представлено что позволяет вам выбрать цвет текста, который вы хотите использовать. Нажмите кнопку ОК, чтобы закрыть диалоговое окно выбирать цвета.

Нажмите кнопку Background (Назад), примыкающий к уровню событий, который вы хотите изменить.

диалоговое окно Выберите цвета, будет представлено что позволяет вам выбрать цвет фона, который вы хотите использовать. Нажмите кнопку ОК, чтобы закрыть диалоговое окно выбирать цвета.

Повторите описанные выше шаги для каждого уровня событий, который вы хотите изменить. Нажмите кнопку ОК.

#### Контакт Шаблоны:

Редактировать | Таблица Техподдержка | Контакт Шаблоны обзор

Диалог Contact Template позволяет предварительно определение различных контактов (списка вызовов) переменных, включая дни недели, чтобы получать уведомления о начале и с временами, заканчивающихся и временной даты начала и окончания. Список, содержащий записи в этой таблице можно, нажав на кнопку Переменные на странице списка вызовов на обслуживание расчетного счета.

| Description          | Begin     | Opn     | Until  | Clo   | Purge   | Insert |   |
|----------------------|-----------|---------|--------|-------|---------|--------|---|
| All Days / All Times |           |         |        |       | N       |        | - |
| Friday / All Times   |           |         |        |       | N       | Delete |   |
| Monday / All Times   |           |         |        |       | N       | Print  | 1 |
| Mon-Fri / 9am-5pm    |           | 09:00   |        | 17:00 | N       |        |   |
| Mon-Fri / All Times  |           |         |        |       | N       |        |   |
| Sat-Sun / All Times  |           |         |        |       | N       |        |   |
| Saturday / All Times |           |         |        |       | N       |        |   |
| Sunday / All Times   |           |         |        |       | N       |        |   |
| Thursday / All Times |           |         |        |       | N       |        |   |
| Tuesday / All Times  |           |         |        |       | N       |        |   |
| Wednesday/ All Times |           |         |        |       | N       |        |   |
| Description          | Begin     | Ope     | en Unt | til   | Close   |        |   |
| Mon-Fri / 9am-5pm    |           | · 09    | :00    | ·     | 17:00   | ОК     |   |
| Day(s) of Week:      | т 🔽 ғ Б   | Z s 🗆 ( | s 🗆    | Р     | ume:    | Cancel |   |
|                      | 1 12 1 12 |         |        |       | argo. / |        |   |

Как добавить или изменить запись шаблона контакт

Нажмите Вставить, чтобы добавить новую запись в список или, чтобы изменить существующую запись, нажмите на пункт в списке контактов.

Необязательно: Выберите поле Описание и введите краткое описание записи.

Необязательно: Выберите поле даты начала и введите дату, когда контакт будет доступен.

Необязательно: Выберите Begin поле Time и введите время начала время контакт будет доступен.

Необязательно: Выберите до указанной даты поле и введите дату, что наличие контакта будет прекращена.

Необязательно: Выберите Until поле Тіте и введите время, что наличие контакта будет прекращена.

Необязательно: Выберите Purge, чтобы удалить запись из списка контактов учетной записи, когда до указанной даты истекло.

Выберите день (дни) недели (например, с понедельника по пятницу) контакт будет доступен. Нажмите кнопку ОК.

#### Open / Close Расписание Шаблоны:

# Изменить | Таблица технического обслуживания | Open / Close Шаблоны Расписание обзор

Этот выбор позволяет предварительно определять количество различных открытых и тесной переменной информации, включая: день-неделю, открытое время, близко время, тип открывания, принудительно исключение открытия, позволяют раннее открытие, проверить состояние счета для позднего к открытой и аналогичные функции для процесса закрытия. Список, содержащий записи в этой таблице можно найти на странице расписания за обслуживание счета.

| Description        | Day | Opn      | Clo | OExc       | LTO  | CEly     | CExc | LTC 🔺 | Insert |
|--------------------|-----|----------|-----|------------|------|----------|------|-------|--------|
| OPN-Except LTC     |     |          |     | N          | N    | Y        | N    | Y     |        |
| OPN-Except LTO     |     |          |     | N          | Y    | Y        | N    | N     | Delete |
| OPN-Except LTO/LTC |     |          |     | N          | Y    | Y        | N    | Y     | Print  |
| OPN-Normal LTC     |     |          |     | N          | N    | Y        | N    | Y     |        |
| OPN-Normal LTO     |     |          |     | N          | Y    | Y        | N    | N     |        |
| OPN-Normal LTO/LTC |     |          |     | N          | Y    | Y        | N    | Y     |        |
| ROP-Repeat LTC     |     |          |     | N          | Ν    | Y        | N    | Y —   |        |
| ROP-Repeat LTO     |     |          |     | N          | Y    | Y        | N    | N     |        |
| ROP-Repeat LTO/LTC |     |          |     | N          | Y    | Y        | N    | Y 🚽   |        |
|                    |     |          |     |            |      |          |      | Ĭ     |        |
| Description:       | Ope | en: Clos | se: |            |      |          |      |       | ОК     |
| OPN-Normal LTO     |     |          | _   |            |      | <b>v</b> |      |       | Cancel |
| Dav: Nono          | -   | Opp T    |     | Single One | ning | -        |      |       |        |

Как добавить или изменить открытия / закрытия графика записи шаблона

Нажмите Вставить, чтобы добавить новую запись в список или, чтобы изменить

существующую запись, нажимает на элемент в / Закрыть прейскуранте Ореп.

Необязательно: Выберите поле Описание и введите краткое описание записи.

Необязательно: Выберите поле Открыть Time и введите время открытия расписания.

Необязательно: Выберите время закрытия поля и введите время закрытия для расписания. Необязательно: Выберите Open Is Exception, чтобы заставить отверстие быть исключением, даже если оно происходит в пределах нормальных открытия / закрытия раза.

Необязательно: Выберите Генерировать поздно, чтобы открыть, чтобы вызвать исключение создается, если учетная запись не открывается в нормальное время открытия (плюс поздно открытой допуска).

Необязательно: Выберите Закрыть рано, чтобы позволить счета закрыть, прежде чем это обычно запланировано время закрытия минус ранней толерантности) близкий.

Необязательно: Выберите Закрыть Является ли исключение для принудительного закрытия является исключением, даже если оно происходит с нормальными открытия / закрытия раза. Необязательно: Выберите Генерировать Поздний Закрыть, чтобы вызвать исключение создается, если счет не закрывается в нормальное время закрытия (плюс поздно близко допуска).

Выберите день недели, чтобы применить график.

Необязательно: Выберите Open Туре для расписания. Нажмите кнопку ОК.

#### Шаблоны зона: Редактировать | Таблица Обслуживание | Шаблоны зона: Обзор:

Диалог Зона шаблона позволяет предварительно определение различных зон переменной информации, включая: минут ждать восстановления, задержки А & C, вход / задержки на выход и другие выборы в области переменных зоны на второй странице базы данных учетных записей. Список, содержащий записи в этой таблице можно найти на странице зоны обслуживания счета

| escription                                               | RAI   | RExc       | CMin                       | PVfy           | D/K              | FExc           | BVfy     | Insert           |
|----------------------------------------------------------|-------|------------|----------------------------|----------------|------------------|----------------|----------|------------------|
| &C Cancelable Zone                                       | N     | N          | Ν                          | N              | N                | Ν              | N        |                  |
| CL Area Clo (no Dly)                                     | N     | N          | N                          | N              | N                | Ν              | Ν        | <br>Delete       |
| OP Area Opn (no Dly)                                     | Y     | N          | N                          | N              | N                | N              | Ν        | Print            |
| LO Regular Closing                                       | N     | N          | N                          | N              | N                | Ν              | Ν        | <br>             |
| LO Sub-Control Close                                     | N     | N          | N                          | N              | N                | N              | N        |                  |
| PR AC Power RST                                          | N     | N          | N                          | N              | N                | N              | N        |                  |
| PT AC Power TRB                                          | N     | N          | N                          | N              | N                | N              | N        |                  |
| PN Regular Opening                                       | Y     | N          | N                          | N              | N                | N              | N        |                  |
| PN Sub-Control Open                                      | Ŷ     | N          | N                          | N              | N                | N              | N        |                  |
| Description                                              |       | Rst<br>All | Rst<br>Exc                 | Can P<br>Min V | rm Fro<br>fy Exc | e Bak<br>e Vfy |          |                  |
| Description                                              |       |            |                            |                |                  |                |          |                  |
| Rst/Can/Entry/Exit De                                    | lays: | Opt        | tions:                     |                |                  |                |          |                  |
| Rst/Can/Entry/Exit De<br>Restore delay:                  | lays: | Opt        | tions:<br>Opn t            | ур:            |                  |                | -        | ок               |
| Rst/Can/Entry/Exit De<br>Restore delay:<br>Cancel delay: | lays: | - Opt      | tions:<br>Opn t<br>Dbl Kno | yp:  <br>ck:   |                  |                | <b>v</b> | <br>OK<br>Cancel |

Как добавить или изменить запись шаблона зоны

Нажмите Вставить, чтобы добавить новую запись в список или, чтобы изменить

существующую запись, нажмите на пункт в списке Зона.

Необязательно: Выберите поле Описание и введите краткое описание записи.

Необязательно: Выберите Восстановить все, чтобы восстановить все в настоящее время Невосстановленный зоны.

Необязательно: Выберите Восстановить исключение, то, чтобы заставить восстановления для зоны стать событием исключение.

Необязательно: Выберите сигнал тревоги и Отмена в считанные минуты изменить сигнал тревоги и Отмена интервала задержки в считанные минуты вместо секунд по умолчанию. Необязательно: Выберите Предпосылка Проверьте, чтобы заставить помещение должны быть представлены как часть списка контактов в событии исключения.

Необязательно: Выберите Double Knock, чтобы специальные возможности обработки сигнала. Необязательно: Выберите исключение Force, чтобы заставить событие быть исключением, даже если тип, как правило, автоматически заносятся в журнал.

Дополнительно: выбор резервной копии Убедитесь, чтобы специальные возможности обработки сигнала.

Необязательно: Выберите Восстановить Delay поле ввести период задержки дожидаться для восстановления.

Необязательно: Выберите сигнал тревоги и Отмена поле задержки ввести период задержки в ожидании для открытия, закрытия или отмены.

Необязательно: Выберите Open Туре, чтобы выбрать тип открытия. Нажмите кнопку ОК.

# Глава 7: SIMS III Отчеты

| SIMS III for V | Vindows         |                              |                     |
|----------------|-----------------|------------------------------|---------------------|
| 7 🕃            | A 🥔             | 🕋 👔 📳 👰                      |                     |
| File Edit R    | Reports Service | Configure System Help        |                     |
| Working:       | Account 🕨       | Audit Trail                  | Audit Trail         |
|                | Dealer 🕨        | Database                     | Audit Trail (Excel) |
|                | History •       | Database Verification        |                     |
|                | Service         | Database SIMS Verification   |                     |
|                |                 | Detail List 🕨                |                     |
|                |                 | Inactive Accounts            |                     |
|                |                 | Summary List                 |                     |
|                |                 | Mailing Labels               |                     |
|                |                 | Unused Account Numbers       |                     |
|                |                 | WordStar (Ascii)             | -                   |
|                |                 | Open/Close Schedule Analysis | -                   |
|                |                 | Passcard List                |                     |
|                |                 | Status of Account            |                     |
|                |                 | Unrestored Account           |                     |

В большинстве полей пользователи могут нажать на них и нажать клавишу F1 для помощи

# Audit Trail:

# Отчеты | Счета | Audit Trail | Audit Trail:

Диалоговое окно параметров отчета является отправной точкой для процесса генерации отчетов. Это диалоговое окно будет отображаться при выборе любого из вариантов отчета меню. Есть две вкладки в диалоговом окне Параметры отчета:

| Параметры на счета | Отчета аудита | Historical | [RDA.FWR] |
|--------------------|---------------|------------|-----------|
|                    |               |            |           |

| Parameters of    | n Account Hist | опсаглийн керо | rt [R-D-A.FWK] |      |
|------------------|----------------|----------------|----------------|------|
| Parameters Optio | ins            |                |                |      |
|                  | Begin/Until    |                | Begin/Until    |      |
| Account number:  |                |                |                |      |
| Account name:    |                |                |                |      |
| Group:           |                |                | Class:         |      |
| Date:            |                | · ·            | Time:          |      |
| Report Generatio | n Parameters — |                |                |      |
| Sift on:         | No User Defin  | ed Sift 💌      |                |      |
| Sort by:         | Account Num    | ber 💌          |                |      |
| Options:         | Not Used       | •              |                |      |
|                  |                |                |                |      |
|                  |                |                |                |      |
| Account          | Grp Cls        | Name           | Address        |      |
|                  |                |                |                |      |
|                  |                |                |                |      |
|                  |                |                |                |      |
|                  |                |                |                |      |
|                  |                |                |                |      |
|                  |                |                | OK Canad       | Hole |

Отчеты, какие изменения были сделаны в счете

#### Параметры Вкладка:

Эти параметры позволяют настроить основные параметры для создания отчета.

#### Номер счета (не Начало / До):

Эти поля позволяют ввод начала и до Номер счета для выполнения функции, и должны быть введены в виде "p-p-LL-aaaaaaa", где "p-p" является номером приемника, "LL" номер строки "aaaaaaa" это номер счета блок управления. Кроме того, форма "rlaaaa" может быть использован для ввода номера. Кнопка предоставляется рядом с полем, чтобы представить список доступных вариантов.

Ввод начальный номер только вызовет доклад, который будет выполняться только на стартовом номер счета.

#### Начало и до указанной даты:

Начало и до указанной даты поля не позволяют вхождение начала и окончания даты, чтобы выполнить функцию. Обратите внимание, что ввод только дату начала (без даты окончания) приведет к тому, отчет, который будет выполняться только на указанную дату. Кроме того, не ввод даты начала и окончания будет вызывать функцию, которая будет выполняться только на текущую дату. Кнопка предоставляется рядом с полем, чтобы представить список доступных вариантов.

Это поле будет отключено для связанных с отчетами о недоставке истории.

#### начинают и до времени:

Begin & До Поля времени не позволяют запись (чч: мм) начала и время окончания для выполнения функции. Обратите внимание, что вхождение в начальное время вызывает только функцию для включения информации формируют это время вперед на протяжении сроков, введенных. Кроме того, не ввод начала и до времени вызовет функцию, чтобы включить всю необходимую информацию по всей введенных даты. Кнопка предоставляется рядом с полем, чтобы представить список доступных вариантов.

Это поле будет отключено для связанных с отчетами о недоставке истории.

#### Начало & До Группа:

Begin & До полей группы не позволяют записи выберите нужную группу (или дилера), чтобы начать / закончить, чтобы выполнить функцию. Кнопка предоставляется рядом с полем, чтобы представить список доступных вариантов.

#### Начало & До класса:

Начало и до поля класса не позволяют записи, задающая класс, чтобы начать / закончить функцию на. Кнопка предоставляется рядом с полем, чтобы представить список доступных вариантов.

#### не Begin & До Имя учетной записи:

Начало Счет поле Имя позволяет записи с указанием имени учетной записи, чтобы начать / закончить функцию. Кнопка предоставляется рядом с полем, чтобы представить список доступных вариантов.

#### Сортировать по:

Сортировка по выбора включает в себя предустановленные и специальные решения, которые будет выводить отчет в выбранном порядке. Определяется пользователем (специальная) рассматривается в отчете Сортировка Параметры Обзор во время предопределенные варианты включают:

Номер аккаунта

- ▶ Номер группы / Счет
- Группа / Класс Кол-во / Счет
- ▶ Имя пользователя
- ▶ Группа / Имя учетной записи
- Группа / класс / Имя учетной записи
- > Определяется пользователем сортировки.

#### Просеять Ву:

Просеять отборами не включает в себя "не определен" просеять (выбор по умолчанию) и "определяемый пользователем" (Ad Hoc) просеять. Если определенный пользователем выбран вы будете иметь возможность запрашивать (то есть, просеять для) учитывает соответствующие характеристики. Например, счета имена, начинающиеся с "Z". См Report Просеять Обзор для получения дополнительной информации о непроницаемым для сыпучих ввода параметров.

#### Опции:

Этот выбор позволяет включать или удалять определенные типы событий из доклада, который должен быть сформирован. Доступные опции:

Удалить ручные сигналы тревоги Только отмененные мероприятия Удалить OUS / ОТМ. Мероприятия Только On-Test События Только Аварийные события Только события по электронной почте

#### Параметры Таb:

Эта вкладка позволит вам настроить различные дополнительные параметры отчета.

| 😫 Parameters on Account Historical Audit Report [R-D-A.FWR]                                                                                                    |
|----------------------------------------------------------------------------------------------------|
| Parameters Options                                                                                                    |
| Optional Report Message:                                                                                                    |
| Report Format Parameters:         Force attachment creation         Use names on reports         Include form feeds         Include linked accounts         Military time on reports         Include empty reports         Clear paper backup         Provide Geconds on Report         Disable Repeat Block Space         Add Option Info to Full File         Include Cancelled accounts |
| OK Cancel Help                                                                                                    |

#### Дополнительный отчет Сообщение:

Это необязательное поле, которое позволяет вводить свободный комментарий, подлежащий включению в отчет.

#### Создание вложения сил:

#### Используйте имена в отчетах:

Использовать имена на поле Reports позволяет определить, будут ли имена пользователей появляются на открытия / закрытия отчетов.

Примечание: имя контактного лица должны быть введены на третьей странице в обслуживание расчетного счета с соответствующим номером пользователя в "USR" колонке имя, которое будет отображаться в отчете.

#### Включите формы каналы:

Они включают в себя поле Форма подачи позволяет определить, будет ли включать подача бумаги в конце каждого отчета.

#### Включить связанные счета:

Они включают в себя Linked поле счетов позволяет указать, следует ли включать учетные записи, которые связаны (например, резервное копирование, Notify, или зоны) на хост-счет в принимающей счета распечатку базы данных.

#### Военное время на доклады:

Эта опция определяет, если время будет представлена в 24-часовой военной нотации вместо 12 часов утра или вечера.

#### Незаполнении Отчеты:

Они включают в себя поле пустым Отчеты позволяет указать, следует ли учетные записи, которые не имеют никакой активности должны быть включены исторические отчеты.

#### Очистить резервного копирования бумаги:

Этот выбор позволяет сброс резервной копии бумаги (как правило, только те учетные записи, которые были изменены, будут напечатаны). После вызова, введите нужную учетную запись (ы), которые вы хотите, чтобы исключить в выходе из резервной копии счета листинга в следующий раз она используется.

После выбора этой опции, на экране появится диалоговое окно "Clear Paper Account Backup Status". Используйте это диалоговое окно для определения на счету которого вы собираетесь выполнить процесс сброса состояния.

Это диалоговое окно же используется для задания параметров отчета при формировании отчета.

#### Обеспечить Секунды на отчет:

#### Отключить Повторите Block Space

#### Дополнительные возможности Информация для полного файла:

Включение этой опции позволяет дополнительный список вызовов и зоны переменной информации, которая будет размещена на распечатке базы данных. Этот выбор не имеет никакого влияния на клиента по проверке форм.

#### Включить Отменено счета:

Audit Trail Excel: Отчеты | Счета | Audit Trail | Audit Trail: То же, что Audit Trail

Параметры на типе База данных учетных записей отчетов [RDFO.FWR] Отчеты | Счет | База данных То же, что Audit Trail: Полная База данных учетных записей:

Этот выбор позволяет печатать полную базу данных для любой учетной записи

#### Параметры на типе База данных учетных записей отчетов [RDV.FWR] Отчеты | Счет | Проверка базы данных То же, что Audit Trail:

Эта функция выполняет и предоставляет аналогичную информацию, как "форма проверки SIMS".

Поле Verification Form Возвращается позволяет запись была ли форма проверки был возвращен на центральную станцию.

#### Параметры на типе База данных учетных записей отчетов [RDS.FWR] Отчеты | Счет | База данных SIMS Проверка То же, что Audit Trail:

#### Форма подтверждения личности SIMS

Эта функция позволяет отчет должен быть создан и отправлен абоненту для проверки / коррекции их первичной информации базы данных и возвращается на центральную станцию. Информация, представленная в отчете включает в себя помещения адрес, постоянные и временные / краткие комментарии, график намерений, список вызовов, информацию о зоне и другие данные, включая все ОК Word, учета и контроля типа и интервалов испытаний.

# Параметры на счета листинга отчет [RLD.FWR] Отчеты | данные | Подробный список | Детальный список То же, что Audit Trail:

#### Детальный список учетных записей:

В настоящем докладе содержится подробный перечень счетов, выбранных. Информация включает в себя: номер счета, группа, имя учетной записи, учетная запись адрес, счет номер телефона, город и штат.

#### Параметры на счета листинга отчет [RLDC.FWR] Отчеты | данные | Подробный список | Детальный список (Excel) То же, что Подробный список:

#### Параметры по бездействующим Сводка счета [HIS.FWR] Отчеты | данные | Неактивный счет | Неактивный Сводка учетной записи То же, что список подробно:

Этот отчет содержит подробную информацию о счетах, которые не получили сигналы с заданной даты. Как правило, это дает дополнительную информацию о счете не под какимнибудь типом регулярной системы тестирования, которые могут испытывать проблемы с контролем.

*Только события из приемников используются в этом поиске неактивных учетных записей, вручную генерируемые события не являются,* 

#### Неактивный счет Detail / Резюме:

Этот отчет содержит подробную информацию о счетах, которые не получили сигналы с заданной даты. Как правило, это дает дополнительную информацию о счете не под какимнибудь типом регулярной системы тестирования, которые могут испытывать проблемы с контролем.

*Только события из приемников используются в этом поиске неактивных учетных записей, вручную генерируемые события не являются,* 

#### Параметры на счета листинга отчет [HIT.FWR] Отчеты | данные | Неактивный счет | Не тестировался Резюме

Этот отчет даст вам список учетных записей, которые имеют значение, введенное в тесте Каждое поле на первой странице базы данных учетных записей.

#### Параметры на счета Листинг Отчет [RLS.FWR] / [RLSC.FWR] ДЛЯ EXCELL Отчеты | данные | Суммарный список | Суммарный список Суммарный список:

В настоящем докладе приводится краткий перечень счетов, выбранных. Информация включает в себя: номер счета, группы, класса, имя учетной записи и учетной записи телефонного номера.

Параметры на счета листинга отчет [RLS.FWR] Отчеты | данные | Суммарный список | Суммарный список аннулированных Этот выбор представлен краткий список аннулированных счетов.

Параметры на счета листинга отчет [RLL.FWR] Отчеты | Счет | Почтовые наклейки | Адрес Этикетки Адрес Этикетки: Этот выбор предоставляет список счетов, пригодных для печати этикеток клей (один ряд 3½ 15/16), которая использует адрес помещения абонента (расположенный на одной странице базы данных учетной записи,).

После вызова введите параметры учетной записи и ударить <F10>. Затем введите нужный маршрут отчета и ударить <Enter>.

Информация включает в себя: номер счета, группы, класса, имя учетной записи и учетной записи телефонного номера.

#### Параметры на счета листинга отчет [RLM.FWR] Отчеты | Счет | Почтовые наклейки | почтовые наклейки Почтовый этикетки:

Этот выбор предоставляет список счетов, пригодных для печати этикеток клей (один ряд 3½ 15/16), который использует почтовый адрес абонента (расположенный на пятой странице базы данных учетной записи,).

После вызова введите параметры учетной записи и ударить <F10>. Затем введите нужный маршрут отчета и ударить <Enter>.

Информация включает в себя: номер счета, группы, класса, имя учетной записи и учетной записи телефонного номера.

# Параметры по неиспользованным номеров счетов [RLU.FWR] Отчеты | Счет | Неиспользуемые номера счетов

# Неиспользуемые номера счетов:

Этот выбор предоставляет список номеров учетных записей, которые не используются в настоящее время.

#### Параметры на WorldStar Листинг отчета [RLS.FWS]

#### Отчеты | Счет | WorldStar (Ascii)

В настоящем докладе приводится краткий перечень счетов, выбранных. Информация включает в себя: номер счета, группы, класса, имя учетной записи и учетной записи телефонного номера.

# Параметры по базе данных учетных записей типа отчета [RPS.FWR] Отчеты | Счет | Пасскарта Список

#### Пасскарта Список:

Этот отчет будет показан список вызовов для учетных записей, выбранных. Информация включает в себя: Пасскарта, Пасскарт имя владельца, номер счета, группы и уровня доступа.

# Параметры по расписанию Счет Деталь [ASL.FWR]

# Отчеты | Счет | Состояние счета

# Состояние счета:

Этот выбор обеспечивает текущее состояние выбранного счета (ов).

Эта информация особенно полезна для диагностических целей, так что технический персонал SIMS может запросить за него.

Эта информация включает:

# заглавие

Описание Счет Nbr Номер аккаунта Nxt Дата Дата следующего предполагаемого нарушения планирования. Nxt Время Время следующего предполагаемого нарушения планирования. Tst Предоставляет количество и тип интервала времени, оставшегося до тестового сигнала, как ожидается, будет получено. Например, 024D (24 дней), 024h (24 часа) или 024M (24 минут). Nxt SRVC ID сайта

#### Параметры учетной записи на зоны Невосстановленный отчета [HUS.FWR] Отчеты | Счет | Невосстановленный Счет Невосстановленный счета:

#### Невосстановленный Отчет об аккаунтах

Этот отчет обеспечивает распечатку тех зон, которые не восстанавливаются во время создания отчета с указанием процесса восстановления Ожидаемое по времени / дате.

# Параметры на счета Отчета аудита Historical [RDA.FWR]

#### Отчеты | Дилер | Audit Trail

# Audit Trail:

Этот выбор позволяет отчет должен быть создан с описанием изменений базы данных учетных записей, выполняемых операций персоналом. Отчет включает в себя имя поля, предыдущую запись (от) и новый (к) записи информации с указанием даты, времени и оператора инициалами, которые редактировал базу данных.

Кроме того, поскольку информация о зоне и вызова списка могут быть изменены часто, конкретные изменения не указаны для этих записей базы данных учетной записи,, только общее сообщение о том, что они были изменены (например, "данные по техническому обслуживанию зоны») будут представлены. После вызова введите параметры отчета, как описано в обзоре Параметры отчета.

#### Параметры на тип базы данных Dealer отчета [RDD.FWR]

#### Отчеты | Дилер | База данных

База данных:

Этот выбор позволяет печатать полную базу данных для любого дилера (ов).

#### Параметры на Дилером Листинг Отчет [RLY.FWR] / [RLYC.GWR] Для Excel Отчеты | Дилер | Детальный список | Детальный список Детальный список:

Выберите этот параметр, чтобы создать подробный список, показывающий информацию о выбранных дилеров. Эта информация включает в себя: номер счета дилера, дилер ID, имя дилера & адрес, номер телефона дилера, город и штат.

Параметры на дилера Листинг отчета [RLZ.FWR] Отчеты | Дилер | Суммарный список Суммарный список: Подводя итоги деятельности на счетах дилеров

Выберите этот параметр для создания сводного списка дилеров с указанием информации о дилеров выбранных. Эта информация включает в себя: номер дилера, дилер группы, имя дилера и номер телефона.

Параметры на дилера Листинг отчета [RLW.FWR] Отчеты | Дилер | Адрес этикетки

# Адрес этикетки:

Создает адрес.

Выберите этот параметр, чтобы создать список дилеров, предназначенных для печати на наклейках. Информация включает в себя: имя дилера, дилер контакт, дилер адрес, город, штат и почтовый индекс.

# Параметры на WorldStar Листинг отчета [RLS.FWS] Отчеты | Дилер | WorldStar (Ascii)

В настоящем докладе приводится краткий перечень счетов, выбранных. Информация включает в себя: номер счета, группы, класса, имя учетной записи и учетной записи телефонного номера.

#### Параметры по хронологического отчета счета [HSA.FWR] Отчеты | История | Счет / Подписчик | Все события Деталь Все события Детали:

Показывает историю всех событий Этот отчет содержит подробную информацию обо всех событиях, полученных или вручную созданных для выбранного счета (ов).

#### Параметры по хронологического отчета счета [HSB.FWR] Отчеты | История | Счет / Подписчик | Все события Промежуточные Все события Промежуточные:

Этот отчет содержит информацию, похожую на события Подробный доклад Все. Тем не менее, он также включает в себя информацию о пользователе и комментарии оператора.

#### Параметры по хронологического отчета счета [HSC.FWR] Отчеты | История | Счет / Подписчик | Все события Резюме Все события Резюме:

Резюме для всех событий истории

В настоящем докладе приводится краткая информация обо всех событиях, полученных или вручную созданных для выбранного счета (ов).

# Параметры по хронологического отчета счета [HSO.FWR] Отчеты | История | Счет / Подписчик | Открыть / Закрыть Деталь

Открыть / Закрыть Деталь:

Этот отчет содержит подробную информацию об открытых и закрытых событий, полученных или вручную созданных для выбранного счета (ов).

# Параметры по хронологического отчета счета [HSP.FWR]

#### Отчеты | История | Счет / Подписчик | Открыть / Закрыть Intermediate Open / Close Промежуточное:

В настоящем докладе приводится краткая информация о всех открытых / близких событий, полученных или вручную созданных для выбранного счета (ов). Можно определить, какие типы событий должны быть включены на открытие / закрытие отчета.

# Параметры по хронологического отчета счета [HSS.FWR] Отчеты | История | Счет / Подписчик | Открыть / Закрыть Резюме Открыть / Закрыть Резюме:

В настоящем докладе приводится краткая информация о открытых и закрытых событий, полученных или вручную созданных для выбранного счета (ов).

Можно определить, какие типы событий должны быть включены на открытие / закрытие отчета.

| SIMS III for Windows                                              |                    |
|-------------------------------------------------------------------|--------------------|
| 📍 🐉 🔥 🖉 🏠 🗋 🖓 🕼 🔊                                                 |                    |
| File Edit Reports Service Configure System Help                   |                    |
| Account                                                           |                    |
| Dealer Dealer                                                     |                    |
| History Account/Subscriber                                        |                    |
| Service                                                           |                    |
| Statistical/Graphical  All Events Summary                         |                    |
| Time Frame Open/Close Detail                                      |                    |
| Open/Close Intermediate                                           |                    |
| Open/Close Summary                                                |                    |
| In Excel Format                                                   | All Events Detail  |
|                                                                   | All Event Summary  |
|                                                                   | Open/Close Detail  |
|                                                                   | Open/Close Summary |
| Parameters on Account Historical Report [H-S-A-C.Fwr]             |                    |
| Parameters Options Parameters Options Regin / Letil Begin / Letil |                    |
| Account number                                                    |                    |
| Account name:                                                     |                    |
| Group: Class:                                                     |                    |
| Date: Time:                                                       |                    |
| Report Generation Parameters                                      |                    |
| Sift on: No User Defined Sift 💌                                   |                    |
| Sort by: Account Number 💌 Msg Types: Operator:                    |                    |
| Options: Not Used  Priority: Disposition:                         |                    |
| Pick-off Typ: None   Boolean Typ: Greater than   5                |                    |
| Account Gro Cls Name Address                                      |                    |
|                                                                   |                    |
|                                                                   |                    |
|                                                                   |                    |
|                                                                   |                    |
| OK Cancel Help                                                    |                    |

# Параметры по хронологического отчета счета [HSAC.FWR]

# Отчеты | История | Счет / Подписчик | В формате Excel | Все Сведения о событии Все детали события:

Показывает информацию обо всех событиях в формате Excel

Этот отчет содержит подробную информацию обо всех событиях, полученных или вручную созданных для выбранного счета (ов).

#### Параметры на счета хронологического отчета [HS-CC.FWR] Отчеты | История | Счет / Подписчик | В формате Excel | Все события Резюме

# Все события Резюме:

Показывает сводку всех событий в формате Excel

В настоящем докладе приводится краткая информация обо всех событиях, полученных или вручную созданных для выбранного счета (ов).

# Параметры по хронологического отчета счета [HSAC.FWR] Отчеты | История | Счет / Подписчик | В формате Excel | Открыть / Закрыть детали Открыть / Закрыть деталь:

Этот отчет содержит подробную информацию об открытых и закрытых событий, полученных или вручную созданных для выбранная учетная запись (ы).

Параметры на счета хронологического отчета [HS-CC.FWR] Отчеты | История | Счет / Подписчик | В формате Excel | Открыть / Закрыть Резюме Открыть / Закрыть Резюме: В настоящем докладе приводится краткая информация о открытых и закрытых событий, полученных или вручную созданных для выбранного счета (ов).

| SIMS III for | Windows         |                                  | _ 🗆 ×                |
|--------------|-----------------|----------------------------------|----------------------|
| 7            | A 🥔             | 😰 🔊 🚺 😰                          |                      |
| File Edit    | Reports Service | Configure System Help            |                      |
| Working:     | Account         | P5=0 P6=1 F Operator: LAV Dec 08 | 3, 2014 15:18:24 🥂   |
|              | History 🕨       | Account/Subscriber               |                      |
|              | Service         | Dealer/Traffic +                 | Detail Listing       |
|              |                 | Statistical/Graphical            | Intermediate Listing |
|              |                 | Time Frame                       | Summary Listing      |

# Параметры на счета хронологического отчета [HAA.FWR] Отчеты | История | Дилер / Трафик | Деталь Листинг

# Деталь Листинг:

Показывает подробный список всех дилеров / групп

Этот отчет содержит подробную информацию обо всех событиях, полученных или вручную созданных для выбранного счета (ов).

#### Параметры на счета хронологического отчета [HAB.FWR] Отчеты | История | Дилер / Трафик | Промежуточное Листинг Промежуточное Листинг:

Этот отчет содержит информацию, аналогичную итоговый отчет. Тем не менее, он также включает в себя информацию о пользователе и комментарии оператора.

#### Параметры по хронологического отчета счета [HAC.FWR] Отчеты | История | Дилер / Трафик | Резюме Листинг

# Краткое описание объявления:

В настоящем докладе приводится краткая информация обо всех событиях, полученных или вручную созданных для выбранного счета (ов).

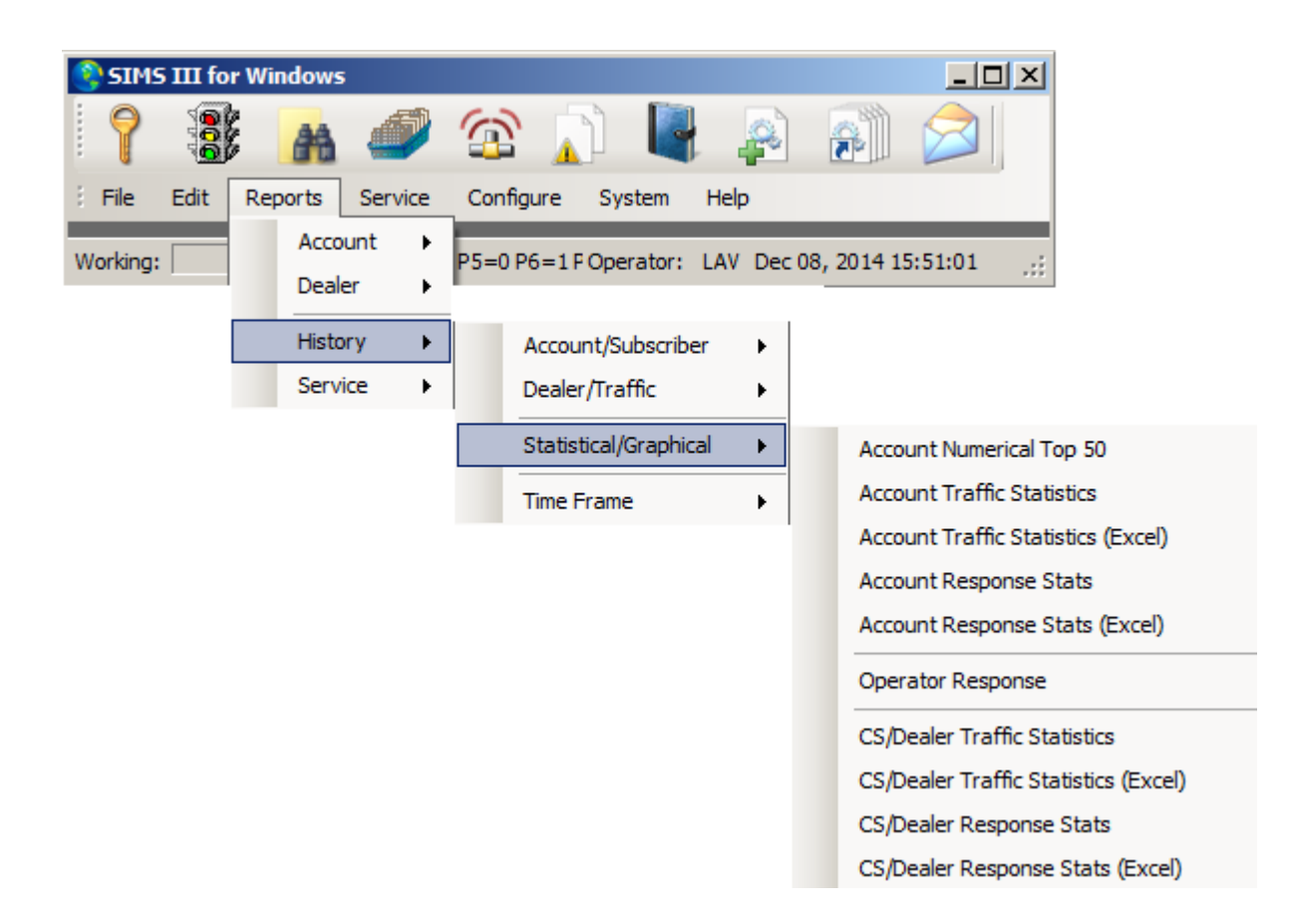

#### Параметры учетной записи на исторической статистики [HNN-AC.FWR] Отчеты | История | Статистические / Графический | Счет Численный Топ 50 Счет Численный Топ 50:

Этот выбор предоставляет информацию в отношении статистики событий для указанного счета (ов).

#### Параметры на счета исторической статистики [HNNA.FWR] Отчеты | История | Статистические / Графический | Данные трафика Статистика Данные трафика Статистика:

Этот выбор предоставляет информацию в отношении статистики событий для указанного счета (ов).

#### Параметры учетной записи на исторической статистики [HNN-AC.FWR] Отчеты | История | Статистические / Графический | Счет трафика статистики (Excel) Данные трафика статистики (Excel):

Этот выбор предоставляет информацию в отношении статистики событий для указанного счета (ов).

# Параметры на счета исторической статистики [HRA-LD.FWR] Отчеты | История | Статистические / Графический | Статистика аккаунта отклика Статистика аккаунта отклика:

Этот выбор предоставляет информацию в отношении статистики событий для указанного счета (ов).

#### Параметры на счета исторической статистики [HRA-LC.FWR] Отчеты | История | Статистические / Графический | Статистика аккаунта отклика (Excel) Статистика аккаунта отклика (Excel):

Этот выбор предоставляет информацию в отношении статистики событий для указанного счета (ов).

#### Параметры на счета исторической статистики [СПЧ-LC.FWR] Отчеты | История | Статистические / Графический | Оператор Ответ Оператор Ответ:

#### Параметры на счета исторической статистики [HNND.FWR] Отчеты | История | Статистические / Графический | СS / Дилер Traffic Статистика CS / дилер Traffic Статистика:

Этот выбор предоставляет информацию в отношении статистики событий для указанного счета (ов).

# Параметры на счета исторической статистики [HNND.FWR]

Отчеты | История | Статистические / Графический | СS / дилер Traffic Статистика (Excel) СS / дилер Traffic Статистика (Excel):

Этот выбор предоставляет информацию в отношении статистики событий для указанного счета (ов).

#### Параметры на счета исторической статистики [HRD-LD.FWR]

Отчеты | История | Статистические / Графический | СS / дилер Статистика Response CS / дилер Статистика ответа:

Этот выбор предоставляет информацию в отношении статистики событий для указанного счета (ов).

# Параметры на счета исторической статистики [HRD-LD.FWR]

Отчеты | История | Статистические / Графический | СS / дилер Response Статистика (Excel)

# CS / дилер Статистика Response (Excel):

Этот выбор предоставляет информацию в отношении статистики событий для указанного счета (ов).

#### Параметры на Временные рамки Исторический отчет [HT.FWR] Отчеты | История | Временные рамки | Листинг Временные рамки Временные рамки событий Отчет содержит краткую информацию о событиях, полученных.

# Параметры на Временные рамки Исторический отчет [HTC.FWR] Отчеты | История | Временные рамки | Временные рамки (Excel)

Временные рамки событий Отчет содержит краткую информацию о событиях, полученных.

#### Параметры на ожидании работы Заказать Деталь [WSD.FWR] Отчеты | Услуги | Текущая работа заказа (S) Текущая работа Заказать (S): В ожидании Услуги Этот выбор обеспечивает дисплей, отображающий ожидающие заказов на выполнение работ обслуживания.

#### Параметры на предстоящую работу Управление заказами [WM.FWR] Отчеты | Услуги | Текущий Резюме работы Заказать Текущий Резюме Работа для заказа:

Этот выбор позволяет просматривать незавершенных резюме Порядок работы по управлению персоналом.

# Параметры на ожидании работы Заказать Деталь [WSB.FWR] Отчеты | Услуги | Текущая работа заказа (ы) BOLD

Текущая работа заказа (ов) BOLD:

Этот выбор позволяет печатать заказов на выполнение работ по обслуживанию оборудования в макете аналогичным тому, который используется BoldTM.

# Параметры по учетной записи службы заказов на выполнение работ [WH.FWR] Отчеты | Услуги | Исторические работы Заказать (ы)

Исторические работы Заказать (ы):

Этот выбор позволяет отчет с изложением предшествующей деятельности службы заказа работы.

#### Параметры на предстоящую работу Управление заказами [WMC.FWR] Отчеты | Услуги | В формате Excel | Текущий Резюме работы Заказать Текущий Резюме Работа для заказа:

Этот выбор позволяет просматривать незавершенных резюме Порядок работы по управлению персоналом.

Глава 8: SIMS III Сервис

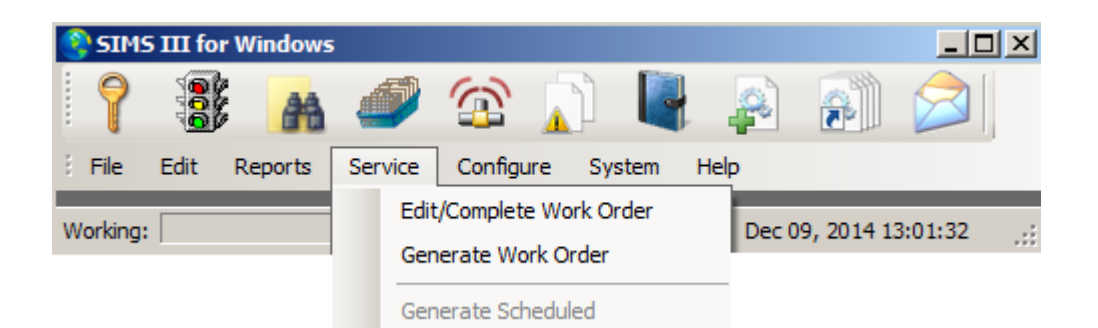

# Услуги | Редактировать / Complete Work Order Редактировать / Complete Work Order: В ожидании обслуживания:

https://www.youtube.com/watch?v=8VsIvjs5zLQ

Этот список покажет вам все счета в настоящее время не работает. Используйте Insert и Delete кнопки для добавления или удаления записей.

#### Обзор:

Этот выбор дает вам доступ к списку с отложенных услуг (заказов на выполнение работ) активных в данный момент в системе. Кнопка View / Edit позволяет отображать порядок работы выбран. Используйте кнопку Print, чтобы получить твердую копию заказа на работу.

| C Pe | nding Service    | _     | _                |                          |       |                    |
|------|------------------|-------|------------------|--------------------------|-------|--------------------|
| P    | Promised         | Grp   | Account          | Name                     |       | View/Edit          |
| 1    | 11/20/14 14:14   | ACME  | 01-01-0001       | Tequila Willies          |       |                    |
| 1    | 11/20/14 16:13   | SIMS  | 01-01-0006       | Winston Davis Watchmaker |       | Print              |
| 1    | 11/20/14 16:19   | ACME  | 01-01-0008       | Robert's Pharmacy        |       | Man /Pouto         |
| 1    | 11/20/14 16:20   | SIMS  | 01-01-0002       | Fibertec, Inc.           |       | Map/ Noule         |
| 5    | 11/20/14 11:55   | SIMS  | 01-01-0004       | Best Way Movers & Storag |       |                    |
| 5    | 12/01/14 12:56   |       | 98-01-0001       | Vista XM / ContactID Z   |       |                    |
|      |                  |       |                  |                          |       |                    |
|      |                  |       |                  |                          |       |                    |
|      |                  |       |                  |                          |       | Toggle             |
|      |                  |       |                  | a                        | ear   |                    |
| 1    |                  |       |                  |                          |       |                    |
|      | All C Account    | Group | Name 🗆           | City 🗖 Zip 🗖 Cmnt        |       |                    |
|      |                  |       |                  |                          | list\ | /iew has 6 item(s) |
| Р    | Grp Account      | Name  | e                |                          | Liou  | new nus o reinits) |
| 1    | ACME 01-01-0001  | Teq   | uila Willies     |                          |       |                    |
|      | Dhana            |       |                  |                          |       |                    |
|      | Phone            |       | ess              |                          |       | OK                 |
|      | 1 (818) 555-1010 | 134:  | oz Osborne Stree | 4                        |       | Cancel             |
|      | Ref comment      |       |                  | Promise date/time        |       |                    |
|      |                  |       | -                | 11/20/14 14:14           |       | Help               |
|      |                  |       |                  |                          |       |                    |
|      |                  |       |                  |                          |       | ///                |

#### Как изменить порядок работы:

Нажмите на элемент из списка В ожидании службы вы хотите редактировать. Нажмите на Edit / View кнопки.

На экране появится диалоговое окно Service Work Order. Оттуда вы можете отредактировать любое из полей, которые составляют часть работы Ордена.

Услуги | Сформировать Work Order Сформировать Work Order: Счет Поиск (CreateWorkOrder)

| Account Sea       | irch (Crea | teWork   | Order)      |           |                     |                |       | . 🗆 > |
|-------------------|------------|----------|-------------|-----------|---------------------|----------------|-------|-------|
| Account           | Grp        | Cls      | Name        |           | Address             | City           | State |       |
| 00-00-0002        | ACME       | C+S      | INGLES #2   |           | 7 LEICESTER HWY     | ASHEVILLE      | NC    |       |
| 00-00-0003        | 0001       | C+U      | INGLES #3   |           | 915 MERRIMON AVENUE | ASHEVILLE      | NC    |       |
| 00-00-0004        | 0001       |          | INGLES #4   |           | 1141 TUNNEL ROAD    | ASHEVILLE      | NC    |       |
| 00-00-0005        | 0001       |          | INGLES #5   |           | 669 HAYWOOD ROAD    | ASHEVILLE      | NC    |       |
| 00-00-0006        | 0001       |          | INGLES #6   |           | 1122 RANDOLPH STRE  | THOMASVILLE    | NC    |       |
| 00-00-0007        | 0001       |          | INGLES #7   |           | 29 TUNNEL ROAD      | ASHEVILLE      | NC    |       |
| 00-00-008         | 0001       |          | INGLES #8   |           | 550 HWY 9           | BLACK MOUNTAIN | NC    | -     |
| •                 |            |          |             |           |                     |                | ►     |       |
| Account num<br>Na | ber:       |          | Group:      |           | Class:              |                |       |       |
| Addr              | ess:       |          |             |           | Acc                 | ount Phone:    |       |       |
|                   |            |          |             |           | All Ok              | word or PC:    |       |       |
| Na                | me:        |          |             | Phone     | :                   | Passcard:      |       |       |
| Normal            | ΟL         | ast Upda | te O Next \ | /iolation | ОК                  | Cancel         | Help  |       |

Эта опция отображает окно поиска счета, который имеет мощный поисковый механизм, который позволяет определить местонахождение любого счета дилера или в вашей базе данных. Есть много функций внутри SIMSIII, которые используют этот экран, чтобы позволить операторам или видеть определенную информацию о счете или выполнять определенную функцию на счете. Вы можете дважды нажать на любую из записей из списка для отображения / выберите его.

#### Номер аккаунта:

Выберите поле Номер счета и ввести номер счета, который вы хотите искать {} или нажмите на кнопку рядом с полем и выберите запись из номера счета Pick List.

#### Имя:

Выберите поле Имя и введите частичное или полное имя учетной записи, который вы хотите искать {} или нажмите на кнопку рядом с полем и выберите запись из имени учетной записи Pick List.

#### Адрес:

Выберите поле Адрес и введите частичное или полное адрес, который вы хотите найти {} или нажмите на кнопку рядом с полем и выберите запись из списка адресов Пика.

В то время как похож на метод поиска имя учетной записи, если запись в адрес Пользователя используется, оператор может ввести любую часть адреса. Если введенные символы имеют более одной учетной записи в общем, программа будет отображать все учетные записи с матча

до введенных символов. Если более одной учетной записи соответствует введенные символы, дополнительная информация может потребоваться для дальнейшего определения учетной записи или вы можете выбрать нужную запись из списка матчей, представленных.

#### Пасскарта:

Выберите Пасскарт поле и введите частичное или полное Пасскарта вы хотите найти {} или нажмите на кнопку рядом с полем и выберите запись из списка Пасскарт Пика.

#### Все Ok Слово:

Выберите поле All Ok Слово и введите частичное или полное все ок слово, которое вы хотите найти {} или нажмите на кнопку рядом с полем и выберите запись из всех Ok Слово Pick List.

#### Телефон:

Выберите поле Телефон и введите частичное или полное номер телефона, который вы хотите искать {} или нажмите на кнопку рядом с полем и выберите запись из списка Номер телефона Пика.

#### Группа:

Выберите поле группы и введите частичную или полную группу, которую вы хотите найти {} или нажмите на кнопку рядом с полем и выберите запись из группы счетов Pick List.

#### Класс:

Выберите поле Class и введите частичное или полное класс, который вы хотите найти {} или нажмите на кнопку рядом с полем и выберите запись из класса Account List Pick.

#### Заметка:

Если запись класса учетной записи используется, оператор может ввести любую часть класса. Если введенные символы имеют более одной учетной записи в общем, программа отобразит все учетные записи с матча до введенных символов. Если более одной учетной записи соответствует введенные символы, дополнительная информация может потребоваться для дальнейшего определения учетной записи или вы можете выбрать нужную запись из списка матчей, представленных.

| 🧐 SIMS III fo | or Windows | 5       |    |                                   |                                            |                    |          | _ [     | IX  |
|---------------|------------|---------|----|-----------------------------------|--------------------------------------------|--------------------|----------|---------|-----|
| 7             | k 🔒        | Ø       | 6  | 2 🔒                               | ) 🖣                                        |                    |          |         |     |
| Erile Edit    | Reports    | Service | Co | nfigure                           | System                                     | Help               |          |         |     |
| Working:      |            |         |    | Defau<br>Select<br>Opera          | lt Return Ac<br>Report For<br>itional Mode | ldress<br>ms<br>:s | , 2014 1 | 3:49:38 | .:: |
|               |            |         |    | Disk<br>Sort F<br>Regen<br>Reinde | ile(s)<br>nerate File(s<br>ex History F    | i)<br>ile(s)       |          |         |     |

#### Обратный адрес по умолчанию:

| 😫 Default Return A | Address                                                                                                    | x |
|--------------------|----------------------------------------------------------------------------------------------------|---|
| Return Address     |                                                                                                    |   |
| Ê                  | The default return address is printed on all mail/emails/faxes that goes out to the Central Station Dealers and any Accounts that do not have an assigned Dealer. |   |
|                    | Name: SIMS                                                                                                    |   |
|                    | Address: 2121 W Spring Creek Pkwy                                                                                                    | ľ |
|                    | City: Plano State: TX Zip: 75023                                                                                                    |   |
|                    | OK Cancel Help                                                                                                    | ] |

#### Обзор:

Этот выбор позволяет вводить возврат адрес по умолчанию, которые будут включены в отчеты, которые будут отправлять на дилеров или счетов, которые не имеют назначенного дилера. После обновления информации на кнопку ОК, чтобы сохранить изменения, или нажать на кнопку Отмена, чтобы закрыть диалоговое окно без сохранения.

#### Выбор формы отчета:

| Default Report Forms |                      |           |          |        |     |
|----------------------|----------------------|-----------|----------|--------|-----|
| Ľ                    |                      |           |          |        |     |
|                      | Description          | Filename  |          | Browse |     |
|                      | ACNTFILE_NORM_       | R-D-F.FWR |          |        | _   |
|                      | ACNTFILE_LIST_       | R-L-S.FWR |          |        |     |
|                      | ACNTDELR_NORM_       | R-D-D.FWR |          |        |     |
|                      | ACNTDELR_LIST_       | R-L-Z.FWR |          |        |     |
|                      | OUTSRVCE_NORM_       | O-D.FWR   |          |        |     |
|                      | PENDSRVC_NORM_       | W-S-A.FWR |          |        |     |
|                      | HIST_EVENT_DET_NORM_ | H-S-A.FWR |          |        |     |
|                      | HIST_EVENT_INT_NORM  | H-S-B.FWR |          |        |     |
|                      | HIST_EVENT_SUM_LIST  | H-A-C.FWR |          |        |     |
|                      | HIST_OC_DET_LIST     | H-A-O.FWR |          |        |     |
|                      | LIET OC INT LIET     |           | <u> </u> | OK     | 1   |
|                      | Report name:         |           |          | UK     |     |
|                      | hoport name.         |           |          | Cancel |     |
|                      | Description:         |           |          |        |     |
|                      |                      |           |          | Help   |     |
|                      |                      |           |          |        | _// |

#### Как выбрать отчет формы:

Нажмите на меню выбора, который вы хотите установить форму по умолчанию в списке выбора формы.

Нажмите на кнопку Обзор, примыкающей к Select List Form.

Диалог будет представлено что позволяет сделать выбор доступных отчетов, относящихся к выбору меню. Выделите нужную форму отчета и нажмите кнопку ОК.

После завершения выбора формы по умолчанию (ы) Нажмите кнопку ОК, чтобы сохранить изменения.

#### Режимы работы: Вкладка Обработка: Обзор:

Этот выбор позволит вам включить / отключить несколько вариантов, связанных главным образом к обработке сигналов и SIMS связь с внешним миром.

Доступные опции разделены на четыре вкладки: обработка, Отчеты / Принтер, Event и телефон / Email.
Заметка: Некоторые опции будут отображаться как отключены, так как они доступны только для издания от основной рабочей станции. SIMS для Windows, не может быть установлена в качестве основной станции.

Вкладка Обработка режимов работы позволяет вводить рабочих станций зависимых параметров обработки событий, как звуковые оповещения и предупреждения оператора. Эта информация хранится в файле, который называется основан на букву диска рабочей станции работает на. Имя файла "Опцион? Dat "где"? "Это буква диска. Это позволяет различным рабочим станциям поддерживать другой набор оперативной и конфигурации данных,

| 😫 Operational I | Modes                                                                                                    |
|-----------------|----------------------------------------------------------------------------------------------------|
| Processing Rep  | orts/Printer Event Phone/Email                                                                                                    |
| Audible Opti    | I       2       3       4       5       6       7       8       9       P         Exception:       I       I <t< th=""></t<> |
| Other Option    | Automatic backup First time: Next time:<br>Hexadecimal account numbers Begin account number: 01-01-0009<br>Late-to-Open Checks<br>Late-to-Close / No-Test Checks                                                                                                    |
| Opr/Deadma      | an Options                                                                                                    |
| <b>~</b>        | Image: Dead man call     Email:     ND:\SIMSII     NA:\       Notify if Priority >=:     2 →     Deadman Delay (sec):                                                                                                    |
|                 | OK Cancel Help                                                                                                    |

#### Звуковые параметры:

Эти поля позволяют определить, будет ли программа выдает сигнал для предупреждения оператора для указанного уровня приоритета. Существует флажок для каждого уровня приоритета исключений доступного в рамках программы. Кроме того, для каждого из этих уровней приоритета есть поле, которое позволяет ввести соответствующий тип тона.

#### Рабочая станция только для ввода данных:

Рабочая станция для ввода данных только определяет, будет ли эта рабочая станция может быть использована для чего, кроме операции ввода базы данных. Если это так, то трафик экрана не будет доступна с этой рабочей станции.

#### Время синхронизации с сервером Novell:

Синхронизация времени с Novell Сервер определяет, будет ли терминал синхронизировать это время с файлового сервера Novell.

# Из сервиса только для чтения:

Out Of Service только для чтения определяет, может ли быть сделаны изменения в нерабочем состоянии.

#### Изменить номер счета форматирования:

Эта опция позволяет номер счета шесть цифр, которые будут вводиться без черточек (11001234 vs. 01-01-001234)

#### Другие варианты:

#### Автоматическое резервное копирование:

Система автоматического резервного копирования определяет, будет ли рабочая станция выполнить резервное копирование в первый раз (Автоматическое резервное копирование) и в следующий раз (Автоматическое резервное копирование) раз.

Первый раз В следующий раз

#### Шестнадцатеричные номера счетов:

Это поле будет отображаться как включен, когда база данных ВИМС "распакованы". Это означает, что позволит вам использовать символы ВZ на номер счета, а не только BZ.

#### Начало Номер счета:

#### Поздний открывающейся проверки:

Поздний открыть Проверки определяет, будет ли этот терминал выполняют проверку для учетных записей, которые поздно открыть исключение.

#### Поздний к Замкнуть / No-Tecт не проверяет:

Покойный-То-Закрыть Проверки определяет, будет ли этот терминал выполняют проверку для учетных записей, которые поздно закрыть исключение.

#### **OPR / DeadMan Опции:**

Мертвец вызов: Оповещение звуковой сигнал Для проверки присутствия оператора Эта опция в данный момент не реализован.

Эл. адрес: Приносит диалоговое окно выбора адреса электронной почты

#### Сообщите, если приоритет:

Мертвец Задержка (сек):

#### Вкладка Отчеты / Принтер: Настройка | Режимы работы: Обзор:

Вкладка Отчеты / Принтер позволяет настроить несколько параметров, которые влияют вывода на печать отчетов, отпечатанных с этой работы

| 😫 Operational M | odes                           | <u> </u> |
|-----------------|--------------------------------|----------|
| Processing Repo | orts/Printer Event Phone/Email |          |
| Report Option   | ns                             |          |
|                 | Include linked accounts        |          |
|                 | Zone/call optional info        |          |
|                 | Accounting/equipment info      |          |
|                 |                                |          |
|                 | Coperator names                |          |
|                 |                                |          |
|                 |                                |          |
|                 |                                |          |
|                 |                                |          |
|                 |                                |          |
|                 |                                |          |
|                 |                                |          |
|                 |                                |          |
|                 |                                |          |
|                 |                                |          |
|                 |                                |          |
| 1               |                                |          |
|                 | OK Cancel He                   | lp       |
|                 |                                |          |

#### Включить связанные счета:

Связанный по счетам отчетов определяет, будут ли отчеты включают Уведомлять учетной записи и информацию о зоне счета.

#### Зона / вызова опционально информация:

Зона / Call Опционная информация в отчете указывает, будет ли включена зона и список вызовов переменной информации в отчетах.

# Учет / Оборудование Информация:

Учет / Оборудование в отчете указывает, будет ли появляться эта информация в отчетах.

#### Имена пользователей:

Это галочки определяет, будут ли включены имена, соответствующие номера пользователя в отчетах.

#### имена операторов:

Оператор Имена в отчетах указывает, будет ли оператор имя вставляться при использовании оператора Пасскарта "0000" используется.

# Вкладка Событие: Настройка | Режимы работы: Обзор:

С этого экрана вы можете контролировать несколько параметров, связанных с тем, как рабочая станция отображает и обрабатывает сигналы.

| Operational Modes     |                                                                                | <u>_                                    </u> |
|-----------------------|--------------------------------------------------------------------------------|----------------------------------------------|
| Processing Reports/Pr | Inter Event Phone/Email                                                        |                                              |
| Subscriber Option     | 15                                                                             |                                              |
| 2 5                   | Flash temporary comments                                                       |                                              |
| Dialing Options       |                                                                                |                                              |
|                       | Phone company access on auto-dial<br>Disable escape from auto-dial             |                                              |
| Traffic Options       |                                                                                |                                              |
|                       | Remote alarm group processsing                                                 |                                              |
| Operator Options      |                                                                                |                                              |
|                       | Auto alarm fetch Timed hold events                                             |                                              |
|                       | Cursor to passcard field in search display $\square$ Modified audible sequence |                                              |
|                       | Require operator ID to complete events                                         |                                              |
| Comment Options       | •                                                                              |                                              |
|                       | Require action display comments                                                |                                              |
| 🗩 🗆                   | Require dialing display comments                                               |                                              |
|                       | OK Cancel H                                                                    | lelp                                         |

#### Варианты: Абонентские

#### Flash-временные комментарии:

В Flash-Временные Комментарии определяет, будут ли временные комментарии мигают во время события исключения. Обратите внимание, что Начало / до записи даты не должны присутствовать.

#### Опции набора номера:

#### Телефон компании доступ на Авто-диск:

Доступа к телефонной компании на Auto-Dial определяет, будет ли использоваться телефонной компании Номер доступа как часть последовательности набора.

#### Отключить побег из автоматического набора:

Отключить побег из автоматического набора определяет, будет ли клавиша выхода может быть использован, чтобы выйти из диалогового окна автоматического набора

#### Параметры трафика:

#### обработка удаленной группы сигнализации:

Remote Alarm Processing Group определяет, будет ли этот терминал обеспечить <u>Трафик</u> <u>Показать</u>что является составной полного движения дисплея. То есть, что оператор этого терминала (предполагается, что оператор имеет<u>Группа назначена</u>) Будет только в состоянии видеть события, которые имеют ту же группу.

#### Функции оператора:

#### Авто сигнализация выборки:

Auto Alarm Fetch определяет, может ли оператор использовать автоматическое представление исключительных событий доступных в то время как в <u>Трафик Показать</u>, Это позволяет эксплуатационному персоналу, который будет представлен с событиями автоматически, без необходимости сначала выбрать их из движения дисплея.

#### Курсор Пасскарта поле в поисковой счет дисплея:

Курсор на Пасскарт поле в учетной записи Search Display определяет, будет ли курсор будет автоматически помещается в поле Пасскарта при вызове Account Search.

#### Требовать идентификатора оператора для завершения события:

Требовать Идентификатор оператора Выполнения событий указывает, будет ли требуется оператор, чтобы ввести их <u>Идентификация</u> при завершении события исключения.

#### Синхронизированные проведения мероприятий:

Тон приурочил проведение мероприятий определяет, будет ли программа предоставить оператору возможность удалить отложенный событие в течение определенного периода времени. Например, если событие имеет значение только после того, как час прошел оператор может выбрать, чтобы удалить событие из<u>дисплей трафика</u> в течение одного часа и он снова после этого времени.

#### Модифицированный слышимый последовательность:

Модифицированный Слышимый Последовательность определяет, будет ли звуковой сигнал быть модифицирована таким образом, чтобы звуковой сигнал не будет звучать, если какойлибо сигнал более низкого или равного уровня приоритета принимается.

#### Комментарии Варианты:

#### Требовать комментарии Дисплей Действие:

Требовать событие Комментарии силы поля ввод комментариев оператором до события может быть завершена.

# Требовать набора комментарии дисплея:

Требовать Наберите Комментарии сил поля ввод Комментарии оператором перед дисплеем набора номера может быть завершен.

## Телефон / E-mail: Настройка | Режимы работы: Обзор:

Вкладка Телефон / Электронная почта режимов работы позволяет вводить рабочей станции зависит от телефона и электронной почты опций.

| 😋 Operational Modes                                                                                                    | <u>_ 🗆 ×</u> |
|----------------------------------------------------------------------------------------------------|--------------|
| Processing Reports/Printer Event Phone/Email                                                                                                |              |
| Phone Options   Phone number formatting   Telephone exchange verification                                                                   | n            |
| E-Mail Options                                                                                                    |              |
| E-Mail return address:<br>support@simsware.com<br>E-Mail auto subject:<br>\$AC, Code \$CD, \$CN<br>E-Mail norm subject:<br>E-Mail from C.S. |              |
| OK Cancel                                                                                                    | Help         |

#### Функции телефона:

#### Номер телефона форматирования:

Номер телефона Форматирование определяет, будет ли программа автоматически формат телефонных номеров.

# Телефон проверки номер:

Номер телефона проверки определяет, будут ли только цифры и символы форматирования - могут быть введены (например, (,), и т.д.) в полях номер телефона.

#### Телефонные станции проверки:

Телефонные станции проверки определяет, будет ли использоваться записи в списке телефонной станции для проверки местных телефонных номеров.

#### E-Mail: Опции

#### Электронная почта обратный адрес:

Это поле позволяет ввести адрес электронной почты для обратного адреса электронной почты, отправить с рабочей станции.

#### E-Mail автоматически при условии:

Символы, введенные в этой сфере могут быть использованы для определения информации, которая будет включена в теме для автоматических электронных писем, отправленных SIMSIII. Следующая таблица показывает комбинацию символов, допускаемых этой области.

| строка | Перевод                                                    |
|--------|------------------------------------------------------------|
| \$ AC  | Номер аккаунта                                             |
| \$ AN  | Имя пользователя                                           |
| \$ A2  | Имя контактного<br>лица счета (первый<br>21 символов)      |
| \$ CD  | код тревоги                                                |
| \$ CN  | Описание сигнала<br>тревоги (10<br>символов)               |
| \$ CS  | Название<br>Центральная<br>станция (первые 21<br>символов) |
| \$ SN  | Дилер Краткое<br>наименование (13<br>символов)             |

# E-Mail подлежит норма:

Введите здесь тему, которые будут использоваться для обычных (не автоматический) писем посылают SIMSIII.

Журнал отладки (SIMS\_III.log):Когда эта опция включена SIMS для Windows, будет записывать информацию в файле журнала ошибок. Она должна быть включена только для диагностических целей в соответствии с указанием персонала технической поддержки SIMS.

#### Сортировка файлов (ы): Настройка | Сортировка файлов: обзор

Диалог сортировки файла (ов) вызывает файлы несколько данных, которые будут обновлены. Большинство из этих файлов данных используются для "выбора списков", которые представлены при нажатии на кнопку, прилегающей к полю. Например, если вы выполняете<u>Счет Поиск</u> и нажать на кнопку рядом с полем Номер счета диалогового окна представлен список номеров счетов (с помощью файла NumbrLst.Srt) в порядке возрастания Порядок сортировки.

Есть две взаимоисключающие методы сортировки: перестраивать и курортный файл (ы) и курорт файл (ы). После выбора метода сортировки переходит к пометить флажки, соответствующие файлы, которые вы хотите отсортировать (все файлы выбраны по умолчанию).

| 😫 Sort Files |                                       |                                                               |                                                         | ×                       |
|--------------|---------------------------------------|---------------------------------------------------------------|---------------------------------------------------------|-------------------------|
| Sort Files   |                                       |                                                               |                                                         |                         |
| 53           | Rebuild and resort file               | e(s) 🔲 Resort file(s)                                         | Account Totals fo                                       | r Dealers               |
| _            | Sort Files: Sorting the<br>having a p | files speeds up the classic<br>roblem with searches, it is re | SIMS II database searchir<br>eccomended to use this uti | ng. If you are<br>lity. |
|              | AcntGrp.Win                           | Names.Dat                                                     | PCard.Srt                                               |                         |
|              | Address.Srt                           | NumbrLst.Srt                                                  | Phone.Srt                                               |                         |
|              | AllOK.Srt                             | ZoneAcnt.Srt                                                  | AlphaLst.Srt                                            |                         |
|              | Remove Expired Zon                    | es                                                            |                                                         | ОК                      |
|              | Remove Expired Tem                    | nps (Contacts, Schedules, C                                   | Comments)                                               | Cancel                  |
|              |                                       |                                                               |                                                         | Help                    |

Rebuild и Курорт File (s) определяет, будут ли выбранные файлы назначения быть восстановлены из файлов исходной базы данных, а затем прибегли. Если используется этот

метод выполняются следующие действия

Файлы Names.Dat и Phone.Srt перестраиваются из AcntFile.Dat (абонентский / дилер основной файл базы данных).

Файл PCard.Srt перестраивается из файла Contacts.Dat (абонент / дилерских контактов и файл Пасскарта).

После того, как файлы будут восстановлены, то обработка продолжается идентично выбору курорта Files.

# Как сортировать файлы: Выберите файлы, которые вы хотите отсортировать: Вот список файлов, доступных: AcntGrp.Win: Содержит основную информацию дилера

Address.Srt:

Содержит информацию адреса подписки

# AllOk.Srt:

Содержит информацию абонента Все Ок Слово

#### Удалить с истекшим сроком действия Зоны:

Удалить зоны, которые имеют и дата окончания срока действия

# Удалить Temps с истекшим сроком действия (контакты, расписания и комментарии):

Удалите временную запись по истечении даты.

#### Names.Dat:

Содержит основные абонентские и информация дилер Данные в этом файле обновляется каждый раз, когда учетная запись изменена или новой учетной записи вводится.

#### NumbrLst.Srt:

Содержит информацию абоненту номера счета

#### PCard.Srt:

Содержит абонента и дилера Пасскарт информацию

#### **Phone.Srt:**

Содержит абонентский телефон (основной), телефон (Secondary) и другую информацию, связанной с номером телефона

#### AlphaLst.Srt:

Содержит информацию абоненту Имя

#### Регенерация файлов:

# Настройка | восстановления файлов:

Диалог Регенерация File (s) позволяет работать с файлами данных, которые будут полностью восстановлены и вновь проиндексированы. Это, как правило, требуется только во время первоначальной установки лицензионной программы или увеличение емкости счета.

Если все сделано неправильно, или когда существует большая коррупция в одном или более файлов базы данных, эта процедура может привести к потере информации. По этой причине вы всегда должны сделать <u>резервное копирование</u> Перед запуском процедуры восстановления файлов.

| 😫 Regenerate File | 25                       |                                                      | x |
|-------------------|--------------------------|------------------------------------------------------|---|
| Regeneration      |                          |                                                      |   |
| 110 .             | Acntfile.Dat             | Account Capacity:                                    |   |
| <b>W</b>          | Contacts.Dat             | Contacts: Equipment: Recurring: Zones                |   |
|                   | Equipmnt.Dat             | 09 01 01 11                                          |   |
|                   | RInvoice.Dat             | The average number of items per account. Estimate ho | w |
|                   | Zoneinfo.Dat             | many items per account.                              |   |
|                   | Reset test counters      | Remove Expired Zones Disable Sort Process            |   |
|                   | Re-organize Record Order | Account Totals for Dealers                           |   |
|                   | Check for Dupe Accounts  | Enable CHGACNTS.DAT Entries during Regeneration.     |   |
|                   | Remove Expired Contacts  | OK Cancel Help                                       |   |
|                   |                          |                                                      |   |

# AcntFile.Dat:

Установите этот флажок, если вы хотите, чтобы восстановить AcntFile.Dat. Этот файл содержит всю информацию для учетной записи, за исключением информационной зоне и списка вызовов.

#### **Contacts.Dat:**

Установите этот флажок, если вы хотите, чтобы восстановить Contacts.Dat файл. Этот файл содержит информацию из списка вызовов для всех учетных записей.

#### **Equipment.Dat:**

Установите этот флажок, если вы хотите, чтобы восстановить Equipment.Dat файл. Этот файл содержит информацию списка оборудования для всех учетных записей.

#### **RInvoice.Dat:**

Установите этот флажок, если вы хотите, чтобы восстановить RInvoice.Dat файл. Этот файл содержит повторяющуюся информацию счета-фактуры для всех учетных записей.

#### **ZoneInfo.Dat:**

Установите этот флажок, если вы хотите, чтобы восстановить ZoneInfo.Dat файл. Этот файл содержит информацию списка зон для всех учетных записей.

#### Емкость счета:

Это поле показывает емкость по счету текущих операций программы. При выполнении восстановления файлов после обновления учетной записи, убедитесь, чтобы ввести здесь новые мощности счета.

#### Контактная информация:

В этом поле отображается текущее значение среднего контакта на счет. Если это значение увеличивается вы должны заново создать файл Contacts.Dat.

Заметка: Это поле предназначено только для чтения и предназначен исключительно для информационных целей. Изменение отображаемого значения осуществляется через систему 🗆 Global Опции

#### Оборудование:

В этом поле отображается текущее значение счета оборудования записи Per. Если это значение увеличивается вы должны заново создать файл Equipmnt.Dat.

Заметка: Это значение не должно быть уменьшено без контакта с SIMS, Inc. сначала как данные могут быть удалены и не восстановились. Это поле только для чтения. Чтобы изменить это значение перейти по системе Global Параметры.

#### Периодическая:

В этом поле отображается текущее значение для среднего записей счетов-фактур За счет .. Если это значение увеличивается вы должны заново создать файл RInvoice.Dat.

Заметка: Это значение не должно быть уменьшено без контакта с SIMS, Inc. сначала как данные могут быть удалены и не восстановились. Это поле только для чтения. Чтобы изменить это значение перейти по системе Global Параметры.

#### Зоны:

В этом поле отображается текущее значение счета Средняя зона записи Пер. Если это значение увеличивается вы должны заново создать файл ZoneInfo.Dat.

Заметка: Это значение не должно быть уменьшено без контакта с SIMS, Inc. сначала как данные могут быть удалены и не восстановились. Это поле только для чтения. Чтобы изменить это значение перейти по системе Global Параметры.

#### Сброс тестовых счетчиков:

Поле Сброс Тест Счетчики определяет, будут ли автоматически тестовые таймеры будут сброшены к Теста Каждое значение, указанное для счетов на предпосылке вкладке базы данных учетных записей

#### Реорганизовать записи Упорядочить по:

#### Проверьте надуть счетов:

Проверяет наличие повторяющихся учетных записей

#### Удалить с истекшим сроком действия Контакты:

Удаляет с истекшим сроком годности контакты

#### Удалить с истекшим сроком действия Зоны:

Удаляет зоны, которые имеют и дата окончания срока действия

#### Счет для дилеров Итоговые: Обновления общее кол-ву дайлер счетов

#### Включение записи CHGACNTS.DAT во время регенерации: Изменение Accounts.dat Отражает любые изменения, которые были сделаны на счет

#### Отключить Процесс сортировки:

# Reindex Файлы истории: Настройка | переиндексации История файлов: Обзор:

Переиндексировать История Файл (ы) диалог позволяет один или несколько файлов истории, чтобы быть повторно индексируются. Индексы История обновления программы, как события, полученные или произведенные однако, индексация может потребоваться, если один или несколько индексные файлы были повреждены.

Первичная станция автоматически переименовывает текущую историю абонентский файл (так называемый Events.His) каждое воскресенье в 00:00 на имя файла на основе даты, что в воскресенье (то есть, дд-мм-гггг, где & rdquor; мм "есть в месяц, и rdquor; дд "это день и & rdquor; уу" это две последние цифры года). Таким образом, каждый файл содержит историю не охватывающую с последнего воскресенья в 00:00 по воскресенье в 00:00 даты истории. Например, давайте предположим, что 1 января этого года приходится на воскресенье. Имя файла, который не содержит историю с воскресенья 1 января в 00:00 до воскресенья 8 в 00:00 будет называться 01-08-99.

Текущая неделя истории находится в файле с именем Events.His. Этот файл переименовывается каждую неделю на сегодняшний день в воскресенье, как описано выше. Кроме того, файл текущей недели (Events.His) может только быть повторно индексируются первичной системы.

Начало и окончание записи даты для индексации предоставляются и могут быть использованы в зависимости от файла (ов) истории вы хотите повторно индекс:

Одна неделя истории повторно индексировать, выбрав неделю в поле даты начала и нажав кнопку ОК.

Несколько (смежных) недель истории повторно индексируются путем выбора даты начала и до указанной даты и нажать кнопку ОК.

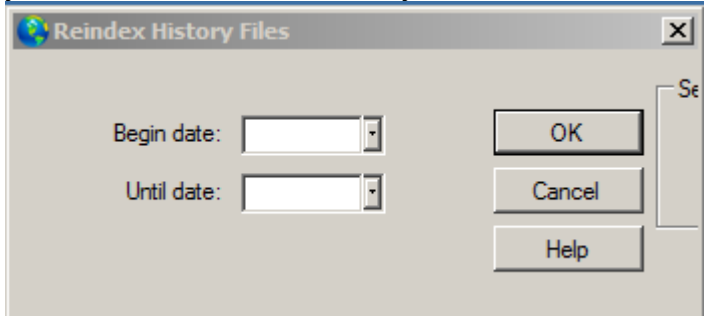

Глава 9: Система SIMS III

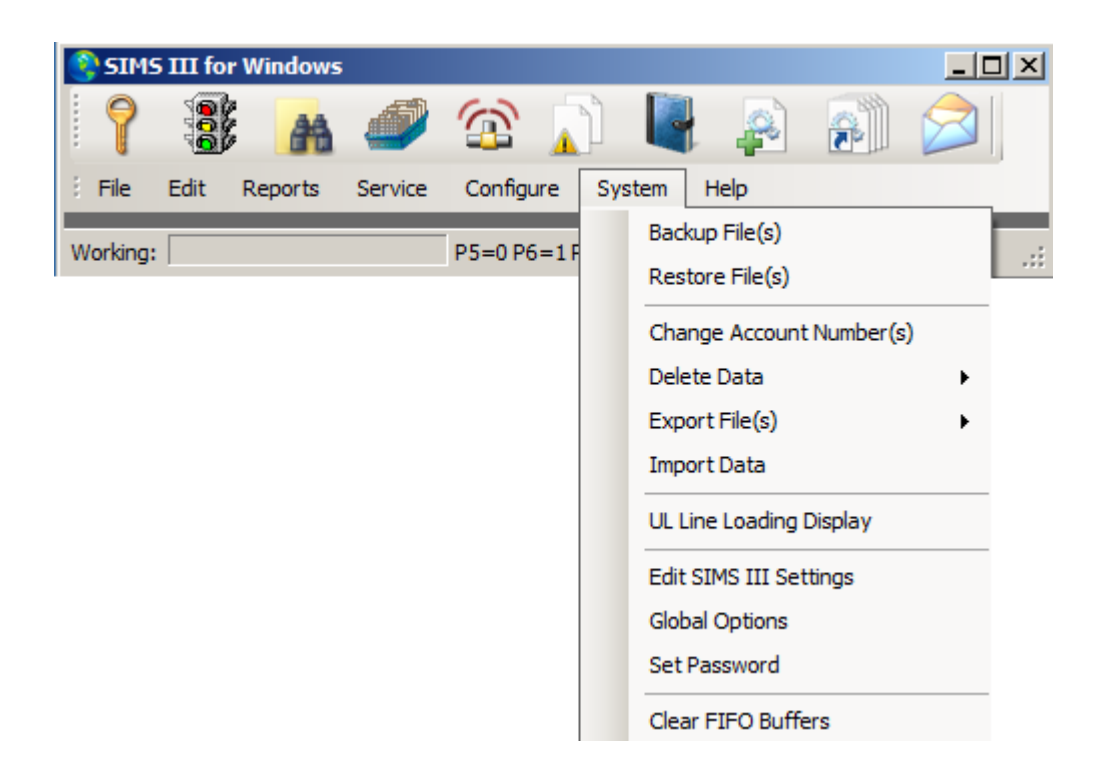

# Резервное копирование файлов данных: система | Резервное копирование файлов (ы):

| 😫 Backup Data Files                       |                             |            |           |      |   | ×              |  |  |
|-------------------------------------------|-----------------------------|------------|-----------|------|---|----------------|--|--|
| Backup Data Files                         |                             |            |           |      |   |                |  |  |
|                                           | Directory to Backup         |            |           |      |   |                |  |  |
| Important Note                            | C:\Program Files\SIMS\S     | IMSIII\    |           |      |   | Browse         |  |  |
| your SIMS II database. and place it       | Desination archive file nam | ne:        |           |      |   |                |  |  |
| into a zip compatible compressed<br>file. | C:\Program Files\SIMS\S     | IMSIII\sim | s2arc.zip |      |   | Browse         |  |  |
|                                           | Filename                    | Date       | Time      | Size |   | Toggle All     |  |  |
|                                           | ☑ 01-01-0001 xml            | 04/01      | 09:07     | 6k   |   |                |  |  |
|                                           | AccountTempSch              | 02/19      | 00:00     | 0k   |   | Find           |  |  |
|                                           | AcntClas.Dat                | 04/01      | 13:00     | 1k   |   | Backup Options |  |  |
|                                           | AcntFile.Dat                | 12/10      | 13:23     | 245k |   | Database Files |  |  |
|                                           | AcntFile.ldx                | 12/10      | 13:23     | 0k   |   |                |  |  |
|                                           | AcntFile.Map                | 12/10      | 13:23     | 0k   | , | Dated History  |  |  |
|                                           | ACNTGRP.IX1                 | 12/10      | 13:23     | 0k   |   | Custom         |  |  |
|                                           | AcntGrp.Win                 | 12/10      | 13:23     | 0k   |   |                |  |  |
|                                           | Acnt Type.Dat               | 04/01      | 13:00     | 0k   |   |                |  |  |
| Backup                                    | ADDRESS.IX1                 | 12/10      | 13:23     | 0k   | - | Close          |  |  |
|                                           | Compression Status          |            |           |      |   |                |  |  |

Переключить все ACCTS, как выбрать / снять все имена файлов в списке

# Восстановление файлов данных система | восстановить файл (ы)

|                                                                                          | Archive File Name: |            |      |      |        |
|------------------------------------------------------------------------------------------|--------------------|------------|------|------|--------|
| Important Note<br>This utility allows you to take a<br>backed up arrhive of your SIMS II | Destination        |            |      |      | Browse |
| database and restore it to a different                                                   | C:\Program Files\S | SIMS\SIMSI | IIV  |      | Browse |
| will overwrite files to the SIMSData                                                     | Filename           | Date       | Time | Size |        |
| select.                                                                                  |                    |            |      |      |        |
| Compression Status                                                                       |                    |            |      |      |        |
|                                                                                          |                    |            |      |      |        |

Имя архива файлов позволяет пользователю выбрать файл резервной копии Переключить все ACCTS, как выбрать / снять все имена файлов в списке

#### Изменение номера счетов система | номер (а) Изменение учетной записи

| 2 | Change Account                          | Numbers                      |              |                                                   |                                         |                                     |                          | <u>_                                    </u> |
|---|-----------------------------------------|------------------------------|--------------|---------------------------------------------------|-----------------------------------------|-------------------------------------|--------------------------|----------------------------------------------|
|   | AcntNbr                                 | Grp                          | Cls          | Name                                              | Accour                                  | nt Type                             | Control Type             | a                                            |
|   | 01-01-0001                              | ACME                         | C+S          | Tequila Wilies                                    | ,,,,,,,,,,,,,,,,,,,,,,,,,,,,,,,,,,,,,,, |                                     |                          | 1                                            |
|   | •                                       |                              |              |                                                   |                                         |                                     |                          | ▶                                            |
|   | 01-01-0001                              |                              |              |                                                   | Clear                                   |                                     | ListView has 1           | item(s)                                      |
| F | All C Accoun<br>Sift on:<br>Begin date: | Number                       | Grou         | Class Control Phones  Control Phones  Until date: | Control Typ                             | e                                   | OF<br>Can<br>He          | <<br>cel                                     |
|   | Options<br>Change Zon                   | ne Redirecti<br>tify Account | on<br>Number | Change Zone Account Number                        | Chang                                   | <b>ge Alt-Backu</b><br>Change Histo | p Account<br>ory Records |                                              |

Чтобы изменить номер счета:

Выберите опцию поиска по:

Номер счета, группа, класс, контрольные телефоны, тип управления или все Затем выберите учетную запись в списке выше текстовое поле и нажмите кнопку ОК, вам будет предложено выбрать

Новый номер RR-LL

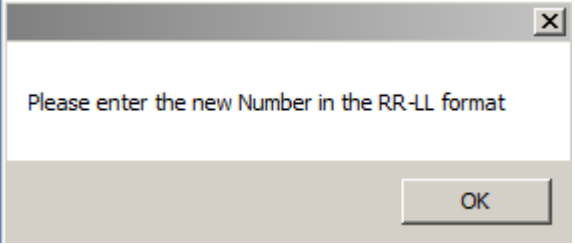

При нажатии на кнопку в Нью-RR-LL: пользователи смогут выбрать новый номер счета в диалоговом окне выбора номера

| Nu | imber Selectio | n                     |          |                  |
|----|----------------|-----------------------|----------|------------------|
|    | Account        | Name                  |          | ОК               |
|    | 00-00-0002     | INGLES #2             |          |                  |
|    | 00-00-0003     | INGLES #3             |          | Cancel           |
|    | 00-00-0004     | INGLES #4             | _        | Help             |
|    | 00-00-0005     | INGLES #5             |          | nop              |
|    | 00-00-0006     | INGLES #6             |          |                  |
|    | 00-00-0007     | INGLES #7             |          |                  |
|    | 8000-00-00     | INGLES #8             |          |                  |
|    | 00-00-0009     | INGLES #9             |          |                  |
|    | 00-00-0011     | INGLES #11            |          |                  |
|    | 00-00-0012     | INGLES #12            |          |                  |
|    | 00-00-0013     | INGLES #13            |          |                  |
|    | 00-00-0014     | INGLES #14            |          |                  |
|    | 00-00-0015     | INGLES #15            | •        |                  |
|    |                | Clear                 | ListView | v has 56 item(s) |
| 1  | Srch All 🔽     | Number 🗌 Name 🔲 Group |          |                  |
|    |                |                       |          |                  |

# система | удалять данные удалить учетную запись (ы) Счет Поиск (удаление) Тип и атрибуты учетной записи в текстовом поле и дважды на счет или нажмите кнопку ОК, и на экране появится сообщение

| Account Search (Deleti  | on)              | ×           |
|-------------------------|------------------|-------------|
| You are about to DELETE | 1 Account(s); Ar | e you sure? |
|                         | Yes              | No          |

Использование также может искать счета по: название, адрес, телефон и многое другое

#### система | Удаление данных | Удалить историю за неделей Удалить историю за неделей:

| Delete History Week        |        |
|----------------------------|--------|
|                            | ОК     |
| Week of history to delete: | Cancel |
|                            | Help   |
|                            |        |

#### система | Удаление данных | Удаление истории Резюме История Резюме Удаление Объера

Обзор:

Этот выбор позволяет исключить сводке событий из одного или нескольких учетных записей из базы данных. После вызова ввода параметров, как описано в<u>Счет Поиск</u> Обзор.

| 0 | History Sumn                                                                                                    | nary Dele | etion    |                     |                    |                | _     |          |  |  |  |  |
|---|----------------------------------------------------------------------------------------------------|-----------|----------|---------------------|--------------------|----------------|-------|----------|--|--|--|--|
| [ | Account                                                                                                    | Grp       | Cls      | Name                | Address            | City           | State |          |  |  |  |  |
|   | 00-00-0002                                                                                                    | ACME      | C+S      | INGLES #2           | 7 LEICESTER HWY    | ASHEVILLE      | NC    |          |  |  |  |  |
|   | 00-00-0003 0001 C+U INGLES #3 915 MERRIMON AVENUE ASHEVILLE NC                                                                                     |           |          |                     |                    |                |       |          |  |  |  |  |
|   | 00-00-0004 0001 INGLES #4 1141 TUNNEL ROAD ASHEVILLE NC                                                                                            |           |          |                     |                    |                |       |          |  |  |  |  |
|   | 00-00-0005                                                                                                    | 0001      |          | INGLES #5           | 669 HAYWOOD ROAD   | ASHEVILLE      | NC    |          |  |  |  |  |
|   | 00-00-0006                                                                                                    | 0001      |          | INGLES #6           | 1122 RANDOLPH STRE | THOMASVILLE    | NC    |          |  |  |  |  |
|   | 00-00-0007                                                                                                    | 0001      |          | INGLES #7           | 29 TUNNEL ROAD     | ASHEVILLE      | NC    |          |  |  |  |  |
|   | 8000-00-00                                                                                                    | 0001      |          | INGLES #8           | 550 HWY 9          | BLACK MOUNTAIN | NC    | <b>-</b> |  |  |  |  |
|   | •                                                                                                    |           |          |                     |                    |                | Þ     |          |  |  |  |  |
| 1 | Account number:       Group:       Class:       ListView has 54 item(s)         Name:       Address:       Account Phone:       All Ok word or PC: |           |          |                     |                    |                |       |          |  |  |  |  |
|   | Contact Info:<br>Name: Phone: Passcard:                                                                                                    |           |          |                     |                    |                |       |          |  |  |  |  |
|   | <ul> <li>Normal</li> </ul>                                                                                                    | O La      | ast Upda | te C Next Violation | ОК                 | Cancel         | Help  |          |  |  |  |  |

# система | экспорт файлов: Данные счета:

| Account Sea                                             | rch (Expo | ort)     |                           |                         |             |        |                |       | - 10 |  |
|---------------------------------------------------------|-----------|----------|---------------------------|-------------------------|-------------|--------|----------------|-------|------|--|
| Account                                                 | Grp       | Cls      | Name                      | Ad                      | dress       |        | City           | State |      |  |
| 00-00-0002                                              | ACME      | C+S      | INGLES #2                 | 7 L                     | EICESTER HW | /Y     | ASHEVILLE      | NC    |      |  |
| 00-00-0003                                              | 0001      | C+U      | INGLES #3                 | 91                      | MERRIMON /  | AVENUE | ASHEVILLE      | NC    |      |  |
| 00-00-0004 0001 INGLES #4 1141 TUNNEL ROAD ASHEVILLE NC |           |          |                           |                         |             |        |                |       |      |  |
| 00-00-0005 0001 INGLES #5 669 HAYWOOD ROAD ASHEVILLE NC |           |          |                           |                         |             |        |                |       |      |  |
| 00-00-0006                                              | 0001      |          | INGLES #6                 | 112                     | 2 RANDOLPH  | STRE   | THOMASVILLE    | NC    |      |  |
| 00-00-0007                                              | 0001      |          | INGLES #7                 | 29                      | TUNNEL ROA  | D      | ASHEVILLE      | NC    |      |  |
| 8000-00-00                                              | 0001      |          | INGLES #8                 | 550                     | ) HWY 9     |        | BLACK MOUNTAIN | NC    | -    |  |
| Na                                                      | me:       |          |                           |                         |             |        |                |       |      |  |
| Address: Account Phone:<br>All Ok word or PC:           |           |          |                           |                         |             |        |                |       |      |  |
| Na                                                      | me:       |          |                           | Phone:                  |             |        | Passcard:      |       |      |  |
| Normal                                                  | ΟL        | ast Upda | ite C Next Violai<br>No U | tion<br>Iser Defined Si | t 💌         | ок     | Cancel         | Help  |      |  |

# Двойной щелчок по счету использования появится диалоговое окно экспорта базы данных

| Database Exp | port      |             |                               |                                  | _ [     |
|--------------|-----------|-------------|-------------------------------|----------------------------------|---------|
| Account      | Grp/PCard | Cls/Comment | Name                          | Address/Phone                    |         |
| 01-01-00     | ACME      | C+S         | Tequila Willies               | 13452 Osborne Street             |         |
| ☑ 01-01-00   | SIMS      | C+S         | Fibertec, Inc.                | 6207 Santa Monica Blvd.          |         |
| ✓ 01-01-00   | SIMS      | CBS         | Winston Davis Watchmakers & J | 8329 Cote De Nieges              |         |
| 01-01-00     | ACME      | C+S         | Tony's On the Pier            | 231 Huntington Beach Blvd.       |         |
| ✓ 01-01-00   | SIMS      | C*S         | Best Way Movers & Storage Com | 1112 Pueblo Drive                |         |
| ✓ 01-01-00…  | ACME      |             | Associated Medical Building   | 3820 Wilson Creek Blvd. Suite 10 | D       |
| ✓ 01-01-00   | ACME      | C+S         | Garret's Art Gallery          | 16418 Arbor Downs Road           |         |
| 98-01-00     |           |             | ITI SX-V Generic Zone Account |                                  |         |
| 98-01-00     |           |             | DMP Generic Zone Account      |                                  |         |
| ✓ 02-02-00…  | ACME      | C+N         | Garret's Art Gallery          | 16418 Arbor Downs Rd.            |         |
| C Contacts   | C Video   |             |                               | Export Cancel He                 | sip<br> |
|              |           |             |                               |                                  |         |

# система | Экспорт файла (ов) Дилер данных:

| 2 | Dealer Search    | ı (Export | )         |                                      |              |             |                    |
|---|------------------|-----------|-----------|--------------------------------------|--------------|-------------|--------------------|
|   | Account          | Grp       | Cls       | Name                                 | Address      | City        | State All          |
|   | 99-01-0001       | ACME      |           | Acme Security Systems, Inc.          |              | Plano       | TX                 |
|   | 99-01-0002       | SIMS      |           | SIMS, Inc.                           |              | Plano       | тх                 |
|   | •                |           |           |                                      | Gear         |             | ▶<br>has 2 item(s) |
|   | Account numbe    | er:       |           | Group:                               | Class:       |             |                    |
|   | Addres           | ss:       |           |                                      | Acc          | ount Phone: |                    |
|   | -Contact Info: - |           |           |                                      |              |             |                    |
|   | Nam              | ie:       |           | Phone                                | e:           | Passcard:   |                    |
|   | Normal           | O La      | ast Updat | te O Next Violation<br>No User Defin | ed Sift 💌 OK | Cancel      | Help               |

# С помощью двойного щелчка пользователи будут видеть диалоговое окно экспорта базы данных

| Account       Grp/PCard       Cls/Comment       Name       Address/Phone                                                                  |    |
|----------------------------------------------------------------------------------------------------|----|
| Data to Export<br>C Account Main C Equipment C Schedules<br>C Zones C Recurring C Dealer Main<br>C Contacts C Video<br>Export Cancel Help |    |
| Data to Export  Account Main C Equipment C Schedules  C Zones C Recurring C Dealer Main  C Contacts C Video  Export Cancel Help           |    |
| Data to Export  C Account Main C Equipment C Schedules C Zones C Recurring C Dealer Main C Contacts C Video  Export Cancel Help           |    |
| Data to Export C Account Main C Equipment C Schedules C Zones C Recurring C Dealer Main C Contacts C Video Export Cancel Help             |    |
| Data to Export  C Account Main C Equipment C Schedules C Zones C Recurring C Dealer Main C Contacts C Video  Export Cancel Help           |    |
| C Zones C Recurring C Dealer Main<br>C Contacts C Video Export Cancel Help                                                                |    |
| C Contacts C Video Export Cancel Help                                                                                                    |    |
|                                                                                                    | lp |
|                                                                                                    | -  |
|                                                                                                    |    |
|                                                                                                    |    |
|                                                                                                    |    |
|                                                                                                    |    |

### система | Импорт данных: Импорт базы данных:

| 😫 Database Impo  | rt                |                |                |                              |
|------------------|-------------------|----------------|----------------|------------------------------|
|                  |                   |                |                |                              |
|                  |                   |                |                |                              |
| Data to Import — |                   |                | Type to Import |                              |
| Account Main     | C Video           |                | SIMS           | Browse                       |
| C Zones          | C Schedules       |                |                | Import Data                  |
| C Contacts       | C Dealer Main     |                | C SIS          | import bata                  |
| C Equipment      | C Dealer Contacts |                |                | Toggle                       |
| C Recurring      | C Global Contacts | Exists? update |                | Mk Stencil                   |
|                  |                   |                |                |                              |
| 1                |                   |                | ×              | Create/Add<br>Cancel<br>Help |
|                  |                   |                |                | 11                           |

https://www.youtube.com/watch?v=Z1JCFF8rAK0

Окно базы данных импорта

Импорт из CSV файла для преобразования данных

Csv, чтобы преуспеть

Выбрав зоны и щелкнув сделайте трафарет пользователи увидят просмотра отчетов от того, где они могут экспортировать, чтобы преуспеть

| 😫 UL Line L | oading       |           |              |                 | ×              |
|-------------|--------------|-----------|--------------|-----------------|----------------|
| RR-LL       | /w Schedules | /w Backup | /w Auto-Test | Active Accounts | Total Accounts |
| Totals      | 8            | 2         | 6            | 8               | 54             |
| 98-01       | 0            | 0         | 0            | 0               | 16             |
| 97-01       | 1            | 0         | 0            | 1               | 1              |
| 95-01       | 0            | 0         | 0            | 0               | 1              |
| 02-02       | 0            | 1         | 1            | 0               | 1              |
| 01-01       | 6            | 1         | 4            | 6               | 8              |
|             |              |           |              |                 |                |
|             |              |           |              |                 |                |
|             |              |           |              |                 |                |
|             |              |           |              |                 |                |
|             |              |           |              |                 |                |
| 1           |              |           |              |                 |                |
|             |              |           |              | 0               | K Cancel       |

# система | UL Линия загрузки Дисплей UL Линия Загрузка:

Загрузка Гистограмма UL Line позволит идентифицировать приемники и линии Группировка и сколько активности они получают.

система | Редактирование SIMS Настройки III: Редактирование SIMS Настройки III:

| Edit SIMS III S | ettings                   |                                     |                        |
|-----------------|---------------------------|-------------------------------------|------------------------|
| Database Misc   | Traffic Client & Map      | Action Tabs   Main Tabs   Email   F | Phone   Chat & Onl ▲ ▶ |
| SIMS II         |                           |                                     |                        |
| •               | Data Directory: C:\Pro    | gram Files\SIMS\SIMSIII\            | Browse                 |
|                 | Traffic path: C:\Pro      | gram Files\SIMS\SIMSIII\            | Browse                 |
| Enable Gr       | raphic drive/path: C:\Use | ers\Ravi\Desktop\SIMS Product\sim   | Browse                 |
| SIMS SQL        |                           |                                     |                        |
|                 | Server:                   |                                     | Browse                 |
|                 | Backup Server:            |                                     | Browse                 |
|                 | User/Password:            |                                     | Test                   |
| Win authent     | ication SIMS SQL DB:      | G4SGreece                           | 1 db Version           |
| 🗖 SQL Backup    | Acctng SQL DB:            | <b>•</b>                            | Test                   |
|                 | Import SQL DB:            | <b>•</b>                            | Test                   |
|                 |                           |                                     |                        |
| Save as Default |                           | OK Car                              | ncel Help              |
|                 |                           |                                     |                        |

# Вкладка База данных: Система | Изменить SIMSIII Настройки | Вкладка Database

# Обзор:

SIMSIII может работать либо с обычной текстовой базой данных SIMSII / SIMS для окон или с базой данных SQL. Этот экран позволяет выбрать и настроить базу данных, которую хотите использовать.

# SIMSII:

#### Каталог данных:

Диск и каталог файлов данных поле позволяет вводить диск и путь, где файлы данных SIMSII проживаете. Это значение используется для привода и путь<u>Справочник для резервного</u> копирования при подготовке для выполнения резервного копирования. Рядом с полем находится кнопка Просмотр для навигации дисков и каталогов.

#### Путь движения:

Позволяет пользователям выбирать папки

# Включить графический диск / путь:

Путь для графического хранения, таких как видео наблюдения и чертежи

# SIMS SQL: Сервер: Путь к серверам SQL в сети

| Name         | Server      | Instance | Clustered? | Version      | Local? |   |
|--------------|-------------|----------|------------|--------------|--------|---|
| TU-PR690     | TU-PR690    |          | False      | 11.0.3000.0  | False  |   |
| KN-OFFICE    | KN-OFFICE   |          | False      | 11.0.5058.0  | False  |   |
| SIMSNODE3    | SIMSNODE3   |          | False      | 12.0.2000.8  | False  |   |
| RS-PR36001\S | RS-PR36001  | SQLEXP   | False      | 11.0.3000.0  | False  |   |
| SIMS-AVANCE  | SIMS-AVANCE |          | False      | 12.0.2000.8  | False  |   |
| SUBVERSION\  | SUBVERSION  | SQLEXP   | False      | 10.50.2500.0 | False  |   |
| SIMSNODE1    | SIMSNODE1   |          | False      | 12.0.2000.8  | False  |   |
| CAMDVR\VIDE  | CAMDVR      | VIDEOOS  | False      | 10.50.2500.0 | False  | 1 |
| DL-PR3500    | DL-PR3500   |          | True       |              | False  |   |
| SUPPORT-PC\  | SUPPORT-PC  | SOLEXP   | True       | 10.0.1600.22 | True   |   |

Сервер резервного копирования: Список сервера для резервного копирования

Пользовательский пароль

Проверка подлинности Win

резервного копирования SQL

SIMS SQL DB:

Acctng SQL BD:

Импорт SQL DB:

Db версия

# Разное Таb: Система | Редактировать SIMSIII Настройки | Разное Таb:

| C Edit SIMS III Settings                                                        | IJŇ |
|---------------------------------------------------------------------------------|-----|
| Database Misc Traffic Client & Map Action Tabs Main Tabs Email Phone Chat & Onl | •   |
| SIMS III Miscellaneous Options                                                  |     |
| Allow Mulitple Work Orders Enable Passcard Date/Time                            |     |
| Reduce Contact Usage Disable Red Tab Requirement                                |     |
| Override to (Y)es character Adjust Message Format                               |     |
| Override to US DaysOfWeek 🔽 Enable Local EnCoding                               |     |
| Enable Hex Tolerances Disable Spell Checker                                     |     |
| Disable ReSizer Bounds Emulate SIMS II Security                                 |     |
| English Language/Region OverWatch IP Addr 255.255.255.255                       |     |
| Enable ToolTip: ToolTip Level Alt+F6 Search Days 3                              |     |
| Normal  Mask Type Max ListView Items 5000                                       |     |
| Normal  Maintenance Type Work Order Form W-S-D.Fwr                              | 1   |
| Default Text Adjustments Forms: C:\Program Files\SIMS\SIMSiii\Forms'            | 1   |
| Save as Default OK Cancel Help                                                  |     |
|                                                                                 |     |

# Вкладка Traffic: Система | Редактировать SIMSIII Настройки | Вкладка Traffic:

| S | 👌 Edit SIM | S III Se  | ettings     |               |               |              |           |         |           |    |
|---|------------|-----------|-------------|---------------|---------------|--------------|-----------|---------|-----------|----|
|   | Database   | Misc      | Traffic     | Client & Map  | Action Tabs   | Main Tabs    | Email     | Phone   | Chat & Or |    |
|   | SIMS       | illi Tra  | ffic Opt    | tions         |               |              |           |         |           | _  |
|   | Er Er      | nable Lar | nguage ar   | nd Site Codes |               | Max Traf     | fic Even  | ts: 200 |           | •  |
|   | 🗆 🗆 Er     | nable Tra | ffic Deleti | ion           |               | Maximum Act  | tion Mask | (s: 10  | ÷         |    |
|   | 🗌 🗆 Er     | nable Dis | patch No    | tifcations    |               |              |           |         |           |    |
|   | 🗆 Er       | nable SIN | AS II for V | Vindows Emula | tion          |              |           |         |           |    |
|   |            |           |             |               |               |              |           |         |           |    |
|   |            |           |             |               | Traffic Filte | ning:        |           |         |           | _  |
|   |            |           |             |               |               | Site ider    | ntifier l |         |           |    |
|   |            |           |             |               | Nor           | mal          |           | •       |           |    |
|   |            |           |             |               | Nor           | ne           |           | -       |           |    |
|   |            |           |             |               |               | Traffic Acnt | Nbr Filte | er:     |           |    |
|   |            |           |             |               |               |              |           |         |           |    |
|   | ,          |           | 1           |               |               | 01/          |           |         | 1         |    |
| - | Save as    | Default   |             |               |               | OK           |           | ancel   | He        | lp |

# Клиент & Карта Таb:

| 😫 Edit SIMS III Settings 📃 🔍                                                                                                    |  |  |  |  |  |  |  |
|----------------------------------------------------------------------------------------------------|--|--|--|--|--|--|--|
| Database Misc Traffic Client & Map Action Tabs Main Tabs Email Phone Chat & Onl                                                                                                    |  |  |  |  |  |  |  |
| SIMS III Client/Cache Server Computer Name or IP: demo.simsweb.com Port: 50112 Computer Name or IP: demo.simsweb.com Finable Remote Client Services SIMS Client Server allows your workstation to communicate and retrieve information that is normally resident locally from a centralized caching server |  |  |  |  |  |  |  |
| SIMS III Google Map Server          Computer Name or IP:       http://maps.google.com       Port:       80         Google OnLine Mapping Server allows you to retrieve information from the Google Server database. This server will provide all kinds of map information (based on the Zip Code).         |  |  |  |  |  |  |  |
| Country of Client Origin: United States of America                                                                                                    |  |  |  |  |  |  |  |
| Save as Default OK Cancel Help                                                                                                    |  |  |  |  |  |  |  |

# SIMSIII Google Map Server:

Установите этот флажок, чтобы включить SIMSIII доступ к сервису Google Maps. Это соединение используется на<u>Карта Таb</u> чтобы отобразить расположение помещений счета на карте.

# Вкладка Действие: Система | Редактировать SIMSIII Настройки | Действие Таb

| ۲ | Edit SIMS III Set                                                                                                    | ttings        |           |                  |          |                         |        |            |          | <u>_ 🗆 ×</u> |
|---|----------------------------------------------------------------------------------------------------|---------------|-----------|------------------|----------|-------------------------|--------|------------|----------|--------------|
| D | atabase Misc                                                                                                    | Traffic   Cli | ent & Map | Action Tabs      | Main Tal | os   I                  | Email  | Phone      | Chat &   | Onl 🔸 🕨      |
|   | Action Mask Resizing<br>Enable Action Mask Resizing<br>Mask Resizing takes plenty of CPU and should your response when entering these masks not be<br>quick enough you may disable the Resizing and mask will appear approximately four times faster. |               |           |                  |          |                         |        | be<br>Ir.  |          |              |
|   | Action Mask                                                                                                    | Tabs          |           |                  |          |                         |        |            |          |              |
|   | Enable Acct                                                                                                    | Premise       | 🗆 En      | able Acct Equi   | pment    | ☑                       | Enable | e Dealer F | remise   |              |
|   | Enable Acct                                                                                                    | Summary       | 🗌 En      | able Acct Maili  | ng       | $\checkmark$            | Enable | e Dealer ( | Contacts |              |
|   | Enable Acct                                                                                                    | Zone          | 🗌 En      | able Acct Billin | g        | $\checkmark$            | Enable | e Dealer ( | Comment  | s            |
|   | Enable Acct                                                                                                    | Contacts      | 🗌 En      | able Acct Rec    | uming    | $\overline{\mathbf{v}}$ | Enable | e Dealer ( | Options  |              |
|   | Enable Acct                                                                                                    | Schedules     | 🗆 En      | able Acct Vide   | 0        |                         | Enable | e Dealer 2 | Zones    |              |
|   | 🗵 Enable Acct                                                                                                    | Comments      |           |                  |          |                         |        |            |          |              |
|   | Enable Acct                                                                                                    | Мар           |           |                  |          |                         |        |            |          |              |
|   |                                                                                                    |               |           |                  |          |                         |        |            |          |              |
|   | Save as Default                                                                                                    |               |           |                  | ОК       |                         |        | ancel      |          | Help         |

# Действие маски Вкладки

Используйте эти поля, чтобы определить, какие вкладки будут доступны из Action Mask.

| Priority Action               |                          |                    |                                      |                                                                                 |                                                                                                    |
|-------------------------------|--------------------------|--------------------|--------------------------------------|---------------------------------------------------------------------------------|----------------------------------------------------------------------------------------------------|
| Event Premise Ma              | ap Dealer                |                    |                                      |                                                                                 |                                                                                                    |
| 01-01-0001<br>Tequila Willies | 02:30                    | Open               | Alarm co:<br>Callback:               | Acme Security                                                                   | <i>i</i>                                                                                                    |
| 13452 Osborne                 | Street                   |                    | All OK / Permit:                     | Watering Hole                                                                   | 12345-6789012                                                                                                    |
| Arleta<br>1 (818) 555-1010    | CA 9<br>1 (818) 555-2020 | 1 <b>331-</b><br>) | Panel Tvpe:                          | Ademco 5241                                                                     | Video 🗌                                                                                                    |
| 01/01/80                      | Zone: 1                  | S                  | moke Detector i                      | in Kitchen                                                                      | UNRESTORE                                                                                                    |
| Name                          | Phone                    | Note               | Notes on<br>fairly stan<br>1-8 while | this account: This<br>dard system reporting<br>corresponding <mark>resto</mark> | is an example of a signal arms on zones song a larms on zones song a larms for the zones song a larms on the zones song a larms of the zones song a larms of the zones song a |

Включить Ассt <u>посылка</u> Включить Ассt <u>Резюме</u> Включить Ассt <u>зона</u> Включить Ассt <u>контакты</u> Включить Ассt <u>контакты</u> Включить Ассt <u>Комментарии</u> Включить Ассt <u>Комментарии</u> Включить Ассt <u>Поетовое отправление</u> Включить Ассt <u>Пояторяющиеся</u> Включить Ассt <u>Повторяющиеся</u> включить <u>Дилер Офисное помещение</u> Включить <u>Комментарии дилеров</u>

#### включить Опции дилера.

# Основные вкладки: Система | Изменить настройки SIMSIII | Основные вкладки: Обзор:

Это диалоговое окно позволяет определить, какие вкладки будут доступны из Обслуживание счета и Дилер Техническое обслуживание окна.

| 6 | Edit SIMS III Settings                                                                                                    | × |  |  |  |  |
|---|----------------------------------------------------------------------------------------------------|---|--|--|--|--|
|   | Database Misc Traffic Client & Map Action Tabs Main Tabs Email Phone Chat & Onl                                                          |   |  |  |  |  |
|   | Maintenance Resizing                                                                                                    |   |  |  |  |  |
|   | Enable Acct/Dealer Maintenance Resizing                                                                                                  |   |  |  |  |  |
|   | Mask Resizing takes plenty of CPU and should your response when entering these masks not be<br>quick enough you may disable unused Tabs. |   |  |  |  |  |
|   | Account Maintenance Tabs                                                                                                    |   |  |  |  |  |
|   | Enable Acct Summary Enable Acct Comments Enable Acct Billing                                                                             |   |  |  |  |  |
|   | 🔽 Enable Acct Zone 🛛 🗹 Enable Acct Map                                                                                                   |   |  |  |  |  |
|   | 🔽 Enable Acct Contacts 🔲 Enable Acct Equipment 🔽 Enable Acct Video                                                                       |   |  |  |  |  |
|   | Enable Acct Schedules 🔽 Enable Acct Mailing                                                                                              |   |  |  |  |  |
|   | Dealer Maintenance Tabs                                                                                                    |   |  |  |  |  |
|   | 🔽 Enable Dealer Contacts 🔲 Enable Dealer Zones 🔽 Enable Dealer Options                                                                   |   |  |  |  |  |
|   | Enable Dealer Operators 🔽 Enable Dealer Comments                                                                                         |   |  |  |  |  |
| j | Save as Default OK Cancel Help                                                                                                    |   |  |  |  |  |
|   |                                                                                                    | 1 |  |  |  |  |

Включить Ассt Офисное помещение Включить Ассt <u>Резюме</u> Включить Ассt <u>зона</u> Включить Ассt <u>контакты</u> Включить Ассt <u>Расписания</u> Включить Ассt <u>Комментарии</u> Включить Ассt <u>Комментарии</u> Включить Ассt <u>Оборудование</u> Включить Ассt <u>Почтовое отправление</u> Включить Ассt <u>Платежный</u> Включить Ассt <u>Повторяющиеся</u>

#### Дилер техническое обслуживание Вкладки:

включить <u>Для дилеров Контакты</u> включить <u>Комментарии дилеров</u> включить <u>Варианты дилеров</u> Вкладка Почта: Система | Изменить настройки SIMSIII | вкладка E-mail: Обзор: SIMSIII способен отправлять электронную почту непосредственно через сервер SMTP. Тем не менее, у вас есть возможность настроить его для отправки писем через COMSERVER. E-mail Вкладка Изменить настройки SIMSIII позволяет вам

| 🛟 Edit SIMS III Settings 📃                                                                                                    |  |
|----------------------------------------------------------------------------------------------------|--|
| Database Misc Traffic Client & Map Action Tabs Main Tabs Email Phone Chat & OnL                                                                                                    |  |
| Manual E-mail Settings         SMTP Server:       mail.simsware.com       Pot:       25 •         User/Password:       simsiidemo       rest         Attachment       Make Zip:       Use PDF:       Create Attachment over       50 •         CommServer       SIMS ComServer       SIMS ComServer         SIMS COM Server is the communications gateway for SIMS II monitoring centers. It acts as the interface between SIMS II, SIMS III, and FormWriter and handles the down and dity tasks involved in sending reports by fax or email. ComServer can also be used to send alpha and digital pages.         Mutimedia Demo       CommServer Manual         Email/fax drive/path:       C:\Program Files\SIMS\SIMSiii\       Browse |  |
| Save as Default OK Cancel Help                                                                                                    |  |

# Ручные настройки E-Mail:

Выберите эту опцию, если вы хотите SIMSIII отправлять электронную почту непосредственно через сервер SMTP. Для этого вам необходимо ввести SMTP-сервер с действительным пользователя / пароля.

#### Сервер SMTP:

Поле Сервер исходящей почты (SMTP) позволяет указать имя сервера SMTP, который SIMS COMSERVER следует использовать для отправки исходящей электронной почты с

# Пользовательский пароль:

Это поле позволяет указать имя пользователя / пароль для входа на сервер SMTP.

Вложение: Позволяет пользователю прикреплять файлы

Сделать Zip: Компрессы файлы в формат почтового индекса Это поле позволяет программе создать совместимый архив PKZIP <sup>тм</sup> из вложенного файла, если размер больше, чем указано Создать Attachment над полем.

Используйте PDF: Преобразование файлов в формат файлов PDF Создание Attachment над: Позволяет пользователям отправлять большие файлы и определяет размер вложения

Эта запись поле размера файла в килобайтах, которые будут использоваться, чтобы определить, будет ли промелькнул файл вложения (сжатый) для электронной почты. Для того, чтобы ввести номер Создать Вложение Over должно быть проверено.

# **COMSERVER:**

Выберите этот параметр, чтобы COMSERVER отвечает за отправки сообщений электронной почты.

# ТАРІ Таb: Система | Редактировать SIMSIII Настройки | ТАРІ: Обзор:

Это диалоговое окно позволяет настроить <u>ТАПИ</u> устройство.

| 😫 Edit SIMS III 🤉                         | 5ettings         |                          |                       | <u>_ D ×</u> |  |  |
|-------------------------------------------|------------------|--------------------------|-----------------------|--------------|--|--|
| Database Misc                             | Traffic Client & | Map Action Tabs Main Tab | os Email Phone Chat & | Onl • •      |  |  |
| Phone Setti                               | ngs              |                          |                       |              |  |  |
| 1-                                        | UseTAPI          | Device Name:             |                       |              |  |  |
|                                           | C UseTSAPI       | Avaya Port Name:         |                       |              |  |  |
|                                           | 🔘 Use Avaya      | Avaya Client Name:       |                       |              |  |  |
|                                           |                  | Avaya IPAddress: http    | ://127.0.0.1          |              |  |  |
| Test Number/IP: Use Windows Dialing Rules |                  |                          |                       |              |  |  |
| Transfe                                   | r Adr/Ext:       | Transfer                 | Don't Ans             | wer 🗖        |  |  |
| Dialin                                    | g PreFix:        | Dialing Suffix:          | Ca                    | all          |  |  |
|                                           |                  |                          | Disco                 | nnect        |  |  |
|                                           |                  |                          | Ans                   | wer          |  |  |
|                                           |                  |                          | - Rul                 | es           |  |  |
|                                           |                  |                          |                       |              |  |  |
| Save as Default                           |                  | ОК                       | Cancel                | Help         |  |  |
|                                           |                  |                          |                       |              |  |  |
### Онлайн чат:

| 😚 Edit SIMS III Settings 📃                                                                                                    | IX |
|----------------------------------------------------------------------------------------------------|----|
| Misc Traffic Client & Map Action Tabs Main Tabs Email Phone Chat & OnLine Fonts -                                                                                                    |    |
| SIMS III Chat Server Computer Name or IP: Port: 50505 SIMS Chat Server allows you to see whenever accounts are locked in real time from all operators. In addition it allows operators to privately chat with each other to discuss aspects of handling any item in real-time.                                                                                                    |    |
| SIMS III OnLine Server                                                                                                    |    |
| Image: Computer Name or IP:       Port:       Country of Client Origin:         SIMSOnLine.SIMSWare.com       7467       United States of America         SIMS OnLine Server allows you to retrieve information from the SIMS SQL Server database. This server will provide zip code information (based on the City) and allows access to the Master Authority information database. |    |
| Save as Default OK Cancel Help                                                                                                    | ]  |

# **SIMSIII Chat Server:**

Установите этот флажок, чтобы включить SIMSIII чат-сервер. Этот сервер позволяет видеть, когда счета заблокированы в режиме реального времени от всех операторов. Кроме того, это позволяет операторам конфиденциально общаться друг с другом, чтобы обсудить аспекты обработки любого элемента в режиме реального времени.

# Вкладка Шрифт:

| Finite Settings | Name: Size:<br>er New 9.75 Fi | pnt      |  |
|-----------------|-------------------------------|----------|--|
| On Screen View  |                               |          |  |
| Font N          | Name: Size:                   | ant 1    |  |
| Printer Sample  |                               |          |  |
| Name            | Acnt Number                   | Added    |  |
| Jane Doe        | 01-01-0001                    | 10-22-08 |  |
| John Doe        | 01-01-0002                    | 10-15-08 |  |
| Customer 1      | 01-01-0003                    | 10-15-08 |  |
|                 | 01 - 01 - 0003                | 10-15-08 |  |

Позволяет пользователям изменять размер шрифта

# Вкладка Управление:

| 😫 Edit SIMS III Settings                                                                    | ×                                              |  |  |  |  |  |  |
|---------------------------------------------------------------------------------------------|------------------------------------------------|--|--|--|--|--|--|
| Client & Map Action Tabs Main Tabs Email Phon                                               | ne Chat & OnLine Fonts Management              |  |  |  |  |  |  |
| Management Resizing                                                                         |                                                |  |  |  |  |  |  |
| Mask Resizing takes plenty of CPU and should your response when entering these masks not be |                                                |  |  |  |  |  |  |
| Management Tabs                                                                             | w will appear approximately rour times raster. |  |  |  |  |  |  |
| Enable Order Entry                                                                          | Enable Acct Premise/Mailing                    |  |  |  |  |  |  |
| Enable Acct History                                                                         | Enable Acct Zone/Equipment                     |  |  |  |  |  |  |
| Enable Acct Statistics                                                                      | Enable Acct Billing/Recurring                  |  |  |  |  |  |  |
|                                                                                             | Enable Acct Contacts/Schedules                 |  |  |  |  |  |  |
|                                                                                             | Enable Acct Comments/Summaries                 |  |  |  |  |  |  |
| Enable Dealer Premise/Comments                                                              | Enable Acct Video/Map                          |  |  |  |  |  |  |
| Enable Dealer Contacts/Options                                                              |                                                |  |  |  |  |  |  |
|                                                                                             |                                                |  |  |  |  |  |  |
| Save as Default                                                                             | OK Cancel Help                                 |  |  |  |  |  |  |
|                                                                                             |                                                |  |  |  |  |  |  |

# Параметры Tab: Система | Глобальные параметры | Параметры Вкладка: Обзор:

Вкладка Параметры глобальных параметров позволяет вводить несколько вариантов общесистемных.

| 😫 Global Options   | ;                                     |                       |                      |           |
|--------------------|---------------------------------------|-----------------------|----------------------|-----------|
| Options Processin  | g Event Service Schedules             |                       |                      |           |
| Report Option      | s                                     |                       |                      |           |
|                    | Use Military Time                     | 🔽 Use fine            | e resolution for fax | king      |
|                    | Show Account Numbers                  | Address               | s in billing report  |           |
|                    | Show Accounts without History         | Accourt               | t audit trail        |           |
|                    | Write Zone Description in History     |                       | audit trail in time  | frame     |
| Record Alloca      | tion                                  |                       |                      |           |
|                    | This section details the average numb | per of items per acco | ount.                |           |
|                    | Contacts: 9 🗧 Equipment:              | 1 - Invoice           | 1÷                   | Zone 11 ÷ |
| Site Identifier I  | nfo                                   |                       |                      |           |
|                    | Site identifier ? ? ? ?               | ??                    |                      |           |
| Time Settings      |                                       |                       |                      |           |
| (1 <sup>11</sup> ) | Time Zone:                            |                       |                      |           |
|                    | (GMT-06:00) Central Time (US & Car    | iada)                 |                      | <b>_</b>  |
|                    | Date Format:                          |                       | Daylight Saving      | s:        |
|                    | mm/dd/yy 💌                            |                       | North American       |           |
| 1                  |                                       |                       |                      |           |
|                    | ОК                                    | Apply                 | Cancel               | Help      |
|                    |                                       |                       |                      |           |

### Параметры отчета:

Использовать военное время

В этом поле указывается, если время будет представлена в 24-часовой военной нотации вместо 12 часов утра или вечера.

#### Показать номера счетов:

Это поле указывает, будет ли включен номер счета в отчетах по истории.

#### Показать Счета без истории:

Шоу счета без истории определить, будут ли включены счет, который не имел никакой активности в отчетах по истории.

#### Написать Zone Описание на истории:

Этот параметр определяет, будут ли включены в учетной записи пользователя и имя зоны Описание в записях истории.

### Используйте высокое разрешение для отправки по факсу:

Это поле определяет, будет ли программа использовать более высокое разрешение при отправке факса.

#### Адрес в отчете биллинга:

Это поле указывает, будет ли добавлена адресная информация для экспорта данных счетов.

#### аудиторский счета:

Audit Trail Account определяет, будет ли записать изменения в учетной записи истории. Если включена, <u>Аудиторский отчет Trail</u> доступна, который содержит подробную информацию о данных, которые были изменены.

#### Включить аудита в установленный срок:

Это будет включать в журнал аудита в отчете кадра времени с указанием, будет ли включена история записи, относящиеся к учетной записи изменений базы данных в отчете о временных рамках.

# Распределение Запись:

## Контактная информация:

В среднем записей контактов в учетной записи позволяет вводить числа контактов за счет. Если это значение увеличивается вы должны<u>регенерировать</u> файл Contacts.Dat.

## Оборудование:

Оборудования Записи в учетной записи позволяет вводить числа единиц оборудования на одну учетную запись. Если это значение увеличивается вы должны<u>регенерировать</u> файл Equipmnt.Dat.

# Выставленный счет:

В среднем счетов-фактур Записи в счета позволяет вводить числа повторяющихся пунктов счета-фактуры за счет. Если это значение увеличивается вы должны<u>регенерировать</u> файл RInvoice.Dat.

# Зона:

Средняя зона записи в учетной записи позволяет вводить числа зон за счет. Если это значение увеличивается вы должнырегенерировать файл ZoneInfo.Dat

Это значение не должно быть уменьшено без контакта с SIMS, Inc. сначала как данные могут быть удалены и не восстановились.

# Идентификатор сайта Информация:

### Идентификатор сайта:

Идентификатор сайта (ов) активные поля являются полями, которые позволяют многократный включение баз данных (больше, чем просто этот сайт), когда во время выхода из строя удаленного сайта.

# Настройки времени:

#### Часовой пояс:

Позволяет пользователям изменять часовые пояса

Формат даты:

Дневного сбережения:

# Вкладка обработки: система | Global Options | Вкладка обработки: Обзор:

Вкладка Обработка глобальных параметров позволяет вводить параметры обработки сигналов всей системы.

| 😫 Global Options                                                                                                    | _ 🗆 ×                                                                                                    |
|----------------------------------------------------------------------------------------------------|----------------------------------------------------------------------------------------------------|
| Options Processing Event Service Schedules                                                                            |                                                                                                    |
| Cancel / Restore                                                                                                    | RST (restore) is exception w/event                                                                                                    |
| Modify OPN when open to RST Modify CLO when closed to RST OPN (open) clears unrestored IC LTO/LTC/NOT as account zone | <ul> <li>Disable LTO for temp schedules</li> <li>Opening tolerance for temp schedules</li> <li>Closing tolerance for temp schedules</li> <li>2 Recurring LTO/LTC interval</li> </ul> |
| Call Verification Event types:                                                                                        | Signal supression Intv: 2                                                                                                    |
| E-Mail protocol: SMTP 1.1 & ComServer<br>Auto-Test Reset: All Signal Reset                                            | Recurring NOT reminder     Enable Dealer Delays                                                                                                    |
| Double Knock suppression interval: 15                                                                                 | URS reminder after 24 Hour                                                                                                    |
| ОК                                                                                                    | Apply Cancel Help                                                                                                    |

### Отмена / восстановление:

# CAN (отмена) удаляет ожидании:

Этот параметр определяет, будет ли программа позволит комбинационной код отмены, чтобы удалить отложенный Невосстановленный событие.

# Любой CAN (Отмена) отменить тревогу:

Любой Отмена Отмена Все сигналы тревоги определяет любой сигнал, принятый отменит все ожидающие Невосстановленный события для соответствующей учетной записи отменить ли.

### RST (восстановление) является исключением ж / события:

Это поле определяет, является ли восстановление будет будет событие исключение, если в данный момент учетная запись имеет событие на удержание в ожидании.

### Периодическое УРС (Невосстановленный) Напоминание:

Периодическая Невосстановленный Напоминание определяет, является ли восстановление требуется очистить отложенный Невосстановленный событие. Включение это заставит нереставрированные перерабатывать до бесконечности, пока восстановление не будет получено.

### Открыто закрыто:

# Изменение OPN, когда открыта для RST:

Изменить Open При Открыть для восстановления определяет, получил ли последующее открытое для учетной записи уже открытой будет изменен в случае восстановления.

# Изменение CLO, когда закрыта для RST:

Изменить Close Когда закрыт для восстановления определяет, получил ли последующее близко за счет уже закрыт будет изменен в случае восстановления.

## **OPN (Open) очищает нереставрированные:**

Open Clears Невосстановленный определяет, будет ли открытие очистить отложенный Невосстановленный сигнал.

# LTO / LTC / НЕ в качестве учетной записи зоны:

Этот параметр определяет, генерируется ли компьютер сообщения для LTO, LTC и НЕ будет сгенерирован как типов событий или зон. Если этот параметр включен, то учетная запись зоны или учетная запись хоста может содержать записи зоны из LTO, LTC и НЕ вместе с типом и описание события.

### Отключить LTO для графиков временных:

### Открытие толерантности к графикам Temps:

Допуск Открытие Для временных графика указывает, будет ли использоваться в конце допуска отверстия для учетной записи для входа записи временного расписания. Если этот параметр включен, это добавит Late Open терпимость учетной записи при вычислении следующего нарушения для конца, чтобы открыть событие.

### Закрыв допуск для графиков временных:

Закрытие Допуск для временных графика указывает, будет ли использоваться поздний допуск для закрытия счета для внесения записи временного расписания. Если этот параметр включен, то это будет добавить учетную запись поздно Закрыть Толерантность при вычислении следующего нарушения в течение конца, чтобы закрыть событие.

### Повторяющиеся LTO / LTC Интервал:

Периодическое Поздно Открыть / Закрыть Конец Интервал позволяет задать время для повторяющегося LTO / LTC проверок в течение нескольких минут. Например, если LTC создается и завершается с ошибкой (например, временное расписание не введено или недействительным) он вновь появится в указанное количество минут.

### Вызов Проверка:

**Типы событий:**Эти поля определяют мнемоники, которые были назначены для работы с расширенной проверки флага вызова. Найдено на странице рассылки каждой базы данных учетных записей.

| Ev | ent T   | ype Selection                  |              |              |          |                 |
|----|---------|--------------------------------|--------------|--------------|----------|-----------------|
|    | Тур     | Description                    | Brief        | Desc         |          | ОК              |
|    | ?#?     | Double Knock Modified Mnemonic | DBL          | KNOCK        |          |                 |
|    | ?-?     | Delayed Event Marker -         | DEL          | AY/EVNT      |          | Cancel          |
|    | ?^?     | UnRestored Zone                | UNR          | ESTORED      |          | Uele            |
|    | ?~?     | Runaway Signal Detection -     | RUN          | RUNAWAY Heip |          |                 |
|    | ?+?     | Double Knock Marker -          | DBL          | KNOCK        |          |                 |
|    | A&C     | Delay Alarm w/o Cancel         | DLYI         | D ALARM      |          |                 |
|    | A&R     | Alarm & Restore -              | ALAF         | RM/RST       |          |                 |
|    | ABT     | Abort -                        | ABO          | RT           |          |                 |
|    | ACC     | Access -                       | ACCI         | ESS          |          |                 |
|    | ACD     | Access Denied -                | NO A         | ACCESS       |          |                 |
| ļ  | ACI     | Area Classing                  | \DE          | V CLOSE      | <u> </u> |                 |
|    | Enter f | Filter Text                    |              | Clear        |          |                 |
|    | M A     | Type 🗖 Description             | 🗖 Brief Desc |              | ListView | has 135 item(s) |

#### Двойной стучу:

Двойной сигнал детонации Подавление определяет, будет ли система будет автоматически регистрировать одиночные сигналы, если зона аккаунта с двойной включен Нок.

Enable Double Knock Suppression (0137) The Enable Double Knock Suppression allows an entry ("Y", "N", "1", "2" and "3") to define if the system will automatically log single signals. Note that the individual zone must also be defined as a double knock zone. Typically zones for passive infra-red's and ultrasonics are canidates for the Double Knock Feature. "Y" for any 2nd Dbl Knock Zone to be Exception "1" requires 2nd Same Zone to be Exception "2" requires 2nd Different Zone to be Exception "3" requires 2nd Same Zone and Msg changes to 2#?

### Протокол E-Mail:

Определяет протокол электронной почты

#### **Auto-Test Reset:**

#### Двойной интервал подавления детонации:

Двойной Knock Подавление Интервал определяет время (в минутах), чтобы ждать последующего же типа события.

#### Подавление сигнала:

Подавление сигнала одних и тех же сигналов определяет, будет ли система будет автоматически регистрировать последующие сигналы за тот же интервал подавления сигнала.

#### Auto-Test в рабочее время:

Auto-Test в рабочее время определяет, когда счет открыт ли автоматический тест счетчик Декременты в течение часа.

#### Периодическое НЕ напоминание:

Периодическое Нет Test (NOT) Напоминание определяет, будет ли создание программы в случае НЕ будет сброс таймера автоматического тестирования. Если автотест таймер не сбросить не будет создан на следующем интервале времени (например, через минуту, час или день в зависимости от частоты Auto-Test).

#### Enable Dealer Задержки:

#### УРС напоминание после 24 часов:

#### LTO / LTC напоминание после 24 часов:

# Мероприятие: Система | Global Options | Таb события: Обзор:

Вкладка Событие Global Options позволяет вводить общесистемных опций абонент событий.

| 😫 Global Options       |                                       |                                      | × |
|------------------------|---------------------------------------|--------------------------------------|---|
| Options Processing     | Event Service Schedules               |                                      |   |
| Subscriber Opt         | tions                                 |                                      | - |
|                        | Alt+F4/F5/F6 in local time            | Bypass check on forced arm           |   |
| 🛃                      | Disable premise verify on TRB         | 0 🕂 Max Days for Temp/Brief Cmts     |   |
|                        |                                       |                                      |   |
| Passcard Optic         | ons                                   |                                      | - |
|                        | Duress passcard: Event type           | Disable account passcard             |   |
|                        | 9999 PAN                              | Disable operator passcard 0000       |   |
| Description:           | Duress Generated                      | Enable Dealer Passcards              |   |
| Access Level:          | Owner/Fully Authorized                |                                      |   |
| Traffic Event D        | isplay Options                        |                                      | - |
| 198 19                 | Disable log in/out in Traffic display | Dealer Traffic file                  |   |
|                        | Display completed events              | Time sync through Traffic file       |   |
| 3 <b>2%</b> 3 <b>2</b> | Leave operator initials when on hold  | Create DHE and HOLD Event            |   |
|                        |                                       |                                      | - |
|                        | Redirect dispatch to disk             | Caller ID blocking                   |   |
|                        | Modify Event Type (?^?) URS           | Caller ID matches to Traffic/History |   |
|                        | ок                                    | Apply Cancel Help                    |   |
|                        |                                       |                                      |   |

### Варианты: Абонентские

# Alt + F4 / F5 / F6 по местному времени:

Эта проверка позволяет запись, чтобы определить, будет ли программа изменять время и дату на экране Alt + F4 местному времени абонента.

### Отключить помещение проверить на TRB:

Этот выбор позволяет запись отключить Предпосылка по аккаунту Проверьте, когда представлено событие исключение.

### Проверка байпаса на принудительном руку:

Этот обходной Проверка на принудительное включение позволяет запись, чтобы определить, будут ли принятый сигнал на принудительной руки и бесперебойной сигнальной последовательности. Когда сигналы тревоги до или после принудительной постановке на охрану сигналы тревоги на самом деле могут быть преобразованы в изоляции или обходных показаний. Выполнение этого теста потребует пяти секунд задержки на TRB-х.

# Максимальное количество дней для Temp / Коротко CMTS:

## Пасскарта Варианты: Принуждение Пасскарта:

Это поле позволяет ввести в систему? Широкий Duress Passcode и последующее поле позволяют ввод мнемоником, который будет сгенерирован, когда Passcode Duress вводится оператором для этой учетной записи.

# Тип события:

Когда система Wide Duress Passcode вводится этот мнемонические будет создан для указанной учетной записи.

## Описание:

### Уровень доступа:

# Отключение учетной записи Пасскарта:

Требование Отключить Пасскарта позволяет запись, чтобы определить, будет ли разрешено Пасскарта оператора для использования на рутинных действий Дисплей для завершения.

# Отключение оператора Пасскарта 0000:

Отключить Оператор Пасскарта 0000 определяет, может ли оператор использовать Пасскарта 0000 для завершения рутинным действий.

# Enable Dealer Пасскарты:

У дилера контакты на поле списка выбора позволяет запись, которая определяет, если пользователь системы хотели бы, чтобы контакты дилеров появляться на экране списка диспетчерская набора номера Пасскарта подборщика.

## Параметры отображения трафика события:

## Отключить Логин / выход на дисплее движения:

Отключить Вход / Выход в движении Дисплей отключает вход в систему или в Дорожной дисплее.

### Дисплей завершенные события:

Дисплей Завершена трафика поле отображения событий указывает, если заполненные события должны быть отображены в движении дисплея.

### Оставьте инициалов оператора, когда на удержание:

Leave Оператор Инициалы на событие, когда при удержании определяет, будет ли оставить инициалы оператора на дисплее движения, когда оператор помещает событие на удержание.

### Файл трафика Дилер:

Затем дилер Traffic File определяет, будет ли этот терминал может только просматривать события в движении дисплея в зависимости от зарегистрированного в инициалов оператора и группы назначены.

### Время синхронизации через файл трафика:

Синхронизация времени через Traffic Display определяет устанавливает ли первичная система времени для других рабочих станций.

# Создание ДНЕ и удерживайте событие:

Эта проверка позволяет запись, чтобы определить, будет ли в данный момент работал сигнал позволяет событие, которое будет отображаться как событие удержания во время запаздывающие проведения мероприятий находятся на рассмотрении.

### Перенаправление отправка на диск:

Перенаправление данные отправки обычно посылаются через последовательный порт в файл на диске.

# Изменить тип события УРС (^?):

Изменить Мнемоника на Невосстановленный поле позволяет назначить запись будет ли нереставрированные мнемонические быть представлены в виде УРС или рабочего мнемонические изменено на? ^? Где БУР модифицируется для В ^ R. Обратите внимание, что мнемонические из? ^? Должны быть добавлены в информацию о событиях.

### Caller ID Блокировка:

Затем Caller ID Blocking указывает, будет ли \* 67 будет отправлен в телефонной системе, чтобы включить телефонную компанию от идентификации вызывающего абонента. В этом случае понятие является снижение системных вызовов возврата не доступны.

### Caller ID соответствует для движения / История:

Caller ID Матчи в истории / Traffic поле позволяет назначить запись ли идентификатора звонящего информации при сопоставлении записывается в истории для отчетов и трафика Дисплей:

# Обслуживание Tab:

# Система | Глобальные параметры | вкладка Сервис: Обзор:

Вкладка Служба Global Options позволяет вводить общесистемных опций, связанных с <u>Услуга</u> (работа) заказы,

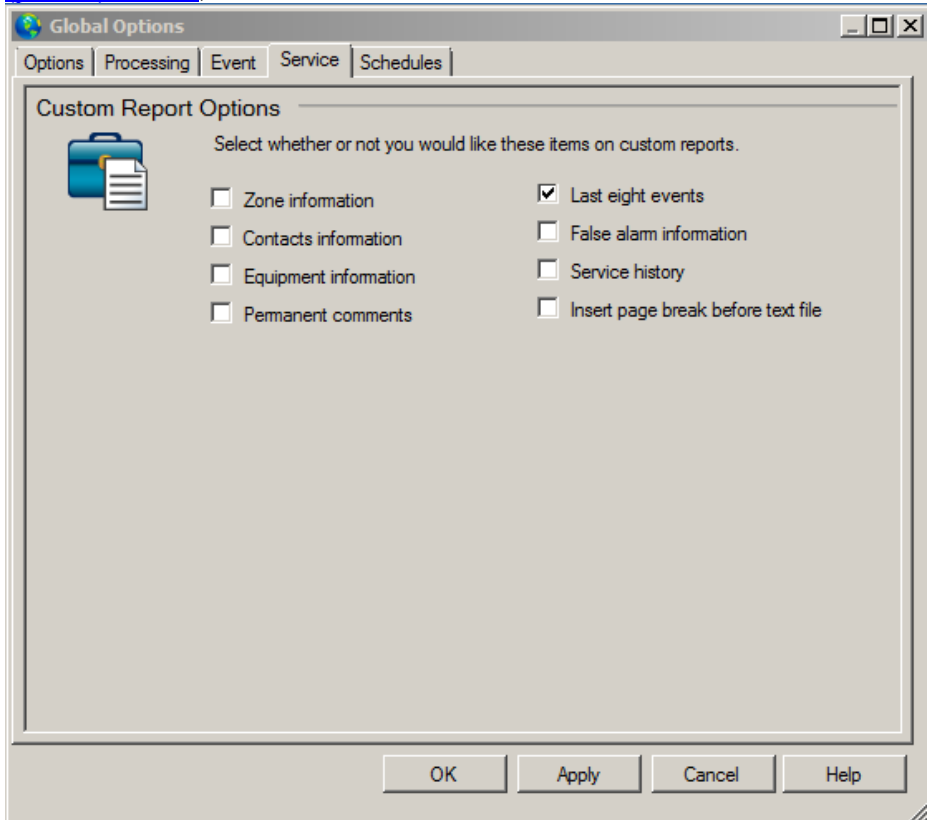

## Пользовательские Параметры отчета:

Эти параметры позволяют выбрать, какие элементы будут включены в качестве части заказа работы. Просто отметьте поля, соответствующие информации, которую вы хотите включить в порядке работы.

информация о зоне Контактная информация информация оборудование Постоянные комментарии Последние восемь событий

Ложная информация о тревоге:

### Сервисная книга:

Эта проверка позволяет запись, чтобы определить, будет ли добавлена история учетных записей служб в целях обслуживания работы.

# Вставьте разрыв страницы до текстового файла:

## Расписание: Дни недели Варианты:

| 😵 Global Options                                       |     |     |     |     |     |       |     |       |     | <u>_     ×</u> |
|--------------------------------------------------------|-----|-----|-----|-----|-----|-------|-----|-------|-----|----------------|
| Options Processing Event Service Schedules             |     |     |     |     |     |       |     |       |     |                |
| Days Of Week Options                                   |     |     |     |     |     |       |     |       |     |                |
| Auto-Test Minute: M Auto-Test Hour: H Auto-Test Day: D |     |     |     |     |     |       |     |       |     |                |
| Days of Week:                                          | SUN | MON | TUE | WED | THU | FRI   | SAT |       |     |                |
| Other Inclusives:                                      | M-F | MTH | M-S | M-T | M-W | MWF   | T&T | W-T   | W-F |                |
|                                                        | F-S | S-T | S-S | ALL |     |       |     |       |     |                |
| Include Sunday:                                        | SUN | ALL | S-T |     |     |       |     |       |     |                |
| Include Monday:                                        | MON | ALL | S-T | M-T | M-W | M-F   | MTH | M-S   | MWF |                |
| Include Tuesday:                                       | TUE | ALL | S-T | M-T | M-W | M-F   | MTH | M-S   | T&T |                |
| Include Wednesday:                                     | WED | ALL | S-T | W-F | M-W | M-F   | MTH | M-S   | W-T | MWF            |
| Include Thursday:                                      | THU | ALL | S-T | W-F | T&T | M-F   | MTH | M-S   | W-T |                |
| Include Friday:                                        | FRI | ALL | F-S | W-F | MWF | M-F   | M-S |       |     |                |
| Include Saturday:                                      | SAT | ALL | F-S | S-S | M-S |       |     |       |     |                |
|                                                        |     |     |     | ОК  |     | Apply |     | Cance | el  | Help           |
|                                                        |     |     |     |     |     |       |     |       |     | /              |

# Auto-Test минуту:

#### Авто-тест час:

# Auto-Test Day:

### Дни недели:

Эта запись позволяет языку мнемонические на день недели, чтобы быть изменена. Обратите внимание, что в первый день недели должен быть воскресенье эквивалент следуют в обычном ежедневном порядке.

# Другое включено:

Эти записи должны включать в себя все возможные три определения символов для описаний суток включительно.

(И.-е. WF означает среду, четверг и пятницу).

# Установка пароля: система | Установка пароля:

Эта опция позволяет изменить пароль администратора, который является требуется программой для доступа к определенным функциям высокого уровня. Введите текущий пароль в поле Старый пароль, а затем введите новый пароль новый пароль и Подтверждение пароля.

| 😫 Set Password    | ×      |
|-------------------|--------|
| Old passord:      | ОК     |
| New passord:      | Cancel |
| Confirm password: | Help   |

# Очистить FIFO Буферы:

Помогите: